# cisco.

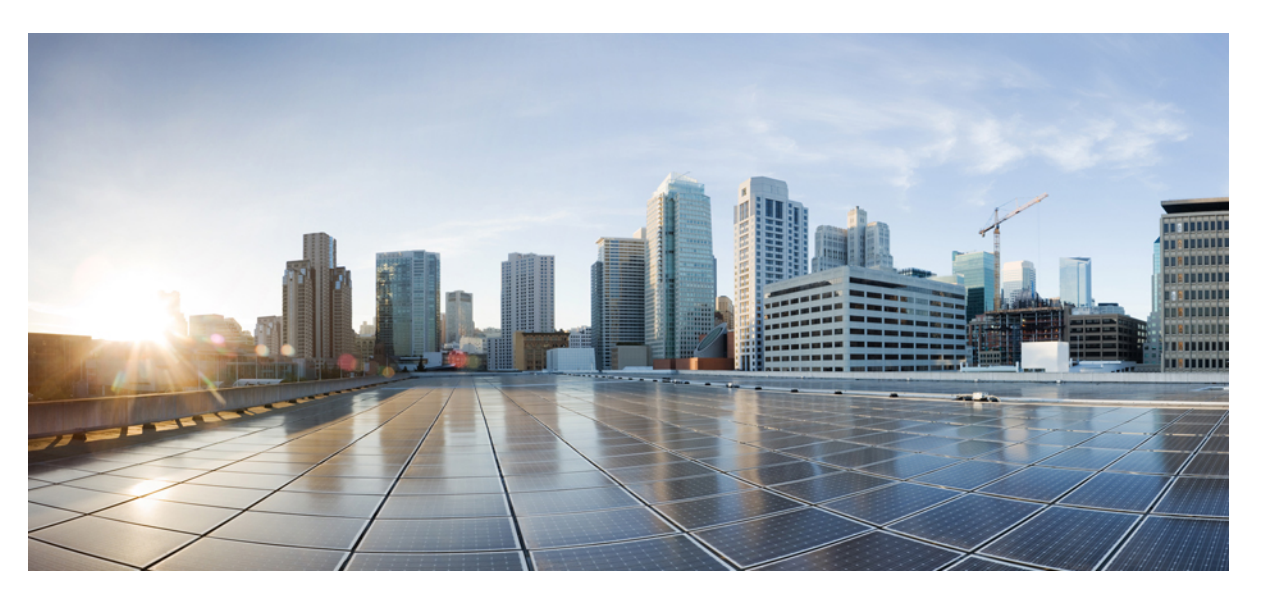

# **Cisco HyperFlex Systems Installation Guide for Microsoft Hyper-V Release 5.0(x)**

**First Published:** 2021-11-10 **Last Modified:** 2023-10-18

# **Americas Headquarters**

Cisco Systems, Inc. 170 West Tasman Drive San Jose, CA 95134-1706 USA http://www.cisco.com Tel: 408 526-4000 800 553-NETS (6387) Fax: 408 527-0883 THE SPECIFICATIONS AND INFORMATION REGARDING THE PRODUCTS IN THIS MANUAL ARE SUBJECT TO CHANGE WITHOUT NOTICE. ALL STATEMENTS, INFORMATION, AND RECOMMENDATIONS IN THIS MANUAL ARE BELIEVED TO BE ACCURATE BUT ARE PRESENTED WITHOUT WARRANTY OF ANY KIND, EXPRESS OR IMPLIED. USERS MUST TAKE FULL RESPONSIBILITY FOR THEIR APPLICATION OF ANY PRODUCTS.

THE SOFTWARE LICENSE AND LIMITED WARRANTY FOR THE ACCOMPANYING PRODUCT ARE SET FORTH IN THE INFORMATION PACKET THAT SHIPPED WITH THE PRODUCT AND ARE INCORPORATED HEREIN BY THIS REFERENCE. IF YOU ARE UNABLE TO LOCATE THE SOFTWARE LICENSE OR LIMITED WARRANTY, CONTACT YOUR CISCO REPRESENTATIVE FOR A COPY.

The Cisco implementation of TCP header compression is an adaptation of a program developed by the University of California, Berkeley (UCB) as part of UCB's public domain version of the UNIX operating system. All rights reserved. Copyright © 1981, Regents of the University of California.

NOTWITHSTANDING ANY OTHER WARRANTY HEREIN, ALL DOCUMENT FILES AND SOFTWARE OF THESE SUPPLIERS ARE PROVIDED "AS IS" WITH ALL FAULTS. CISCO AND THE ABOVE-NAMED SUPPLIERS DISCLAIM ALL WARRANTIES, EXPRESSED OR IMPLIED, INCLUDING, WITHOUT LIMITATION, THOSE OF MERCHANTABILITY, FITNESS FOR A PARTICULAR PURPOSE AND NONINFRINGEMENT OR ARISING FROM A COURSE OF DEALING, USAGE, OR TRADE PRACTICE.

IN NO EVENT SHALL CISCO OR ITS SUPPLIERS BE LIABLE FOR ANY INDIRECT, SPECIAL, CONSEQUENTIAL, OR INCIDENTAL DAMAGES, INCLUDING, WITHOUT LIMITATION, LOST PROFITS OR LOSS OR DAMAGE TO DATA ARISING OUT OF THE USE OR INABILITY TO USE THIS MANUAL, EVEN IF CISCO OR ITS SUPPLIERS HAVE BEEN ADVISED OF THE POSSIBILITY OF SUCH DAMAGES.

Any Internet Protocol (IP) addresses and phone numbers used in this document are not intended to be actual addresses and phone numbers. Any examples, command display output, network topology diagrams, and other figures included in the document are shown for illustrative purposes only. Any use of actual IP addresses or phone numbers in illustrative content is unintentional and coincidental.

All printed copies and duplicate soft copies of this document are considered uncontrolled. See the current online version for the latest version.

Cisco has more than 200 offices worldwide. Addresses and phone numbers are listed on the Cisco website at www.cisco.com/go/offices.

Cisco and the Cisco logo are trademarks or registered trademarks of Cisco and/or its affiliates in the U.S. and other countries. To view a list of Cisco trademarks, go to this URL: https://www.cisco.com/c/en/us/about/legal/trademarks.html. Third-party trademarks mentioned are the property of their respective owners. The use of the word partner does not imply a partnership relationship between Cisco and any other company. (1721R)

© 2021-2023 Cisco Systems, Inc. All rights reserved.

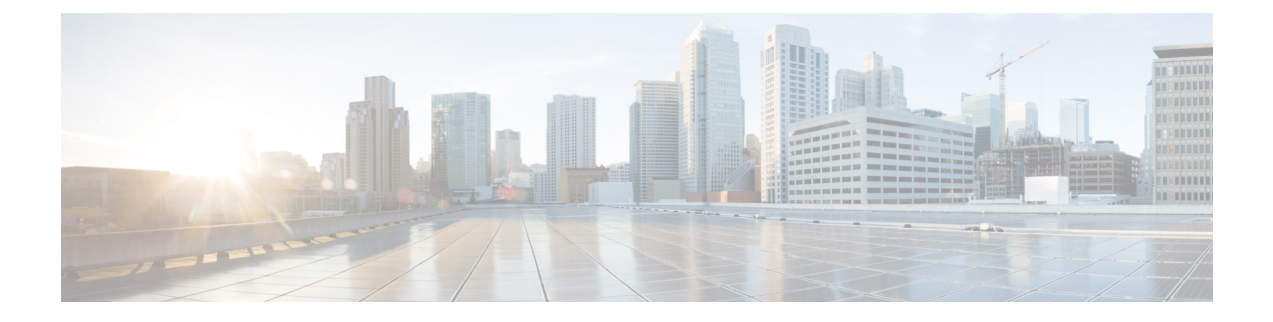

# Communications, Services, Bias-free Language, and Additional Information

- To receive timely, relevant information from Cisco, sign up at Cisco Profile Manager.
- To get the business impact you're looking for with the technologies that matter, visit Cisco Services.
- To submit a service request, visit Cisco Support.
- To discover and browse secure, validated enterprise-class apps, products, solutions and services, visit Cisco Marketplace.
- To obtain general networking, training, and certification titles, visit Cisco Press.
- To find warranty information for a specific product or product family, access Cisco Warranty Finder.

### **Documentation Feedback**

To provide feedback about Cisco technical documentation, use the feedback form available in the right pane of every online document.

### **Cisco Bug Search Tool**

Cisco Bug Search Tool (BST) is a web-based tool that acts as a gateway to the Cisco bug tracking system that maintains a comprehensive list of defects and vulnerabilities in Cisco products and software. BST provides you with detailed defect information about your products and software.

### **Bias-Free Language**

The documentation set for this product strives to use bias-free language. For purposes of this documentation set, bias-free is defined as language that does not imply discrimination based on age, disability, gender, racial identity, ethnic identity, sexual orientation, socioeconomic status, and intersectionality. Exceptions may be present in the documentation due to language that is hardcoded in the user interfaces of the product software, language used based on standards documentation, or language that is used by a referenced third-party product.

#### Cisco HyperFlex Systems Installation Guide for Microsoft Hyper-V Release 5.0(x)

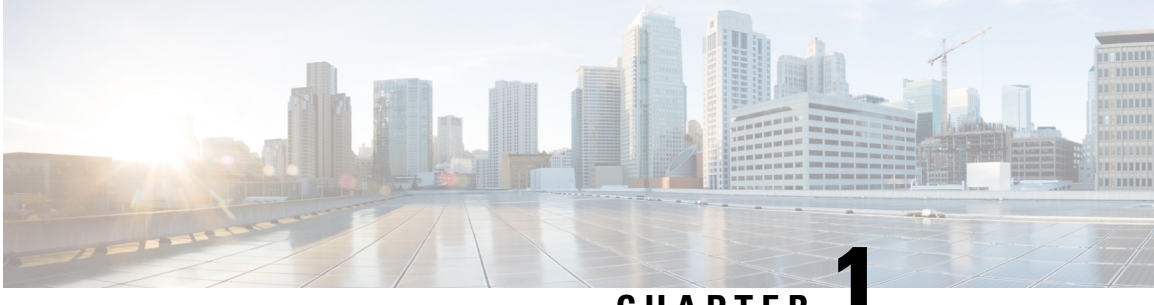

# CHAPTER

# **Overview**

- Introduction, on page 1
- Installation Workflow, on page 1

# Introduction

This guide provides instructions on how to install and configure *Cisco HyperFlex Systems on Microsoft Hyper-V*.

To install *Cisco HyperFlex Systems on VMware ESXi*, refer to the installation guides available at: https://www.cisco.com/c/en/us/support/hyperconverged-systems/hyperflex-hx-data-platform-software/ products-installation-guides-list.html

To install *Cisco HyperFlex Systems for Edge (Remote and branch offices)*, refer to the deployment guides available at: https://www.cisco.com/c/en/us/support/hyperconverged-systems/ hyperflex-hx-data-platform-software/products-installation-and-configuration-guides-list.html

# **Installation Workflow**

The following illustration and table summarize the installation workflow:

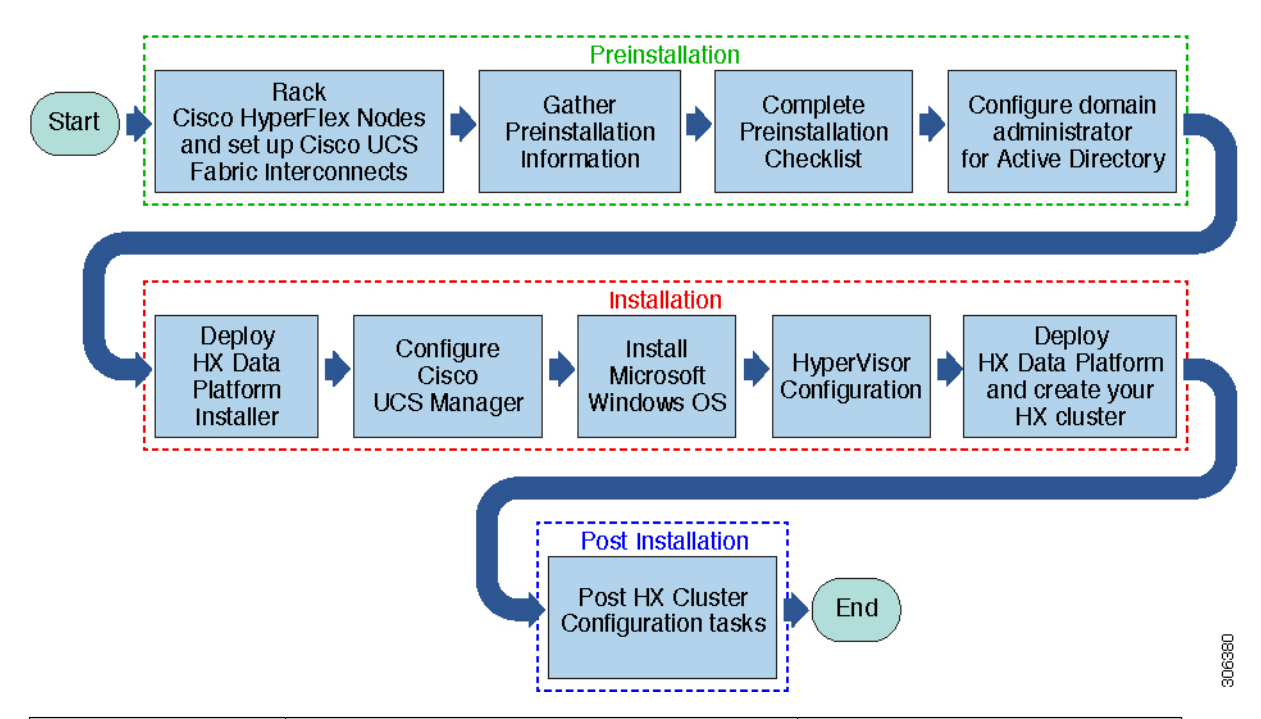

| Task              | Description                                                                                     | Reference                                        |
|-------------------|-------------------------------------------------------------------------------------------------|--------------------------------------------------|
| Preinstallation   | Rack HyperFlex nodes, and set up Cisco UCS Fabric Interconnects (FIs).                          | See: Rack Cisco HyperFlex Nodes,<br>on page 105  |
|                   | Complete Preinstallation checklist.                                                             | Preinstallation Tasks Summary                    |
| Installation      | Deploy HX Data Platform Installer using<br>Microsoft Hyper-V Manager                            | Deploying HX Data Platform<br>Installer          |
|                   | Configure Cisco UCS Manager using HX Data Platform Installer.                                   | Deploying a Hyper-V Cluster, on page 21          |
|                   | Install Windows Server and Hyper V, Deploy<br>HX Data Platform and create your initial cluster. |                                                  |
|                   | Install Windows Server and Hyper V, Deploy<br>HX Data Platform and create your initial cluster. |                                                  |
| Post Installation | Post HX Cluster Configuration tasks.                                                            | Cluster Expansion—Converged<br>Nodes, on page 99 |
|                   |                                                                                                 | Create the First Datastore, on page 34           |

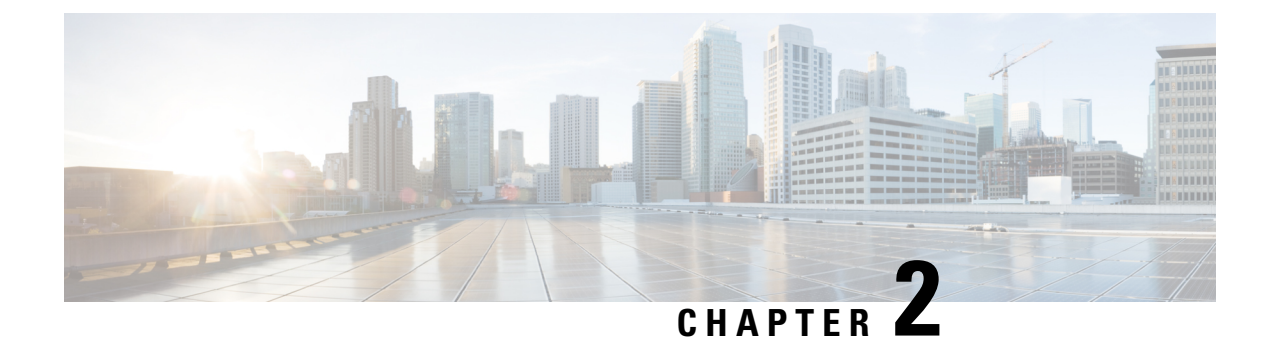

# **Preinstallation Information**

• Preinstallation Information, on page 3

# **Preinstallation Information**

To ease your installation, gather the following information that you would require during installation. Download the editable preinstallation sheet PDF.

### **Global Information**

| Cisco UCS Manager<br>Version | DNS Server 1     |  |
|------------------------------|------------------|--|
| NTP Server 1                 | DNS Server 2     |  |
| NTP Server 2                 | Domain Name (AD) |  |
| Time Zone                    | SCVMM Host       |  |
| SMTP                         |                  |  |

### **Fabric Interconnect Information**

| Component                      | IP Address | Hostname | Username | Password | Description                                                                       |
|--------------------------------|------------|----------|----------|----------|-----------------------------------------------------------------------------------|
| FI-VIP                         |            |          | admin    |          |                                                                                   |
| FI-A                           |            |          | admin    |          |                                                                                   |
| FI-B                           |            |          | admin    |          |                                                                                   |
| <b>IP-Ext-Mgmt:</b><br>(range) |            |          |          |          | Must be same<br>subnet as FI<br>mgmt at must at<br>least have 1 ip<br>pr. HX Node |

I

| Component               | IP Address | Hostname | Username | Password | Description                 |
|-------------------------|------------|----------|----------|----------|-----------------------------|
| Subnet                  |            |          |          |          | For EXT mgmt<br>and FI mgmt |
| Default<br>Gateway      |            |          |          |          | For EXT mgmt<br>and FI mgmt |
| HX Installer            |            |          |          |          |                             |
| HX Installer<br>Subnet  |            |          |          |          |                             |
| HX Installer<br>Gateway |            |          |          |          |                             |

### **HX Installer Information**

### Table 1: HX Nodes Hostnames: Node 1

| Field Name                     | User Entry | Field Name                         | User Entry |
|--------------------------------|------------|------------------------------------|------------|
| Hostname:                      |            | Data Subnet Mask:                  |            |
| Node Management IP:            |            | Data Default Gateway:              |            |
| Management Subnet Mask:        |            | (Optional) Live Migration IP:      |            |
| Management Default<br>Gateway: |            | Live Migration:Subnet              |            |
| Node Data IP                   |            | Live Migration: Subnet             |            |
| HX Controller Data IP          |            | Live Migration Default<br>Gateway: |            |

#### Table 2: HX Nodes Hostnames: Node 2

| Field Name                     | User Entry | Field Name                    | User Entry |
|--------------------------------|------------|-------------------------------|------------|
| Hostname:                      |            | Data Subnet Mask:             |            |
| Node Management IP:            |            | Data Default Gateway:         |            |
| Management Subnet Mask:        |            | (Optional) Live Migration IP: |            |
| Management Default<br>Gateway: |            | Live Migration:Subnet         |            |
| Node Data IP                   |            | Live Migration: Subnet        |            |

| Field Name            | User Entry | Field Name                         | User Entry |
|-----------------------|------------|------------------------------------|------------|
| HX Controller Data IP |            | Live Migration Default<br>Gateway: |            |

### Table 3: HX Nodes Hostnames: Node 3

| Field Name                     | User Entry | Field Name                         | User Entry |
|--------------------------------|------------|------------------------------------|------------|
| Hostname:                      |            | Data Subnet Mask:                  |            |
| Node Management IP:            |            | Data Default Gateway:              |            |
| Management Subnet Mask:        |            | (Optional) Live Migration IP:      |            |
| Management Default<br>Gateway: |            | Live Migration:Subnet              |            |
| Node Data IP                   |            | Live Migration: Subnet             |            |
| HX Controller Data IP          |            | Live Migration Default<br>Gateway: |            |

### Table 4: HX Nodes Hostnames: Node 4

| Field Name                     | User Entry | Field Name                         | User Entry |
|--------------------------------|------------|------------------------------------|------------|
| Hostname:                      |            | Data Subnet Mask:                  |            |
| Node Management IP:            |            | Data Default Gateway:              |            |
| Management Subnet Mask:        |            | (Optional) Live Migration IP:      |            |
| Management Default<br>Gateway: |            | Live Migration:Subnet              |            |
| Node Data IP                   |            | Live Migration: Subnet             |            |
| HX Controller Data IP          |            | Live Migration Default<br>Gateway: |            |

#### Table 5: HX Nodes Hostnames: Node 5

| Field Name                     | User Entry | Field Name                    | User Entry |
|--------------------------------|------------|-------------------------------|------------|
| Hostname:                      |            | Data Subnet Mask:             |            |
| Node Management IP:            |            | Data Default Gateway:         |            |
| Management Subnet Mask:        |            | (Optional) Live Migration IP: |            |
| Management Default<br>Gateway: |            | Live Migration:Subnet         |            |
| Node Data IP                   |            | Live Migration: Subnet        |            |

| Field Name            | User Entry | Field Name                         | User Entry |
|-----------------------|------------|------------------------------------|------------|
| HX Controller Data IP |            | Live Migration Default<br>Gateway: |            |

### Table 6: HX Nodes Hostnames: Node 6

| Field Name                     | User Entry | Field Name                         | User Entry |
|--------------------------------|------------|------------------------------------|------------|
| Hostname:                      |            | Data Subnet Mask:                  |            |
| Node Management IP:            |            | Data Default Gateway:              |            |
| Management Subnet Mask:        |            | (Optional) Live Migration IP:      |            |
| Management Default<br>Gateway: |            | Live Migration:Subnet              |            |
| Node Data IP                   |            | Live Migration: Subnet             |            |
| HX Controller Data IP          |            | Live Migration Default<br>Gateway: |            |

### Table 7: HX Nodes Hostnames: Node 7

| Field Name                     | User Entry | Field Name                         | User Entry |
|--------------------------------|------------|------------------------------------|------------|
| Hostname:                      |            | Data Subnet Mask:                  |            |
| Node Management IP:            |            | Data Default Gateway:              |            |
| Management Subnet Mask:        |            | (Optional) Live Migration IP:      |            |
| Management Default<br>Gateway: |            | Live Migration:Subnet              |            |
| Node Data IP                   |            | Live Migration: Subnet             |            |
| HX Controller Data IP          |            | Live Migration Default<br>Gateway: |            |

#### Table 8: HX Nodes Hostnames: Node 8

| Field Name                     | User Entry | Field Name                    | User Entry |
|--------------------------------|------------|-------------------------------|------------|
| Hostname:                      |            | Data Subnet Mask:             |            |
| Node Management IP:            |            | Data Default Gateway:         |            |
| Management Subnet Mask:        |            | (Optional) Live Migration IP: |            |
| Management Default<br>Gateway: |            | Live Migration:Subnet         |            |
| Node Data IP                   |            | Live Migration: Subnet        |            |

| Field Name            | User Entry | Field Name                         | User Entry |
|-----------------------|------------|------------------------------------|------------|
| HX Controller Data IP |            | Live Migration Default<br>Gateway: |            |

### Table 9: Microsoft Cluster Name

| Field Name                     | User Entry | Field Name                         | User Entry |
|--------------------------------|------------|------------------------------------|------------|
| Hostname:                      |            | Data Subnet Mask:                  |            |
| Node Management IP:            |            | Data Default Gateway:              |            |
| Management Subnet Mask:        |            | (Optional) Live Migration IP:      |            |
| Management Default<br>Gateway: |            | Live Migration:Subnet              |            |
| Node Data IP                   |            | Live Migration: Subnet             |            |
| HX Controller Data IP          |            | Live Migration Default<br>Gateway: |            |

### Table 10: HX Connect UI

| Field Name                     | User Entry | Field Name                         | User Entry |
|--------------------------------|------------|------------------------------------|------------|
| Hostname:                      |            | Data Subnet Mask:                  |            |
| Node Management IP:            |            | Data Default Gateway:              |            |
| Management Subnet Mask:        |            | (Optional) Live Migration IP:      |            |
| Management Default<br>Gateway: |            | Live Migration:Subnet              |            |
| Node Data IP                   |            | Live Migration: Subnet             |            |
| HX Controller Data IP          |            | Live Migration Default<br>Gateway: |            |

#### Table 11: HX File Cluster Name

| Field Name                     | User Entry | Field Name                    | User Entry |
|--------------------------------|------------|-------------------------------|------------|
| Hostname:                      |            | Data Subnet Mask:             |            |
| Node Management IP:            |            | Data Default Gateway:         |            |
| Management Subnet Mask:        |            | (Optional) Live Migration IP: |            |
| Management Default<br>Gateway: |            | Live Migration:Subnet         |            |
| Node Data IP                   |            | Live Migration: Subnet        |            |

| Field Name            | User Entry | Field Name                         | User Entry |
|-----------------------|------------|------------------------------------|------------|
| HX Controller Data IP |            | Live Migration Default<br>Gateway: |            |

### **VLAN Information**

| Usage          | Name            | Default VLAN ID | Chosen VLAN ID |
|----------------|-----------------|-----------------|----------------|
| Mgmt           | hx-inband-mgmt  | 3091            |                |
| storage-data   | hx-storage-data | 3092            |                |
| Live Migration | hx-livemigrate  | 3093            |                |
| VM Network     | vm-network      | 3094            |                |

### **Hyper-V Information**

| HX Cluster Name      |  |
|----------------------|--|
| Hyper-V Cluster Name |  |

### **Constrained Delegation**

| distinguished Name |  |
|--------------------|--|
| hxadmin password   |  |

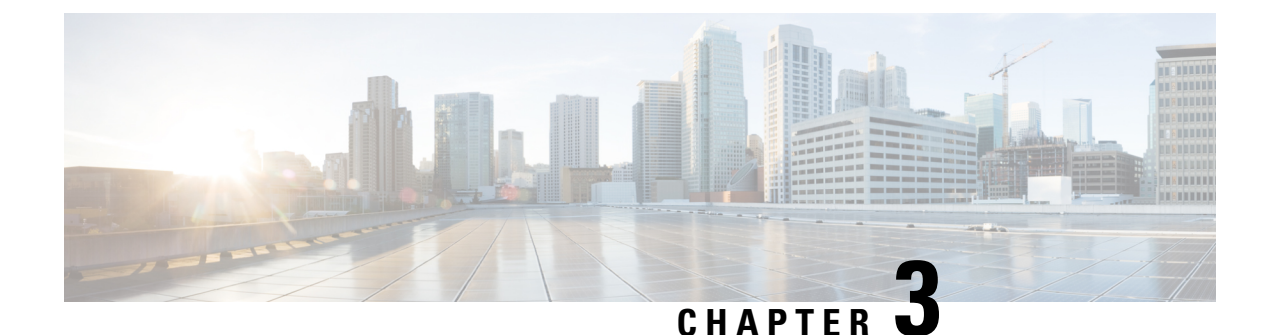

# **Preinstallation Checklist**

- System Requirements, on page 9
- Guidelines and Limitations, on page 11
- Preinstallation Tasks Summary, on page 12

# **System Requirements**

### **Hardware Requirements**

| Requirement                          | Description                                                      |
|--------------------------------------|------------------------------------------------------------------|
| Cisco HX Data Platform Servers       | Cisco HyperFlex M5 Converged nodes: <sup>1</sup>                 |
|                                      | • All Flash—Cisco HyperFlex HXAF240c M5, HXAF220c M5             |
|                                      | • Hybrid—Cisco HyperFlex HX240c M5, HX220c M5, HX240c-M5L        |
| Cisco UCS Fabric Interconnects (FIs) | Cisco UCS Fabric Interconnects (FIs) 6200 and 6300               |
|                                      | Starting with 4.0(1b), Cisco UCS Fabric Interconnects (FIs) 6400 |

<sup>1</sup> Hyper-V support is limited to M5 servers.

# HyperFlex Software and Firmware Requirements: HyperFlex Release 5.0(x)

For details about compatibility and software requirements for Cisco HX Release 5.0(x) review the Cisco HX Release 5.0(x) - Software Requirements chapter of the Cisco HyperFlex Software Requirements and Recommendations document.

# **Network Services**

| Network Service | Descriptio              | Description                                                                                                    |  |  |
|-----------------|-------------------------|----------------------------------------------------------------------------------------------------|--|--|
| DNS             | Microsoft<br>for the HX | Aicrosoft Active Directory and Active Directory integrated DNS are required<br>or the HX Platform and must be outside of the cluster.                                                                                                    |  |  |
|                 | Standalone supported.   | e DNS server is not supported. Non-Windows DNS servers are not                                                                                                    |  |  |
| NTP             | Ensure that pu          | t the time is synchronized between the controller VMs and the hosts.<br>rpose, use the Active Directory Time Synchronization Engine.                                                                                                    |  |  |
|                 | Attention               | Ensure that you use the Active Directory domain name as the NTP server when prompted by HX Data Platform Installer.                                                                                                    |  |  |
|                 | Note                    | Do not nest all of your Active Directory servers in your HyperFlex<br>cluster. Active Directory should reside outside of the HyperFlex<br>cluster so that if the cluster were to encounter issues, you could still<br>authenticate.                                                                                                    |  |  |
|                 | Note                    | If you are using Active Directory as an NTP server, please make<br>sure that the NTP server is setup according to Microsoft best<br>practices. For more information, see Windows Time Service Tools<br>and Settings. Please note that if the NTP server is not set correctly,<br>time sync may not work, and you may need to fix the time sync on<br>the client-side. For more information, see Synchronizing ESXi/ESX<br>time with a Microsoft Domain Controller. |  |  |

# **Port Requirements**

If your network is behind a firewall, in addition to the standard port requirements, Microsoft recommends ports for the Hyper-V Manager and Hyper-V cluster. Verify that the following firewall ports are open.

| Port Number                           | Protocol                                      | Direction        | Usage                                       |
|---------------------------------------|-----------------------------------------------|------------------|---------------------------------------------|
| 80                                    | НТТР/ТСР                                      | Inbound          | HX Data Platform Installer                  |
| 443                                   | HTTPS /TCP                                    | Inbound          | HX Data Platform Installer                  |
| 2068                                  | virtual keyboard/Video/<br>Mouse (vKVM) / TCP | Inbound          | hx-ext-mgmt IP pool (one<br>IP per HX node) |
| 22                                    | SSH/TCP                                       | Inbound/Outbound | HX Data Platform Installer                  |
| 110 (secure POP port is TCP;<br>995)  | POP3/TCP                                      | Inbound/Outbound |                                             |
| 143 (secure IMAP port is TCP;<br>993) | IMAP4/TCP                                     | Inbound/Outbound |                                             |
| 25                                    | SMTP/TCP                                      | Outbound         | Mail Server                                 |

| Port Number           | Protocol    | Direction        | Usage                      |
|-----------------------|-------------|------------------|----------------------------|
| 53 (external lookups) | DNS/TCP/UDP | Outbound         | DNS                        |
| 123                   | NTP/UDP     | Outbound         | NTP                        |
| 161                   | SNMP Poll   | Inbound          | SNMP                       |
| 162                   | SNMP Trap   | Outbound         | SNMP                       |
| 8089                  | ТСР         | Inbound          | HX Data Platform Installer |
| 445                   | SMB 2       | Inbound          | HX Controller VM           |
| 5986                  | НТТР/ТСР    | Inbound/Outbound | HX CLI, HX Connect         |

**Note** For additional information about ports, see Appendix A of the Cisco HX Data Platform Security Hardening Guide.

# **Guidelines and Limitations**

For best experience with Microsoft Hyper-V installation, you must follow the specific guidelines listed below.

- Use UCSM 4.0.1i with Cisco HyperFlex System installations for Hyper-V, Release 4.5(x).
- Adding HyperFlex nodes to Microsoft System Center 2016 Virtual Machine Manager (Windows VMM 2016) evaluation version will cause errors. Refer to Microsoft help article for a resolution for this issue.
- The following features are NOT supported in the current release:
  - SED Drives
  - Native Replication
  - Cisco HyperFlex Edge
  - Stretched Clusters
  - Intersight-based deployment
  - LAZ and scale beyond 8 nodes
  - HX M4 or M6 Hardware
  - Shared VHDX / VHD Sets
  - Only use the Hyper-V ReadyClone PowerShell script on a cluster node that is not in a paused state.

# **Preinstallation Tasks Summary**

Ensure the following is installed and configured prior to installing and deploying HyperFlex.

| Task                                                                    | Description                                                                                                    |
|-------------------------------------------------------------------------|----------------------------------------------------------------------------------------------------|
| Rack HyperFlex nodes including Cisco<br>UCS Fabric Interconnects set up | See Rack Cisco HyperFlex Nodes, on page 105                                                                                                    |
| Verify Cisco UCS Manager version                                        | Ensure that you are using Cisco UCS Manager version 4.1(2a) or later. Refer to the Release Notes for Cisco HX Data Platform for the latest supported releases. |
| Verify VLANs                                                            | Configure the upstream switches to accommodate non-native VLANs. Cisco HX Data Platform Installer sets the VLANs as non-native by default.                     |
| Add DNS Records                                                         | You must add DNS A and PTR records for your installation.<br>See: Adding DNS Records, on page 12                                                               |
| Configure Domain Administrator for<br>Active Directory                  | See: Enabling Constrained Delegation, on page 12                                                                                                    |

# Adding DNS Records

Prior to the installation you must add DNS A and PTR records to avoid installation failures.

| Device                   | Description                                                                           |
|--------------------------|---------------------------------------------------------------------------------------|
| Hyper-V host             | For each host, add an A and PTR record.                                               |
| Controller node          | Controller VM IP address for the A record. This is eth0 on the management IP network. |
| Windows Failover Cluster | Windows Failover Cluster Object.                                                      |
| HX Connect UI            | Cluster management IP address.                                                        |

Refer to DNS Records, on page 110 section in this guide for the records shown as PowerShell commands to run directly on your environment.

# **Enabling Constrained Delegation**

The steps in this topic must be completed to enable constrained delegation.

Constrained delegation is used to join computers to the Active Directory. You provide constrained delegation information through the HX Data Platform Installer. Constrained delegation uses a service account that is created manually. For example: hxadmin. This service account is then used to log into Active Directory, join the computers, and perform authentication from the HyperFlex Storage Controller VM. The Active Directory computer accounts applied to every node in the HyperFlex cluster include:

- Hyper-V host
- HyperFlex Storage Controller VM
- Hyper-V host cluster namespace
- Server Message Block (SMB) Share namespace for the HyperFlex cluster
- Step 1 Create an hxadmin domain user account as HX service account.
- **Step 2** Create an Organization Unit (OU) in Active Directory (AD), for example, HyperFlex.
  - a) Use the Active Directory Users and Computers management tool to create the OU. Select View > Advanced Features to enable advance features. Select the OU that you created. For example, HyperFlex > Properties > Attribute Editor.
  - b) Find the distinguished name attribute in the OU, and record the information as this will be required in the Constrained Delegation wizard of the HX Data Platform Installer wizard. The values will look like this:
     OU=HyperFlex, DC=contoso, DC=com.

Use the **Get-ADOrganizationalUnit** cmdlet to get an organizational unit (OU) object or to perform a search to get multiple OUs.

```
Get-ADOrganizationalUnit
[-AuthType <ADAuthType>]
[-Credential <PSCredential>]
-Filter <String>
[-Properties <String[]>]
[-ResultPageSize <Int32>]
[-ResultSetSize <Int32>]
[-SearchBase <String>]
[-SearchScope <ADSearchScope>]
[-Server <String>]
[<CommonParameters>]
```

- **Step 3** Use Active Directory Users and Computers management tool to grant full permissions for the hxadmin user for the newly created OU. Ensure that Advanced features are enabled. If not, go back to Step 2.
  - a) Select the OU that you created. For example, **HyperFlex** > **Properties** > **Security** > **Advanced**.
  - b) Click Change Owner and choose your hxadmin user.
  - c) Click Add in the Advanced view.
  - d) Select the principal and choose the hxadmin user. Then, choose **Full Control**, and click **OK**.

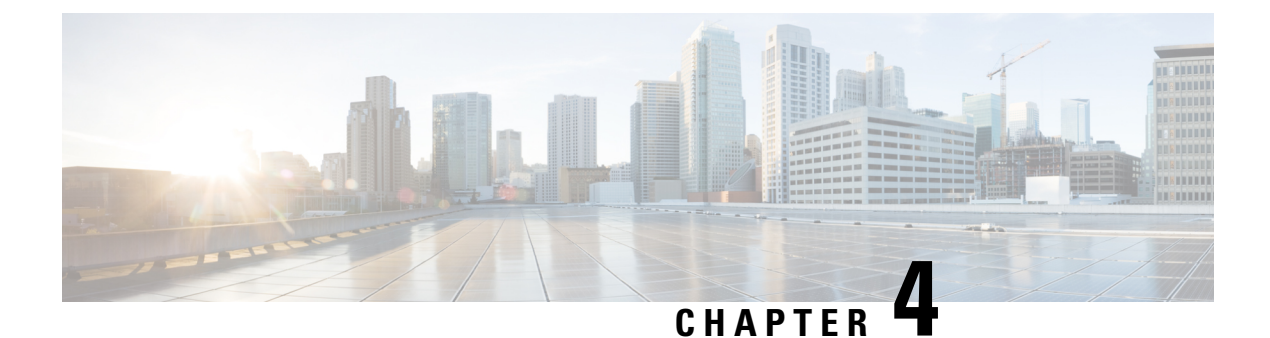

# Installation

• Installation Tasks Summary, on page 15

# **Installation Tasks Summary**

Microsoft Hyper-V Installation consists of the following steps:

# **Deploying HX Data Platform Installer**

Deploy HX Data Platform Installer using **Microsoft Hyper-V Manager** to create a HX Data Platform Installer virtual machine.

 

 Step 1
 Locate and download the HX Data Platform Installer.vhdx zipped file ( for example, Cisco-HX-Data-Platform-Installer-v5.0.1a-33133-hyperv.vhdx.zip) from the Cisco Software Downloads site.

 Step 2
 Extract the zipped folder to your local computer and copy the .vhdx file to the Hyper-V host where you want to host the HX Data Platform Installer. For example, \\hyp-v-host01\....\HX-Installer\Cisco-HX-Data-Platform-Installer-v5.0.1a-33133-hyperv.vhdx

- **Step 3** In **Hyper-V Manager**, navigate to one of the Hyper-V servers.
- **Step 4** Select the Hyper-V server, and right click and select **New > Create a virtual machine**. The Hyper-V Manager New Virtual Machine Wizard displays.

|             |                                                                                            |                          |           |                   | Hyper-V Ma         | nager       |
|-------------|--------------------------------------------------------------------------------------------|--------------------------|-----------|-------------------|--------------------|-------------|
| le Action   | View Help                                                                                  |                          |           |                   |                    |             |
| Hyper-V Mar | Virtual                                                                                    | Machines                 | _         |                   |                    |             |
| N           | New 🕨                                                                                      | Virtual Machine          | CPU Usage | Assigned Memory   | Uptime             | Status      |
| H<br>V<br>V | mport Virtual Machine<br>Hyper-V Settings<br>/irtual Switch Manager<br>/irtual SAN Manager | Hard Disk<br>Floppy Disk |           | No virtual machin | es were found on t | his server. |
| E           | Edit Disk<br>nspect Disk                                                                   |                          |           |                   |                    |             |
| S<br>R<br>F | Stop Service<br>Remove Server<br>Refresh                                                   | -                        |           |                   |                    |             |
| V           | /iew +                                                                                     |                          |           |                   |                    |             |
| F           | Help                                                                                       | ints                     |           |                   |                    |             |

### **Step 5** In the **Before you Begin** page, click **Next**.

| 🖳 New Virtual Machine Wizard                                                                                                    | d                                                                                                    | ×                   |
|----------------------------------------------------------------------------------------------------|----------------------------------------------------------------------------------------------------|---------------------|
| 📒 🛛 Before You B                                                                                                    | egin                                                                                                    |                     |
| Before You Begin<br>Specify Name and Location<br>Specify Generation<br>Assign Memory<br>Configure Networking<br>Connect Virtual Hard Disk<br>Installation Options<br>Summary | This wizard helps you create a virtual machine. You can use virtual machines in place of physical computers for a variety of uses. You can use this wizard to configure the virtual machine now, and you can change the configuration later using Hyper-V Manager. To create a virtual machine, do one of the following:  • Click Finish to create a virtual machine that is configured with default values. • Click Next to create a virtual machine with a custom configuration.  Do not show this page again |                     |
|                                                                                                    | < Previous Next > Finish Cancel                                                                                                    | ction of the second |

- **Step 6** In the **Specify Name and Location** page, enter a name and location for the virtual machine where the virtual machine configuration files will be stored. Click **Next**.
  - Note As a best practice, store the VM together with the .vhdx file.

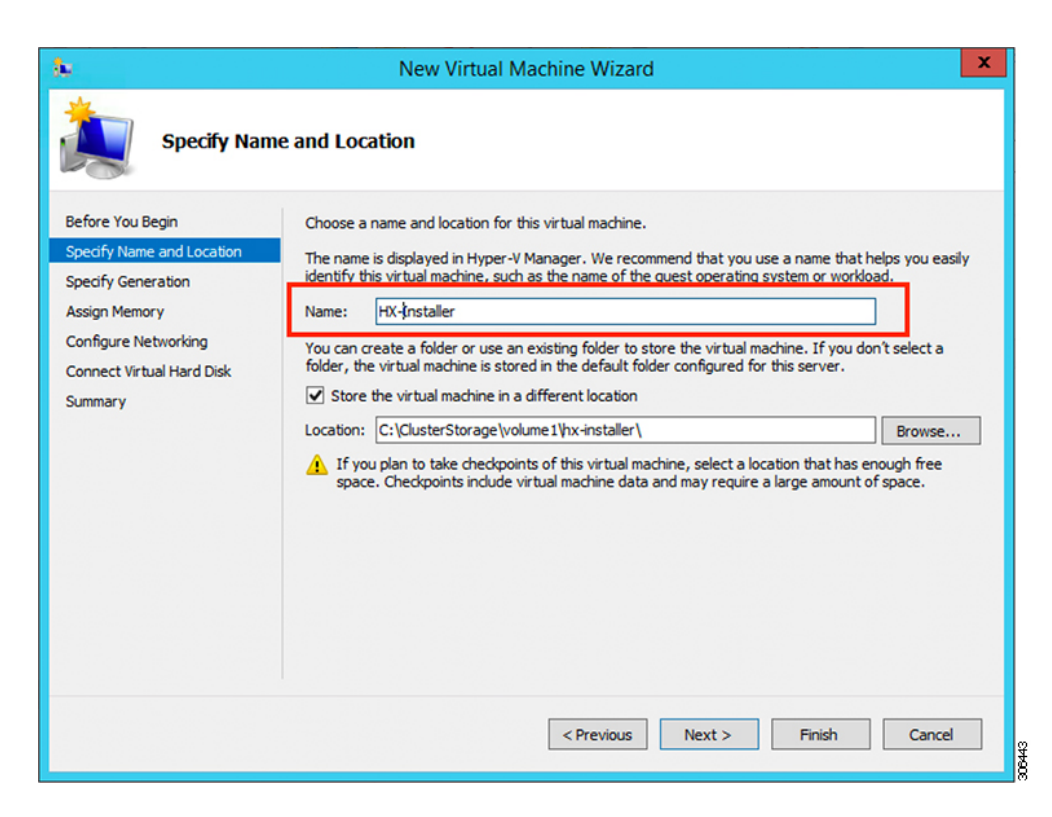

**Step 7** In the **Specify Generation** page, select **Generation 1**. Click **Next**. If you select Generation 2, the VM may not boot.

| New Virtual Machine Wiza                                                             | ard ×<br>eration                                                                                                    |
|--------------------------------------------------------------------------------------|----------------------------------------------------------------------------------------------------|
| Before You Begin<br>Specify Name and Location<br>Specify Generation<br>Assign Memory | Choose the generation of this virtual machine.      O Generation 1      This virtual machine generation supports 32-bit and 64-bit guest operating systems and provides virtual hardware which has been available in all previous versions of Hyper-V.                                                 |
| Configure Networking<br>Connect Virtual Hard Disk<br>Installation Options<br>Summary | <ul> <li>Generation 2         This virtual machine generation provides support for newer virtualization features, has UEFI-based firmware, and requires a supported 64-bit guest operating system.     </li> <li>Once a virtual machine has been created, you cannot change its generation.</li> </ul> |
|                                                                                      | More about virtual machine generation support                                                                                                    |
|                                                                                      | < Previous Next > Finish Cancel                                                                                                    |

Step 8 In the Assign Memory page, set the start up memory value to 4096 MB. Click Next.

| 🖳 New Virtual Machine Wizar                                                                                                    | d                                                                                                    | × |
|----------------------------------------------------------------------------------------------------|----------------------------------------------------------------------------------------------------|---|
| 📒 🛛 Assign Memo                                                                                                    | ry                                                                                                    |   |
| Before You Begin<br>Specify Name and Location<br>Specify Generation<br>Assign Memory<br>Configure Networking<br>Connect Virtual Hard Disk<br>Installation Options<br>Summary | Specify the amount of memory to allocate to this virtual machine. You can specify an amount from 32 MB through 12582912 MB. To improve performance, specify more than the minimum amount recommended for the operating system.         Startup memory:       8192         MB       Use Dynamic Memory for this virtual machine.         If When you decide how much memory to assign to a virtual machine, consider how you intend to use the virtual machine and the operating system that it will run. |   |
|                                                                                                    | < Previous Next > Finish Cancel                                                                                                    |   |

**Step 9** In the **Configure Networking** page, select a network connection for the virtual machine to use from a list of existing virtual switches. Click **Next**.

| New Virtual Machine Wiza                                                                                                    | rd                                                                                                    | ×           |
|----------------------------------------------------------------------------------------------------|----------------------------------------------------------------------------------------------------|-------------|
| Configure                                                                                                    | Networking                                                                                                    |             |
| Before You Begin<br>Specify Name and Location<br>Specify Generation<br>Assign Memory<br>Configure Networking<br>Connect Virtual Hard Disk<br>Installation Options<br>Summary | Each new virtual machine includes a network adapter. You can configure the network adapt<br>virtual switch. or it can remain disconnected.<br>Connection: External Switch v | er to use a |
|                                                                                                    | < Previous Next > Finish                                                                                                    | Cancel      |

Step 10In the Connect Virtual Hard Disk page, select Use an existing virtual hard disk, and browse to the folder on your<br/>Hyper-V host that contains the .vhdx file. Click Next.

| <b>b</b>                                                                                                    | New Virtual Machine Wizard                                                                                                    |
|----------------------------------------------------------------------------------------------------|----------------------------------------------------------------------------------------------------|
| Connect Vi                                                                                                    | rtual Hard Disk                                                                                                    |
| Before You Begin<br>Specify Name and Location<br>Specify Generation<br>Assign Memory<br>Configure Networking<br>Connect Virtual Hard Disk<br>Summary | A virtual machine requires storage so that you can install an operating system. You can specify the storage now or configure it later by modifying the virtual machine's properties. Create a virtual hard disk Use this option to create a VHDX dynamically expanding virtual hard disk. Name: HX-Installer.vhdx Location: C:\ClusterStorage\volume1\/hx-installer./HX-Installer.Virtual Hard DE Browse Size: 127 GB (Maximum: 64 TB) Cuse an existing virtual hard disk Use this option to attach an existing virtual hard disk, either VHD or VHDX format. Location: [::\ClusterStorage\volume1\/hx-installer./bicco-hx-data-platform-inst] Browse Cocation: [::\ClusterStorage\volume1\/hx-installer./bicco-hx-data-platform-inst] Browse |
|                                                                                                    | < Previous Next > Finish Cancel                                                                                                    |

**Step 11** In the **Summary** page, verify that the list of options displayed are correct. Click **Finish**.

| 🖳 New Virtual Machine Wiza                                                                                                    | rd ×                                                                                                    |
|----------------------------------------------------------------------------------------------------|----------------------------------------------------------------------------------------------------|
| Completing                                                                                                    | the New Virtual Machine Wizard                                                                                                    |
| Before You Begin<br>Specify Name and Location<br>Specify Generation<br>Assign Memory<br>Configure Networking<br>Connect Virtual Hard Disk<br>Summary | You have successfully completed the New Virtual Machine Wizard. You are about to create the<br>following virtual machine.<br>Description:<br>Name: HX-Installer<br>Generation: Generation 1<br>Memory: 8192 MB<br>Network: newprivate<br>Hard Disk: C:\Users\Administrator.WIN-5RKBSHE0CFP\Desktop\ztemp\build\Cisco-HX-Data-Platfor |
|                                                                                                    | To create the virtual machine and dose the wizard, dick Finish.                                                                                                    |
|                                                                                                    | < Previous Next > Finish Cancel                                                                                                    |

- **Step 12** After the VM is created, power it ON, and launch the GUI.
  - a) Right-click on the VM and choose Connect.
  - b) Choose Action > Start (Ctrl+S).
  - c) When the VM is booted, make a note of the URL (IP address of the VM). You will need this information in the following steps in the installation.
  - d) Log in using the HX Installer default credentials Cisco123.

# Configuring a Static IP Address on HX Data Platform Installer

During a default installation of the VM, the HX Installer will try and automatically obtain an IP address using DHCP. To ensure that you have the same IP address at every boot, you can assign a static IP address on the VM

Use the following commands to configure your network interface (/etc/network/interfaces) with a static IP address. Make sure you change the relevant settings to suit your network.

Note Network guidelines are:

- Should be able to connect to the Active Directory (AD).
- Use the network to stream OS media from Hyper-V Installer to Hyper-V host for Windows Install.

#### **Step 1** Run the following command: **ifdown eth0**.

**Warning** This step ensures that the interface is down before performing the static IP configuration. Failure to do so could lead to issues during the installation process that may require TAC support.

**Step 2** Using your favorite editor, edit the /etc/network/eth0.interface file to match your environment. For example, add the following lines in the file:

auto eth0 # eth0 interface iface eth0 inet static # configures static IP for the eth0 interface metric 100 address XX.XX.XX # Static IP address fr the installer VM netmask 255.255.0.0 # netmask for the Static IP address gateway XX.XX.XX # gateway for the Static IP address dns-nameservers XX.XX.X.XX #DNS name servers used by the HX installer dns-search <DNS\_Search\_Name>.local # DNS search domain name used by the installer

- **Step 3** Save the file so that the changes take effect.
- **Step 4** Run the following command: **ifup eth0**
- **Step 5** Reboot the installer VM.

L

# **Deploying a Hyper-V Cluster**

After downloading and deploying Cisco HX Data Platform Installer, perform the following procedure to deploy your Hyper-V cluster. The following subtasks are also completed as part of this procedure.

- Cisco UCS Manager configuration
- · Hyper-V installation
- Windows OS Installation
- Initial cluster creation

### Before you begin

Prior to deploying your Hyper-V cluster, ensure that you have the **Windows 2016 Datacenter edition ISO** or the **Windows Server 2019 Datacenter-Desktop Experience ISO** available.

- **Step 1** Launch HX Data Platform Installer and log in.
- **Step 2** In the **Select a Workflow** screen, click **Cluster Creation with HyperFlex** (**FI**), complete information for the UCS Manager, Domain Information and Hypervisor Credentials.

| Field                   | Description                                                                                                    | Example Value     |
|-------------------------|----------------------------------------------------------------------------------------------------|-------------------|
| UCS Manager Credentials | I                                                                                                    |                   |
| UCS Manager Host Name   | FQDN or the IP address for UCS Manager                                                                                                    | eng.fi356.abc.com |
| UCS Manager User Name   | The name for the administrator or a user with UCS Manager administrator privileges.                                                                                                    | admin             |
| Password                | The password for UCS Manager.                                                                                                    | Xyz\$1234         |
| Domain Information      | l                                                                                                    |                   |
| Domain Name             | Active Directory domain name that the HyperFlex cluster.                                                                                                    | contoso.com       |
| HX Service Account      | The HX service account that was created in the preinstallation phase.                                                                                                    | hxadmin           |
|                         | HX Service account should have full access to the organizational unit used for the cluster.                                                                                                    |                   |
|                         | <b>Note</b> Verify that the Active Directory policies allow HX service account to have effective permissions to "Write servicePrincipalName" on the computer object created for smb namespace. |                   |
| Password                | Password for the HX service account.                                                                                                    | Cisco123          |
| Constrained Delegation  | I                                                                                                    | _1                |

I

| Field                                                                                              | Description                                                                                   | Example Value |
|----------------------------------------------------------------------------------------------------|-----------------------------------------------------------------------------------------------|---------------|
| HX Service Account                                                                                 | Required for Constrained Delegation. The user must be a domain administrator.                 | sphxadmin     |
| Password                                                                                           | Password for the HX Service Account                                                           |               |
| Configure Constrained Delegation<br>now (recommended) or Configure<br>Constrained Delegation later | Select one of the checkboxes.<br>Constrained Delegation is required for VM Live<br>Migration. |               |

Use the following screenshot as a reference to complete the fields in this page.

| ili ili<br>cisco            | HyperFlex Installer                                                                                     |                                              |                      |                                 |      | 0         | 0         | 0                                                  | 0            | Ø ~ |
|-----------------------------|----------------------------------------------------------------------------------------------------|----------------------------------------------|----------------------|---------------------------------|------|-----------|-----------|----------------------------------------------------|--------------|-----|
|                             | Credentials                                                                                             | Server Selection                             | UCSM Configuration   | Hypervisor Configuration        | IP A | vddresses |           | Cluster                                            | Configuratio | 20  |
| UCS<br>UCS M<br>eng         | i Manager Credentials<br>Aanager Host Name<br>g-fi62.eng.storvisor.com                                  | UCS Manager User<br>admin                    | Name                 | Password @                      | •    | Cont      | iguratior | ו<br>                                              |              | 4   |
| Doma<br>cio<br>HX Se<br>spi | nain Information<br>in Name<br>ud.local<br>uvice Account<br>hxadmin<br>Configure Constrained Delegation | DNS Server(s)<br>10.64.16.91<br>Password<br> | ∲ ⊗<br>⊖ Configu     | re Constrained Delegation later |      |           |           |                                                    |              |     |
| a<br>Ac                     | Use HX Service Account<br>bomain Administrator User Name<br>speduser<br>dvanced Attributes (optior      | Password<br>                                 | ₽ ⊘                  |                                 |      |           | configu   | Prag and drop<br>gration files he<br>Select a File | the or       |     |
| Doma<br>10/                 | sin Controller ()<br>64.16.91                                                                           | Organization Unit (<br>OU=hyperflex n        | odes,OU=shypalak,OU= |                                 |      |           |           |                                                    |              |     |
|                             |                                                                                                    |                                              |                      |                                 |      |           | ( Back    |                                                    | Iontinue     |     |

The HX Data Platform Installer now connects to UCS Manager and fetches the lists the relevant servers for the HX cluster. The HX Data Platform Installer now validates UCS Firmware.

### Click Continue.

**Step 3** On the Server Selection page, view all the associated and unassociated servers under the Associated and Unassociated tabs respectively.

Under the Unassociated tab, you can choose to add any nodes to the existing cluster.

Under the Associated tab, you can choose to unassociate servers from the existing cluster.

Use the following screenshot as a reference to complete the fields in this page.

| ()+-<br>:0 | Hyper               | Flex Installer           | 6                      |                         |                |                     |         |        | 0       | 0            | 0                           | 0                           | ¢           |
|------------|---------------------|--------------------------|------------------------|-------------------------|----------------|---------------------|---------|--------|---------|--------------|-----------------------------|-----------------------------|-------------|
| 0          | redentials          |                          | Server Selection       | UCSM Co                 | nfiguration    | Hypervisor Configur | ation   | IP Add | iresses |              | Cluster                     | Configuration               |             |
| Server     | Selection Selection | on<br>-V only runs on MS | servers. The list belo | w is restricted to M5 s | Con<br>ervers. | figure Server Ports | Refresh |        | Confi   | guration     |                             |                             | 4           |
| Unass      | sociated            | (1) Associated           | 1 (23)                 |                         |                |                     |         |        | UCS Ma  | nager Host N | lame eng-fi                 | 62.eng.storvis              | ior.c       |
|            | *                   | Server Name              | Status                 | Model                   | Serial         | Assoc State         | Actions |        | UCS Ma  | nager User N | lame                        | əd                          | Imin        |
|            | (CD                 | Server 16                | unassociated           | HX220C-M5SX             | WZP22130EN7    | none                | none    |        | Domain  | Name         |                             | cloud.                      | oca         |
|            |                     |                          |                        |                         |                |                     |         |        | HX Serv | ice Account  |                             | sphxad                      | Imir        |
|            |                     |                          |                        |                         |                |                     |         |        | Constra | ined Delegat | ion                         | ,                           | true        |
|            |                     |                          |                        |                         |                |                     |         |        | Domain  | Administrat  | or User Nam                 | e spode                     | use         |
|            |                     |                          |                        |                         |                |                     |         |        | Time Zo | ne           | Pad                         | fic Standard T              | ime         |
|            |                     |                          |                        |                         |                |                     |         |        | DNS Ser | rver(s)      |                             | 10.64.1                     | 6.91        |
|            |                     |                          |                        |                         |                |                     |         |        | Domain  | Controller   |                             | 10.64.1                     | 6.91        |
|            |                     |                          |                        |                         |                |                     |         |        | Organiz | ation Unit C | U=hyperflex<br>ak,OU=test,D | nodes,OU=sh<br>C=cloud,DC=l | iyp:<br>oca |
|            |                     |                          |                        |                         |                |                     |         |        |         |              |                             |                             |             |
|            |                     |                          |                        |                         |                |                     |         |        | <       | Back         |                             | Continue                    |             |

Click Continue.

**Step 4** On the **UCSM Configuration** page, use the guidance below to complete the VLAN Configuration, Mac Pool, Cisco IMC access management (Out-of-band or in band) sub-sections.

a) VLAN Configuration—A minimum of 4 VLANs are required, and each VLAN needs to be on a different IP subnet and extended from the fabric interconnects to the connecting uplink switches. This will ensure that traffic can flow from the Primary Fabric Interconnect (Fabric A) to the Subordinate Fabric Interconnect (Fabric B).

Use the following table and illustration as reference for entering values in this screen.

| Example VLAN Name | Example VLAN ID | Usage                                |
|-------------------|-----------------|--------------------------------------|
| hx-inband-mgmt    | 10              | Hyper-V and HyperFlex VM Management. |
| hx-storage-data   | 20              | HyperFlex Storage traffic            |
| hx-livemigrate    | 30              | Hyper-V Live Migration network       |
| vm-network        | 100,101         | VM guest network                     |

| VLAN for Hypervisor and Hype | rFlex management | VLAN for HyperFlex storage | e traffic  |
|------------------------------|------------------|----------------------------|------------|
| VLAN Name                    | VLAN ID          | VLAN Name                  | VLAN ID    |
| hx-inband-mgmt               |                  | hx-storage-data            |            |
| VLAN for VM Live Migration   |                  | VLAN for VM Network        |            |
| VLAN Name                    | VLAN ID          | VLAN Name                  | VLAN ID(s) |
|                              |                  |                            |            |

Note

The use of VLAN 1 may cause issues with disjoint layer 2.

The vm-network can be multiple VLANs added as a comma separated list.

b) MAC Pool— Use the following table and illustration to complete the remaining network configuration settings.

| Field                          | Description                                                                                                    | Example Value      |
|--------------------------------|----------------------------------------------------------------------------------------------------|--------------------|
| MAC pool prefix                | MAC address pool for the HX cluster, to be configured in<br>UCS Manager by HX Installer. Ensure that the mac address<br>pool is not used anywhere else in your layer 2 environment. | 00:25:b5:xx        |
| IP blocks                      | The range of IP addresses that are used for Out-Of-Band management of the HyperFlex nodes.                                                                                          | 10.193.211.124-127 |
| Subnet Mask                    | The subnet mask for the Out-Of-Band network.                                                                                                    | 255.255.0.0        |
| Gateway                        | The gateway address for the Out-Of-Band network.                                                                                                    | 10.193.0.1         |
| Cisco IMC access<br>management | In-band or Out of band                                                                                                    | Out of band        |

| MAC Pool Prefix                |                           |                       |  |
|--------------------------------|---------------------------|-----------------------|--|
| 00:25:B5: <b>F3</b>            |                           |                       |  |
| 'hx-ext-mgmt' IP Pool for Cisc | to IMC                    |                       |  |
|                                |                           |                       |  |
| IP Blocks                      | Subnet Mask               | Gateway               |  |
| IP Blocks 10.42.18.100-200     | Subnet Mask 255.255.255.0 | Gateway<br>10.42.18.1 |  |

- **Step 5** If you want to add external storage, use the guidance below:
  - a) Configure **iSCSI Storage** by completing the following fields:

| Field                          | Description                                                                                     |
|--------------------------------|-------------------------------------------------------------------------------------------------|
| Enable iSCSI Storage check box | Select to configure iSCSI storage.                                                              |
| VLAN A Name                    | Name of the VLAN associated with the iSCSI vNIC, on the primary Fabric Interconnect (FI-A).     |
| VLAN A ID                      | ID of the VLAN associated with the iSCSI vNIC, on the primary Fabric Interconnect (FI-A).       |
| VLAN B Name                    | Name of the VLAN associated with the iSCSI vNIC, on the subordinate Fabric Interconnect (FI-B). |
| VLAN B ID                      | ID of the VLAN associated with the iSCSI vNIC, on the subordinate Fabric Interconnect (FI-A).   |

b) Configure FC Storage by completing the following fields:

| Field                       | Description                                                                                                    |
|-----------------------------|----------------------------------------------------------------------------------------------------|
| Enable FC Storage check box | Select to enable FC Storage.                                                                                                    |
| WWxN Pool                   | A WWN pool that contains both WW node names and WW port names. For<br>each Fabric Interconnect, a WWxN pool is created for WWPN and WWNN. |
| VSAN A Name                 | The name of the VSAN for the primary Fabric Interconnect (FI-A).                                                                          |
|                             |                                                                                                    |

| Field       | Description                                                                                                    |  |  |  |
|-------------|----------------------------------------------------------------------------------------------------|--|--|--|
| VSAN A ID   | The unique identifier assigned to the network for the primary Fabric Interconnect (FI-A).                                                                                                    |  |  |  |
|             | <b>Caution</b> Do not enter VSAN IDs that are currently used on the UCS or<br>HyperFlex system. If you enter an existing VSAN ID in the<br>installer which utilizes UCS zoning, zoning will be disabled in<br>your existing environment for that VSAN ID. |  |  |  |
| VSAN B Name | The name of the VSAN for the subordinate Fabric Interconnect (FI-B).                                                                                                    |  |  |  |
|             | Default—hx-ext-storage-fc-b.                                                                                                    |  |  |  |
| VSAN B ID   | The unique identifier assigned to the network for the subordinate Fabric Interconnect (FI-B).                                                                                                    |  |  |  |
|             | <b>Caution</b> Do not enter VSAN IDs that are currently used on the UCS or HyperFlex system. If you enter an existing VSAN ID in the installer which utilizes UCS zoning, zoning will be disabled in your existing environment for that VSAN ID.          |  |  |  |

**Step 6** On the **Hypervisor Configuration** page, complete the following fields.

| Field                                           | Description                                                                                                    | Example Value          |  |  |  |  |
|-------------------------------------------------|----------------------------------------------------------------------------------------------------|------------------------|--|--|--|--|
| Bare metal configuration                        |                                                                                                    |                        |  |  |  |  |
| Install Hypervisor (Hyper-V)                    | stall Hypervisor (Hyper-V) By default, the Install Hypervisor (Hyper-V) checkbox is selected for Windows OS installation on a bare metal node. Click <b>Browse</b> to select and upload the ISO file. Alternatively, drag and drop the ISO file into the area. |                        |  |  |  |  |
| Select the operating system you want to install | The operating system to install can be one of the following:• Windows Server 2016 Datacenter (Desktop Experience)• Windows Server 2016 Datacenter (CORE)                                                                                                    |                        |  |  |  |  |
| Configure common Hyperv                         | isor Settings                                                                                                    |                        |  |  |  |  |
| Subnet Mask                                     | Subnet mask for the hypervisor hosts management network                                                                                                    | 255.255.255.0          |  |  |  |  |
| Gateway                                         | Default gateway for the hypervisor hosts management network                                                                                                    | 10.101.251.1           |  |  |  |  |
| DNS Servers                                     | Comma separated list for the DNS Servers in the AD that the hypervisor hosts are going to be member of.                                                                                                    | 10.99.2.200,10.992.201 |  |  |  |  |
| Hypervisor Settings                             | 1                                                                                                    | 1                      |  |  |  |  |

I

| Field             | Description                                                                                                    | Example Value |
|-------------------|----------------------------------------------------------------------------------------------------|---------------|
| Static IP address | Management IP address for each host                                                                                                    | 10.101.251.41 |
|                   | Addresses and Hostnames<br>Sequential as checked then the<br>installer will automatically fill the<br>rest of the servers sequential from<br>the first. |               |
| Hostname          | Hostname for each host                                                                                                    | HX-Hypv-01    |

Click Continue.

## **Step 7** HX Data Platform Deployment

| Field                                                                                                 | Description                                                                                                    | Example Value                                     |  |
|----------------------------------------------------------------------------------------------------|----------------------------------------------------------------------------------------------------|---------------------------------------------------|--|
| Domain Information                                                                                    |                                                                                                    |                                                   |  |
| Domain Name                                                                                           | Active Directory Domain that the cluster will be a part of.                                                                                                    | contoso.com                                       |  |
| HX Service Account                                                                                    | The HX service account that was created in the<br>preinstallation phase.ImportantVerify that the Active Directory<br>policies allow HX service account to<br>have effective permissions to "Write<br>servicePrincipalName" on the<br>computer object created for smb<br>namespace. | hxadmin                                           |  |
| Password                                                                                              | Password for the HX service account.                                                                                                    |                                                   |  |
| Constrained Delegation                                                                                | I                                                                                                    | I                                                 |  |
| HX Service Account and<br>Password                                                                    | Required for Constrained Delegation.                                                                                                    |                                                   |  |
| Use HX Service Account                                                                                | Uses the HX service account for Constrained<br>Delegation. The user must be a domain<br>administrator.                                                                                                    | Click checkbox if HX service account is provided. |  |
| Configure Constrained<br>Delegation now (recommended)<br>or Configure Constrained<br>Delegation later | Select one of the checkboxes.<br>Constrained Delegation is required for VM Live<br>Migration. To configure Constrained Delegation<br>later, use the procedure described in Configuring<br>a Static IP Address for Live Migration and VM<br>Network, on page 35.                    |                                                   |  |
| Advanced Attributes (optional)                                                                        | ·<br>•                                                                                                    |                                                   |  |

| Field                                       | Description                                                                                                    | Example Va                                           | alue                                                                                                    |
|---------------------------------------------|----------------------------------------------------------------------------------------------------|------------------------------------------------------|----------------------------------------------------------------------------------------------------|
| Domain Controller                           | FQDN for the Domain Controller that you want to use specifically for the installation.                                                         | dc.contoso.                                          | com                                                                                                    |
| Organization Unit                           | The OU created during the preinstallation phase<br>can be used here Then, the OU will be the home<br>for the HX nodes in the Active Directory. | OU=HyperFlex, DC=contoso,<br>DC=com                  |                                                                                                    |
| Hypervisor Credentials                      |                                                                                                    |                                                      |                                                                                                    |
| Hypervisor Local Administrator<br>User Name | Local administrator username on the Hyper-V hosts                                                                                              | Default username/password:<br>administrator/Cisco123 |                                                                                                    |
|                                             |                                                                                                    | Important                                            | Systems ship with a<br>default password of<br>Ciscol23 that must<br>be changed during<br>installation. You<br>cannot continue<br>installation unless<br>you specify a new<br>user supplied<br>password. |

### Click Continue.

### **Step 8** On the **IP Addresses** page, use the table below to complete the fields in this page.

| Field                              | Description                                                                                                    | Example Value            |  |
|------------------------------------|----------------------------------------------------------------------------------------------------|--------------------------|--|
| Cisco HX Cluster                   |                                                                                                    |                          |  |
| Cluster Name (SMB Access<br>Point) | The cluster name to be used as the FQDN for the datastores.                                                                                                    | HX-EAP-01                |  |
| Replication Factor                 | Select the number of redundant data replicas across<br>the HX storage cluster. Options are 2 or 3. This<br>cannot be changed after the cluster is created. 3 is<br>recommended for production workloads. | 3 (Default Value)        |  |
| Failover Cluster Name              | The name used for the Windows Failover Cluster.                                                                                                    |                          |  |
| Controller VM                      |                                                                                                    |                          |  |
| Create Admin Password              |                                                                                                    |                          |  |
| Confirm Administrator Password     |                                                                                                    |                          |  |
| System Services                    |                                                                                                    |                          |  |
| DNS Servers                        | Comma separated lists of DNS Servers.                                                                                                    | 10.99.2.200, 10.99.2.201 |  |

I

| Field                                  | Description                                                                                                    | Example Value                       |
|----------------------------------------|----------------------------------------------------------------------------------------------------|-------------------------------------|
| NTP Servers                            | The controller VMs needs must be in sync with<br>Windows Active Directory, therefore you must<br>point to your AD domain controllers for time<br>synchronization.                                           | dc1.contoso.com,<br>dc2.contoso.com |
| DNS Domain Name                        | The domain name for the Active Directory.                                                                                                    | contoso.com                         |
| Timezone                               | The timezone that you want the HX controllers to report in.                                                                                                    |                                     |
| Auto Support                           |                                                                                                    | <u>.</u>                            |
| Enable Connected Services              | Auto Support to ship telemetry data of the HX cluster to Cisco Support.                                                                                                    |                                     |
| Send Service ticket to                 | Email address or alias to receive a copy of the ticket sent to Cisco.                                                                                                    | email_address                       |
| Advance Networking                     |                                                                                                    |                                     |
| Management VLAN tag                    | VLAN used for the Management Network. This must be the same as used earlier in the installation process for the management network.                                                                         |                                     |
| Data VLAN tag                          | VLAN used for the Management network. This<br>must be the same as used earlier in the installation<br>process for the data network.                                                                         |                                     |
| Advanced Configuration                 |                                                                                                    |                                     |
| Enable Jumbo Frames on Data<br>network | Sets the MTU size for the storage data network on<br>the host vSwitches and vNICs, and each storage<br>controller VM. The default value is 9000.                                                            |                                     |
|                                        | Ensure that jumbo frames run on the links connected to the storage VMs.                                                                                                    |                                     |
| Disk Partitions                        | Removes all existing data and partitions from all<br>nodes added to the storage cluster. You must<br>backup any data that should be retained. Select this<br>option to delete existing data and partitions. |                                     |
|                                        | This is for manually prepared servers. Do not select<br>this option for factory prepared systems. The disk<br>partitions on factory prepared systems are properly<br>configured.                            |                                     |
| VDI                                    | Configures for VDI only environments. To change<br>the VDI settings after the storage cluster is created,<br>shutdown or move the resources, make changes,<br>and restart the cluster.                      |                                     |
| Hypervisor Settings                    |                                                                                                    | 1                                   |

| Field                   | Description                                                                   | Example Value |
|-------------------------|-------------------------------------------------------------------------------|---------------|
| Primary DNS suffix      | Completed in earlier steps in the installation.                               |               |
| Additional DNS suffixes | Complete this field if you need more suffices appended on your Hyper-V hosts. |               |

Refer to the illustration below as a sample entries for the various fields in this page.

| Cisco HX Cluster                                                                         |                                      |                                                          | Configuration +                                             |
|------------------------------------------------------------------------------------------|--------------------------------------|----------------------------------------------------------|-------------------------------------------------------------|
| Cluster Name (SMB Access Point)                                                          | Replication Factor                   | Failover Cluster Name 🕔                                  | Credentials                                                 |
| hx-eap-01                                                                                | 3 0                                  | HX-EAP-CLU01                                             | Domain Name Ciscolab.dk                                     |
|                                                                                          |                                      |                                                          | HX Service Account hxadmin                                  |
|                                                                                          |                                      |                                                          | Time Zone Romance Standard Time                             |
| Controller VM                                                                            |                                      |                                                          | Local Administrator User Name Administrator                 |
| Create Admin Password                                                                    | Confirm Admin Password               |                                                          | IP Addresses                                                |
| ••••••                                                                                   |                                      |                                                          | Cluster Name (SMB Access Point) hx-eap-01                   |
|                                                                                          |                                      |                                                          | Management Cluster HX-EAP-01-MGMT                           |
| System Services                                                                          |                                      |                                                          | Data Cluster 10.101.252.50                                  |
|                                                                                          | MTD Francisco                        | Out Demain Name                                          | Management Subnet Mask 255.255.255.0                        |
| DNS Server(S)                                                                            | NIP server(s)                        | DNS Domain Name                                          | Data Subnet Mask 255.255.255.0                              |
| 10.99.2.200,10.99.2.201                                                                  | Ciscolab.dik                         | ciscolab.dk                                              | Management Gateway 10.101.251.1                             |
| Time Zone                                                                                |                                      |                                                          | Data Gateway 10.101.252.1                                   |
| (UTC+01:00) Brussels, Copenhagen, Madrid,                                                | Paris 0                              |                                                          | Server 0                                                    |
|                                                                                          |                                      |                                                          | Management Hypervisor HX-EAP-1.Ciscolab.dk                  |
| Auto Support                                                                             |                                      |                                                          | Management Storage HX-EAP-1-<br>Controller CNTL.Ciscolab.dk |
| Auto Support                                                                             | Send service ticket notifications to |                                                          | Data Hypervisor 10.101.252.41                               |
| <ul> <li>Enable Connected Services         <ul> <li>(Recommended)</li> </ul> </li> </ul> | lagranbe@cisco.com                   |                                                          | Data Storage Controller 10.101.252.51                       |
|                                                                                          |                                      |                                                          | Server 1                                                    |
| Advanced Networking                                                                      |                                      |                                                          | Management Hypervisor HX-EAP-2.Ciscolab.dk                  |
| Management VLAN Tag                                                                      | Management vSwitch                   |                                                          | Management Storage HX-EAP-2-<br>Controller CNTL.Ciscolab.dk |
| 2996                                                                                     | vswitch-hx-inband-momt               |                                                          | Data Hypervisor 10.101.252.42                               |
|                                                                                          |                                      |                                                          | Data Storage Controller 10.101.252.52                       |
| Data VLAN Tag                                                                            | Data vSwitch                         |                                                          | Server 2                                                    |
| 2997                                                                                     | vswitch-hx-storage-data              |                                                          | Management Hypervisor HX-EAP-3.Ciscolab.dk                  |
|                                                                                          |                                      |                                                          | Manazement Storaze HX-EAP-3-                                |
| Advanced Configuration                                                                   |                                      |                                                          | K Back Start                                                |
| Jumbo Frames                                                                             | Disk Partitions                      | Virtual Desktop (VDI)                                    |                                                             |
| <ul> <li>Enable Jumbo Frames on</li> <li>Data Network</li> </ul>                         | Clean up disk partitions             | <ul> <li>Optimize for VDI only<br/>deployment</li> </ul> |                                                             |
|                                                                                          |                                      |                                                          |                                                             |

**Step 9** Click **Start** to begin the deployment. The **Progress** page displays the progress of the configuration tasks: Start, Deploy Validation, Deploy, Create Validation, Cluster Creation.

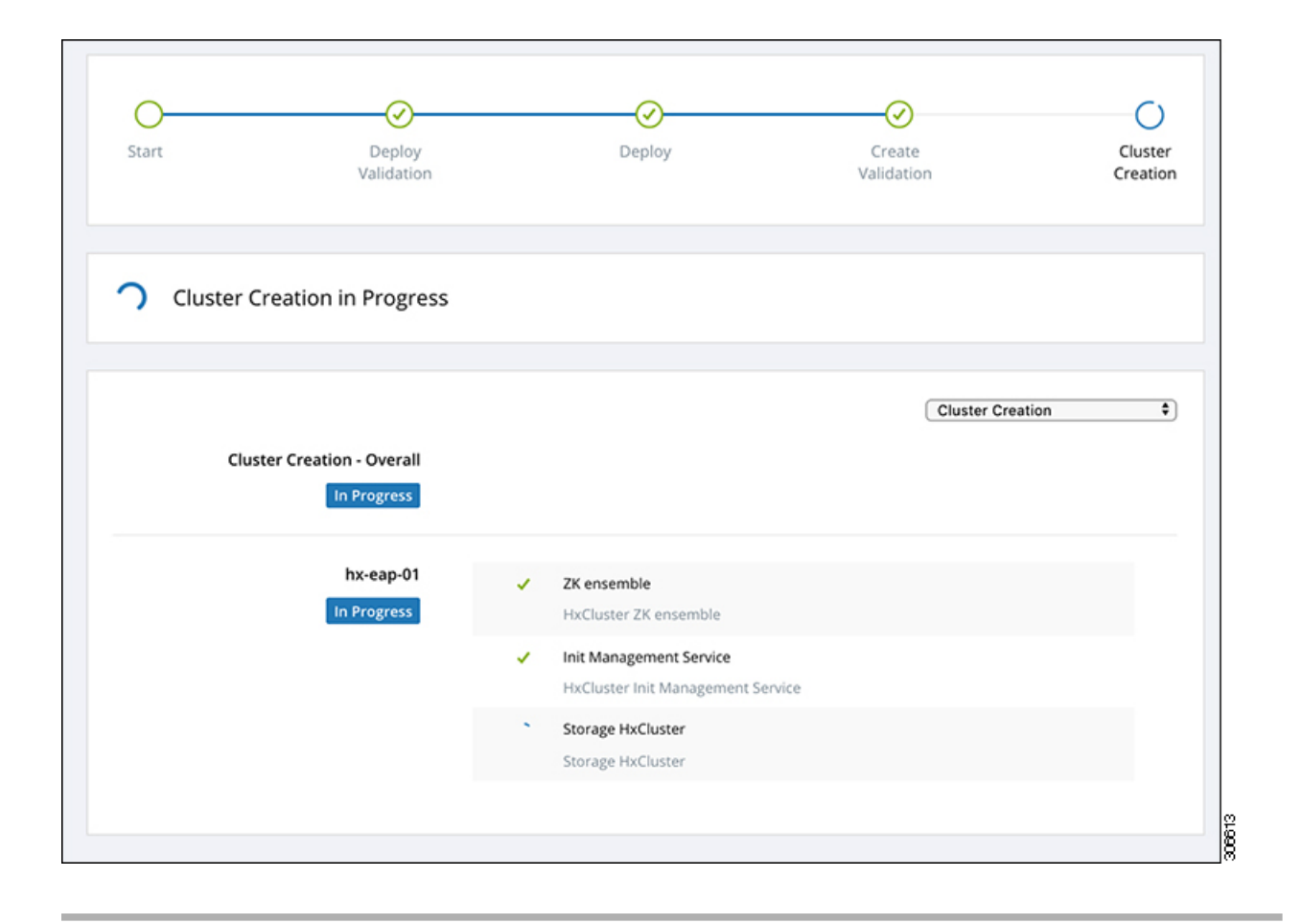

# **Best Practices**

Common best practices for Cisco HyperFlex with Microsoft Hyper-V installations are listed below.

- Do not perform updates to your Windows system out of band with regards to Cisco HyperFlex.
- If you are using Group Policy settings to configure the behavior of Windows Update (WU), ensure that they do not override the default settings configured by Cisco HyperFlex. Do not configure policies that specify downloading updates automatically and installing them on a schedule.

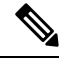

**Note** By default, Cisco HyperFlex disables automatic updates. The AU Options value is set to **2**: Notify of download and installation. For more information about Windows update settings, see Manage additional Windows Update settings.
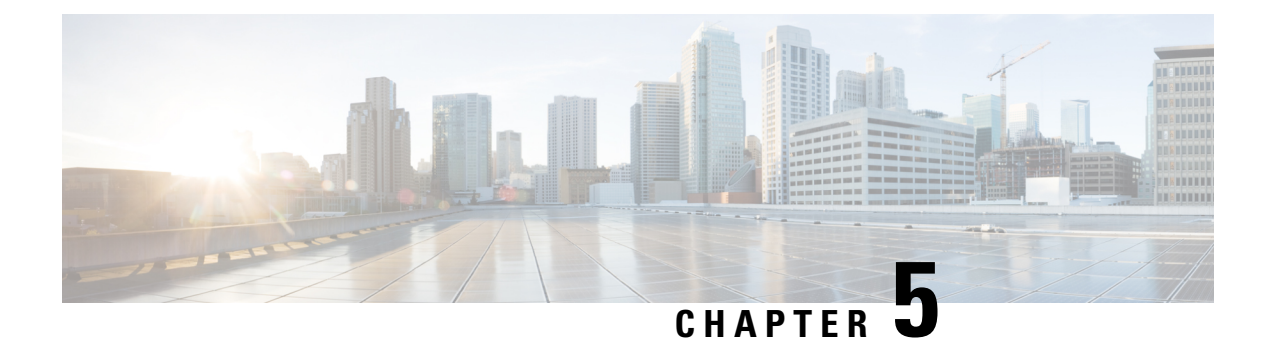

# Post Installation

• Post Installation Tasks Summary, on page 33

# **Post Installation Tasks Summary**

After successful cluster configuration, perform the following additional post installation tasks to ensure that the cluster is ready to serve VMs.

| Task                                                             | Reference                                                                     |
|------------------------------------------------------------------|-------------------------------------------------------------------------------|
| Create the First Datastore                                       | Create the First Datastore, on page 34                                        |
| Assign a static IP address for Live Migration<br>and VM Network  | Configuring a Static IP Address for Live Migration and VM Network, on page 35 |
| (Optional) Constrained Delegation                                | (Optional) Post Installation Constrained Delegation, on page 36               |
| Configure Local Default Paths                                    | Configure Local Default Paths, on page 37                                     |
| Configure File Share Witness                                     | Configuring a File Share Witness, on page 38                                  |
| Checking the Windows Version on the<br>Hyper-V Host              | Checking the Windows Version on the Hyper-V Host, on page 44                  |
| Validate Failover Cluster Manager                                | Validate Failover Cluster Manager, on page 44                                 |
| Testing Upstream Failover                                        | Testing Upstream Failover for Storage Data Network                            |
| Deploying VMs on a Hyper-V cluster                               | Deploying VMs on a Hyper-V cluster, on page 46                                |
| Configuring HyperFlex Share to SCVMM                             | Configuring HyperFlex Share to SCVMM, on page 53                              |
| Re-enabling Windows Defender                                     | Re-enabling Windows Defender, on page 55                                      |
| VM Migration between standalone Hyper-V<br>and HX Hyper-V hosts. | VM Migration between Hosts, on page 55                                        |

### **Create the First Datastore**

Before you begin using the cluster, you must create a datastore. The datastore can be created in HX Connect UI.

Step 1

Launch HX Connect UI from a browser of your choice from https://Cluster\_IP/ or https://FQDN.

| Gisco HyperFlex Connect x                                            |                 |         | ā          |
|----------------------------------------------------------------------|-----------------|---------|------------|
| ← → C ▲ Not Secure   https://hx-eap-01-mgmt.ciscolab.dk/#/clusters/1 |                 |         | <b>☆</b> : |
|                                                                      |                 |         |            |
|                                                                      |                 |         |            |
|                                                                      | ahaha<br>cisco  | •       |            |
|                                                                      | Cisco HyperFlex | Connect |            |
|                                                                      |                 |         |            |
|                                                                      | A. C. M.        |         |            |
|                                                                      | HyperFlex       | ×       |            |
|                                                                      | 2011            | 4       |            |
|                                                                      | 3.0(18)         |         |            |
|                                                                      | 1 USER NAME     |         |            |
|                                                                      | PASSWORD        | 0       |            |
|                                                                      | -               |         |            |
|                                                                      | Legin           |         |            |
|                                                                      |                 |         |            |
|                                                                      |                 |         |            |
|                                                                      |                 |         |            |
|                                                                      |                 |         |            |

- **Step 2** Log in with the following credentials:
  - Username—hxadmin
  - Password—Use the password set during cluster installation.
- **Step 3** In the Navigation pane, select **Datastores**.

| Cisco HyperFlex Connect   | ×                                        |                                                                           |                                                                                  |
|---------------------------|------------------------------------------|---------------------------------------------------------------------------|----------------------------------------------------------------------------------|
| = "dud" HyperFlex Connect | eap-u i-inginicascolad.ak #/clusters/i   | ap-01                                                                     | 0 0 L                                                                            |
| Dashboard  MONITOR        | OPERATIONAL STATUS<br>Online             |                                                                           |                                                                                  |
| ★ Events     Artivity     | -<br>↓ • RESILIENCY HEALTH<br>Healthy ⊙  | ✓ 1 Node failure can be tolerated                                         |                                                                                  |
| ANALYZE                   | CAPACITY 1.1%<br>6.4 TB 71.7 G8 Used     | 6.4 TB Free OPTIMIZATION Storage optimization<br>6.4 TB Free OPTIMIZATION | compression and<br>will be calculated once we have<br>a regarding cluster usage. |
| MANAGE                    | 4 HOAF220C-M55X<br>4 Converged           |                                                                           |                                                                                  |
| System Information        | 10PS Last 1 hour                         | Read Max: 0 Min:0 Arg: 0                                                  | Write Max: 4.8 Min:1.4 Avg: 3.05                                                 |
| 1 Upgrade                 | ^                                        |                                                                           | ~                                                                                |
|                           | Throughput (MBps) Last 1 hour            | Read Marc 0 Min 0 Arg; 0                                                  | Write Max: 0.02 Min:0.01 Avg; 0.01                                               |
|                           | 602<br>001<br>001                        |                                                                           | $\sim$                                                                           |
|                           | 20 20 20 20 20 20 20 20 20 20 20 20 20 2 | Read Max: 0 Min:0 Avg: 0                                                  | Write Max: 31.59 Min:2.03 Avg: 2.69                                              |
| About                     | 10 /                                     | Cluster Ti                                                                | me : 04/22/2018 12:19:02 AM PDT                                                  |

**Step 4** In the Work pane, click **Create Datastore**.

**Step 5** In the **Create Datastore** dialog box, complete the following fields:

| Field          | Description                                                                     |
|----------------|---------------------------------------------------------------------------------|
| Datastore Name | Enter a name for the datastore.                                                 |
|                | Cisco recommends that you use all lower case characters for the datastore name. |
| Size           | Select the size for the datastore.                                              |
| Block Size     | Select the block size for the datastore.                                        |

Note Cisco recommends 8K block size and as few datastores as possible to ensure the best performance.

# **Configuring a Static IP Address for Live Migration and VM Network**

Log into each Hyper-V node and execute the following commands in Power Shell to assign a static IP address for Live Migration and VM Network.

| # | Command                                                                                              | Purpose                                                       |
|---|----------------------------------------------------------------------------------------------------|---------------------------------------------------------------|
| 1 | New-NetIPAddress -ifAlias<br>"vSwitch-hx-livemigration" -IPAddress<br>192.168.73.21 -PrefixLength 24 | Assigns a static IP address to the Live<br>Migration network. |
| 2 | New-NetIPAddress -ifAlias<br>"vswitch-hx-vm-network" -IPAddress<br>192.168.74.21 -PrefixLength 24    | Assigns a static IP address to the VM network.                |

### **(Optional) Post Installation Constrained Delegation**

Attention This step must be performed only if Constrained Delegation was not configured during initial installation. It is recommended that you perform this procedure using the HX Installer and not as part of post-installation.

Constrained Delegation gives granular control over impersonation. When the remote management requests are made to the Hyper-V hosts, it needs to make those requests to the storage on behalf of the caller. This is allowed if that host is trusted for delegation for the CIFS service principal of HX Storage.

Constrained Delegation requires that the option for the security setting **User Account Control: Behavior of the elevation prompt for Administrators in Admin Approval Mode** is set to **Elevate without Prompting**. This will prevent the global AD policy from overriding policy on HX OU.

Perform the following procedure *on each Hyper-V host in the HX Cluster* to configure using **Windows Active Directory Users and Computers**.

- Step 1 Click Start, click Administrative Tools, and then click Active Directory Users and Computers.
- **Step 2** Expand domain, and then expand the Computers folder.
- **Step 3** In the right pane, right-click on the computer name (for example, HX-Properties), and then click **Properties**.
- **Step 4** Click on the **Delegation** tab.
- **Step 5** Select **Trust this computer for delegation to specified services only**.
- **Step 6** Ensure that **Use any authentication protocol** is selected.
- **Step 7** Click **Add**. In the **Add Services** dialog box, click **Users or Computers**, and then browse or type the name of the Service Type (such as CIFS). Click OK. The following illustration can be used as an example.

|                                                                                                    | НХ                   | -EAP-1 Pr     | operties    |             | ? X              |
|----------------------------------------------------------------------------------------------------|----------------------|---------------|-------------|-------------|------------------|
| Location                                                                                                    | Managed By           | Object S      | Security    | Dial-in     | Attribute Editor |
| General O                                                                                                    | perating System      | Member Of     | Delegati    | ion Pass    | word Replication |
| General     Operating System     Member Or     Delegation     Password Replication       Delegation is a security-sensitive operation, which allows services to act on behalf of another user.     O Do not trust this computer for delegation     O Trust this computer for delegation to any service (Kerberos only)       Image: Trust this computer for delegation to specified services only     O Use Kerberos only |                      |               |             |             |                  |
| Services to                                                                                                    | y authentication pro | t can present | delegated c | redentials: |                  |
| Service 1                                                                                                    | Type User or Con     | nputer        | Port        | Service     | • Ni             |
| cifs                                                                                                    | hx-eap-01.0          | Ciscolab.dk   |             |             |                  |
| cifs                                                                                                    | HX-EAP-1             |               |             |             |                  |
|                                                                                                    |                      |               |             |             | _                |
| <                                                                                                    |                      |               |             |             | >                |
| Expand                                                                                                    | led                  | 1             | Add         | Remove      |                  |
|                                                                                                    |                      |               |             |             |                  |
|                                                                                                    |                      |               |             |             |                  |

**Step 8** Repeat these steps for all nodes.

### **Configure Local Default Paths**

Configure the default local path for the VMs to ensure that they will be on the HX cluster datastore.

Run the following commands in PowerShell:

```
$Creds = Get-Credential -Message "User Credentials" -UserName <<current logon username>>
$hosts = ("hostname1","hostname2","hostname3","hostname4")
Invoke-Command -ComputerName $hosts -Credential $Creds -ScriptBlock {Set-VMHost
-VirtualHardDiskPath
"\\HX-EAP-01.ciscolab.dk\DS1_8K" -VirtualMachinePath "\\HX-EAP-01.ciscolab.dk\DS1_8K"}
```

Note

The username should either be a Domain admin account or the HX service account. The local Administrator on the Hyper-V host will not work.

Note

Remember to change the variables to suit your environment.

### **Configuring a File Share Witness**

As a Microsoft best practice, ensure that you configure a Quorum witness datastore. Use the following procedure to configure a File Share Witness using **Failover Cluster Manager** (FCM). A File Share Witness ensures high availability of the failover cluster when nodes on the network fail. Specifically, a File Share Witness is needed to maintain a failover cluster quorum, which is designed to prevent split-brain scenarios that may happen when a partition in the network and subsets of nodes cannot communicate with each other. For more information, see "Understanding cluster and pool quorum".

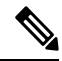

Note In an HX cluster, the storage is designed to be highly available and no host should lose access to the storage. In the event that one host does stop writing to the datastore, Microsoft's storage resiliency behavior kicks in. The host repeatedly retries to establish a connection with the storage for 30 mins by default. During this time, the user VMs may be paused. If it cannot connect after 30 mins, the VM moves to a 'stopped' state.

Step 1 Launch FCM.

Step 2 In the navigation pane, select your cluster. Then, in the Actions pane, select More Actions > Configure Cluster Quorum Settings....

| 🝓 Failover Cluster Manager                                      |                                                                                                    |                                     |                        | -                        | o x         |                        |
|-----------------------------------------------------------------|----------------------------------------------------------------------------------------------------|-------------------------------------|------------------------|--------------------------|-------------|------------------------|
| File Action View Help                                           |                                                                                                    |                                     |                        |                          |             |                        |
|                                                                 |                                                                                                    |                                     |                        |                          |             |                        |
| Sallover Cluster Manager                                        | Cluster HX-EAP-CLU01.ciscolab.dk                                                                                     |                                     | ^                      | Actions                  |             | - Iddrei               |
| 場 HX-EAP-CLU01.ciscolab.dk                                      | The Summany of Churter LIV EAD (110)                                                                                 |                                     |                        | HX-EAP-CLU01.ciscolab.dk |             |                        |
| Nodes                                                           | IX-EAP-CLU01 has 0 clustered roles and 4 r                                                                           | vodes.                              |                        | N Configure Role         |             | .0ad5i                 |
| > 🛃 Storage                                                     | Name: HX-EAP-CLU01.ciscolab.dk                                                                                       | Networks: hx-lvenigrate.hx-mgn      | t, hx-storage          | 💐 Validate Cluster       |             |                        |
| Its Cluster Events                                              | Current Host Server: HX/EAP-2                                                                                        | Subnets: 3 IPv4 and 0 IPv6          |                        | View Validation Report   |             |                        |
| 6                                                               | Recent Cluster Events: None in the last 3 hours                                                                      | Storage Spaces Direct (S20):        | Disabled               | P Add Node               |             |                        |
|                                                                 | Waress, Nore                                                                                                    |                                     |                        | Close Connection         |             |                        |
|                                                                 | Configure                                                                                                    |                                     |                        | Reset Recent Events      |             | 255.50                 |
|                                                                 | Configure high availability for a specific clustered role, add                                                       | one or more servers (nodes), or cop | y roles from a cluster | More Actions             | Configure C | luster Quorum Settings |
|                                                                 | running Windows Server 2016 or supported previous versio                                                             | ons of Windows Server.              |                        | View                     | Copy Cluste | r Roles                |
|                                                                 | C Compute Note:                                                                                                    | Ealover outer topics on the to      | 2                      | Refresh                  | Shut Down ( | Cluster                |
|                                                                 | P Add Node                                                                                                    |                                     |                        | Dis Properties           | Destroy Che | ter                    |
|                                                                 | To Copy Queter Roles                                                                                                 |                                     |                        | Help                     | very en     | fa du Burran           |
|                                                                 | Ouster-Aware Ubdating                                                                                                |                                     |                        |                          | Move Core o | Cluster Resources >    |
|                                                                 |                                                                                                    |                                     |                        |                          | Cluster-Awa | ire Updating           |
|                                                                 | Navigate     Bata     P Bata     P Bata     P Bata     P Bata     P Bata     P Bata     P Bata     P Bata     P Bata | 🖉 Sazanze                           |                        |                          |             | puter                  |
|                                                                 | Cluster Core Resources                                                                                               |                                     |                        |                          |             |                        |
|                                                                 | Name                                                                                                    | Status                              | Information            |                          |             |                        |
|                                                                 | Server Name                                                                                                    |                                     |                        |                          |             |                        |
|                                                                 | B Marte: HX-EAP-CLU01                                                                                                | Online                              |                        |                          |             |                        |
|                                                                 | Ouster Infrastructure                                                                                                |                                     |                        |                          |             |                        |
|                                                                 | Wrtual Machine Ouster WMI                                                                                            | Online                              |                        |                          |             |                        |
|                                                                 |                                                                                                    |                                     |                        |                          |             | 8                      |
| This action starts a wizard that guides you through configuring | <<br>  the cluster quorum settings.                                                                                  |                                     | >    ×                 | 1                        |             |                        |

**Step 3** The **Configure Cluster Quorum** wizard is launched. Click **Next**.

| 📲 Configure Cluster                                                                                                    | Quorum Wizard                                                                                                    | × |
|----------------------------------------------------------------------------------------------------|----------------------------------------------------------------------------------------------------|---|
| Before Yo                                                                                                    | bu Begin                                                                                                    |   |
| Before You Begin<br>Select Quorum<br>Configuration Option<br>Select Quorum<br>Witness<br>Confirmation<br>Configure Cluster<br>Quorum Settings<br>Summary | This wizard guides you through configuring the quorum for your failover cluster. The relevant cluster elements are the nodes and, in some quorum configurations, a disk witness or file share witness.         The quorum configuration affects the availability of your cluster. A sufficient number of cluster elements must be online, or the cluster Tosses quorum" and must stop running. Note that the full function of a cluster depends not only on the quorum, but also on the capacity of each node to support the clustered roles.         Important: Run this wizard only if you have determined that you need to change the quorum configuration for your cluster. When you create a cluster, the cluster software automatically chooses a quorum configuration that will provide the highest availability for your cluster.         To continue, click Next.         Failover Cluster Quorum and Witness Configuration Options         Do not show this page again |   |
|                                                                                                    | Next > Cancel                                                                                                    | ] |

Step 4 In the Select Quorum Configuration Option screen, choose Select the quorum witness. Click Next.

I

| 🖺 Configure Cluste                                                                                                    | r Quorum Wizard                                                                                                    | × |
|----------------------------------------------------------------------------------------------------|----------------------------------------------------------------------------------------------------|---|
| Select Q                                                                                                    | uorum Configuration Option                                                                                                    |   |
| Before You Begin<br>Select Quorum<br>Configuration Option<br>Select Quorum<br>Witness<br>Configure Cluster<br>Quorum Settings<br>Summary | Select a quorum configuration for your cluster.  Use default quorum configuration The cluster determines quorum management options, including the quorum witness.  Select the quorum witness You can add or change the quorum witness. The cluster determines the other quorum management options.  Advanced quorum configuration You determine the quorum management options, including the quorum witness.  Failover Cluster Quorum and Witness Configuration Options |   |
|                                                                                                    |                                                                                                    |   |

**Step 5** In the Select Quorum Witness screen, choose Configure a file share witness. Click Next.

| Configure Cluste                                          | r Quorum Wizard                                                                                                    | × |
|-----------------------------------------------------------|----------------------------------------------------------------------------------------------------|---|
| Select Q                                                  | uorum Witness                                                                                                    |   |
| Before You Begin<br>Select Quorum<br>Configuration Option | Select a quorum witness option to add or change the quorum witness for your cluster configuration. As a<br>best practice, configure a quorum witness to help achieve the highest availability of the cluster. |   |
| Select Quorum<br>Witness                                  | <ul> <li>Configure a disk witness</li> <li>Adds a quorum vote of the disk witness</li> </ul>                                                                                                    |   |
| Configure File Share<br>Witness<br>Confirmation           | <ul> <li>Configure a file share witness</li> <li>Adds a quorum vote of the file share witness</li> </ul>                                                                                                    |   |
| Configure Cluster<br>Quorum Settings<br>Summary           | <ul> <li>Configure a cloud witness</li> <li>Adds a quorum vote of the cloud witness</li> <li>Do not configure a quorum witness</li> </ul>                                                                     |   |
|                                                           | Failover Cluster Quorum and Witness Configuration Options                                                                                                    |   |
|                                                           | < Previous Next > Cancel                                                                                                    |   |

**Step 6** In the **Configure File Share Witness** screen, specify the path to the File Share. Click **Next**.

I

| 體 Configure Cluster Quorum Wizard                         |                                                                                                    |   |
|-----------------------------------------------------------|----------------------------------------------------------------------------------------------------|---|
| Configure                                                 | e File Share Witness                                                                                                    |   |
| Before You Begin<br>Select Quorum<br>Configuration Option | Please select a file share that will be used by the file share witness resource. This file share must not be hosted by this cluster. It can be made more available by hosting it on another cluster. |   |
| Select Quorum<br>Witness                                  | File Share Path:                                                                                                    |   |
| Configure File Share<br>Witness                           | \\HX-EAP-01.ciscolab.dk\DS1_8K Browse                                                                                                    | ] |
| Confirmation                                              |                                                                                                    |   |
| Configure Cluster<br>Quorum Settings                      |                                                                                                    |   |
| Summary                                                   |                                                                                                    |   |
|                                                           |                                                                                                    |   |
|                                                           |                                                                                                    |   |
|                                                           |                                                                                                    |   |
|                                                           | < Previous Next > Cancel                                                                                                    |   |

**Step 7** In the **Confirmation** screen, click **Next**.

| 體 Configure Cluster Quorum Wizard     |                                                       | ×     |
|---------------------------------------|-------------------------------------------------------|-------|
| Configure                             | e Cluster Quorum Settings                             |       |
| Before You Begin                      | Please wait while the quorum settings are configured. |       |
| Select Quorum<br>Configuration Option |                                                       |       |
| Select Quorum<br>Witness              |                                                       |       |
| Configure File Share<br>Witness       |                                                       |       |
| Confirmation                          |                                                       |       |
| Configure Cluster<br>Quorum Settings  |                                                       |       |
| Summary                               |                                                       |       |
|                                       |                                                       |       |
|                                       |                                                       |       |
|                                       |                                                       |       |
|                                       |                                                       |       |
|                                       | Cancel                                                | 0.544 |

**Step 8** In the **Summary** screen, click **Finish** to close the wizard.

**Step 9** Alternatively, you can configure a file share witness using Windows PowerShell.

- a) Open a Windows PowerShell console as an administrator.
- b) Type Set-ClusterQuorum -FileShareWitness <File Share Witness Path>
- c) You should now see the File Share Witness configured for your cluster. When you navigate to your File Share Witness share you will see a folder created for your cluster.

| <ul> <li>Cluster Core Resources</li> </ul>            |          |             |   |
|-------------------------------------------------------|----------|-------------|---|
| Name                                                  | Status   | Information | ^ |
| Name: HX-EAP-CLU01                                    | ( Online |             |   |
| Cluster Infrastructure                                |          |             |   |
| 🗟 Virtual Machine Cluster WMI                         | ( Online |             |   |
| File Share Witness                                    |          |             |   |
| 🔜 File Share Witness (\\HX-EAP-01.ciscolab.dk\DS1_8K) | ( Online |             | ~ |
| <                                                     |          |             | > |

306633

### Checking the Windows Version on the Hyper-V Host

Follow the steps below to check the version of Windows installed.

- **Step 1** Log into the Hyper-V server as an administrator or HX Service Administrator account.
- **Step 2** In Powershell, run the following command:

C:\Users\adminhyperflex> Get-ItemProperty 'HKLM:\SOFTWARE\Microsoft\Windows NT\CurrentVersion'

**Step 3** Verify the installed Windows version in the result of the command output.

Following is a sample output if you have installed Windows Server 2016.

```
ProductName : Windows Server 2016 Datacenter
ReleaseId : 1607
SoftwareType : System
UBR : 447
```

Following is a sample output if you have installed Windows Server 2019.

```
ProductName : Windows Server 2019 Datacenter
ReleaseId : 1809
SoftwareType : System
UBR : 107
```

- **Step 4** In addition, verify the following:
  - For Windows Server 2016 Datacenter Core and Desktop Experience, the Windows 2016 ISO image should be Update Build Revision (UBR) 1884 at a minimum. If not, upgrade the HyperV servers to the latest update. Refer to the *Microsoft Knowledge Base article: KB4467691*.
  - If you are using a standalone Hyper-V manager outside HX nodes, then the Hyper-V management server should have a version UBR number greater than 1884. You must upgrade the Hyper-V management server if the version is 1884 or earlier.
  - For Windows Server 2019 Desktop Experience, the Windows 2019 ISO image should be Update Build Revision (UBR) 107 at a minimum.

### Validate Failover Cluster Manager

**Step 1** Open the Failover Cluster Manager and click **Validate Cluster** and then click **Next**.

| Witness: File Share Witness (                                      | \\HYPER4-SMB.hx.local\chris_quor                                   | num)                                                                      | ^ Act | tions                  |
|--------------------------------------------------------------------|--------------------------------------------------------------------|---------------------------------------------------------------------------|-------|------------------------|
|                                                                    |                                                                    |                                                                           | HV    | PER4-FO.hx.local       |
| <ul> <li>Configure</li> </ul>                                      |                                                                    |                                                                           | 89    | Configure Role         |
| Configure high availability for a<br>2016 or supported previous ve | a specific clustered role, add one or<br>rsions of Windows Server. | more servers (nodes), or copy roles from a cluster running Windows Server | -     | Validate Cluster       |
| To Configure Role                                                  |                                                                    | Fallover cluster topics on the Web                                        | 1     | View Validation Report |
| Validate Ouster                                                    |                                                                    |                                                                           | 2     | Add Node               |
| Add Node                                                           |                                                                    |                                                                           | 1     | Close Connection       |
| Copy Cluster Roles                                                 |                                                                    |                                                                           | Ð     | Reset Recent Events    |
| P Ouster-Aware Updating                                            |                                                                    |                                                                           |       | More Actions           |
|                                                                    |                                                                    |                                                                           |       | View                   |
| <ul> <li>Navigate</li> </ul>                                       |                                                                    |                                                                           | a     | Refresh                |
|                                                                    |                                                                    | (F) Course                                                                |       | Properties             |
| Networks                                                           | Custer Events                                                      |                                                                           | 2     | Help                   |

Step 2

Select Run all tests (recommended) and then click Next.

| 💐 Validate a Config                                                          | guration Wizard                                                                                                    | × |
|------------------------------------------------------------------------------|----------------------------------------------------------------------------------------------------|---|
| Testing                                                                      | Options                                                                                                    |   |
| Before You Begin<br>Testing Options<br>Confirmation<br>Validating<br>Summary | Choose between running all tests or running selected tests.<br>The tests examine the Cluster Configuration, Hyper-V Configuration, Inventory, Network, Storage, and<br>System Configuration.<br>Microsoft supports a cluster solution only if the complete configuration (servers, network, and storage) can<br>pass all tests in this wizard. In addition, all hardware components in the cluster solution must be "Certified<br>for Windows Server 2016."<br>Run all tests (recommended)<br>Run only tests I select<br><u>More about cluster validation tests</u> |   |
|                                                                              | < Previous Next > Cancel                                                                                                    |   |

After clicking Next, the validation procedure starts running.

Step 3 Verify that there are no validation failures. If there are any validation failures, click View Report and address any results that show Failed.

| Validate a Config             | juration Wizard                   |                                                            |                                |        |
|-------------------------------|-----------------------------------|------------------------------------------------------------|--------------------------------|--------|
| Validatin                     | ng                                |                                                            |                                |        |
| ore You Begin<br>ting Options | The following v<br>amount of time | ralidation tests are running. Depending on the test select | tion, this may take a signific | ant    |
| fimation                      | Progress                          | Test                                                       | Result                         | ^      |
|                               | 100%                              | List Environment Variables                                 | The test passed.               |        |
| dating                        | 100%                              | List Host Guardian Service client configuration            | The test passed.               |        |
| Summary                       | 100%                              | List Memory Information                                    | The test passed.               |        |
|                               | 100%                              | List Operating System Information                          | The test passed.               |        |
|                               | 100%                              | List Plug and Play Devices                                 | The test passed.               |        |
|                               | 100%                              | List Running Processes                                     | The test passed.               |        |
|                               | 100%                              | List Services Information                                  | The test passed.               |        |
|                               | 0%                                | List Software Updates                                      | Test is currently ru           | nnii 🗸 |
|                               | <                                 |                                                            |                                | >      |

### **Deploying VMs on a Hyper-V cluster**

Deploying VMs on a Hyper-V cluster is a multi-step process as described below:

- Install Remote Server Administration Tools (RSAT) on the management station/host—You must install administrator tools such as Hyper-V Manager and Failover Cluster Manager as features Server Manager. For more information see, Install RSAT tools on the Management Station or Host, on page 46.
- Manage VMs—Connecting to all the Hyper-V nodes in the HX cluster and creating new VMs can be accomplished using either Hyper-V Manager or Failover Cluster Manager. For more information see, Creating VMs using Hyper-V Manager, on page 51.

#### Install RSAT tools on the Management Station or Host

To install RSAT, complete the following steps:

#### Before you begin

RSAT tool installation requires the following:

- A server from which you can install, manage, monitor the VMs on the Hyper-V HX cluster.
- · Administrator tools such as Hyper-V Manager, FCM, PowerShell, SCVMM.

#### **Step 1** In Server Manager, click **Manage** and then select **Add Roles and Features**. The **Add Roles and Features** wizard appears.

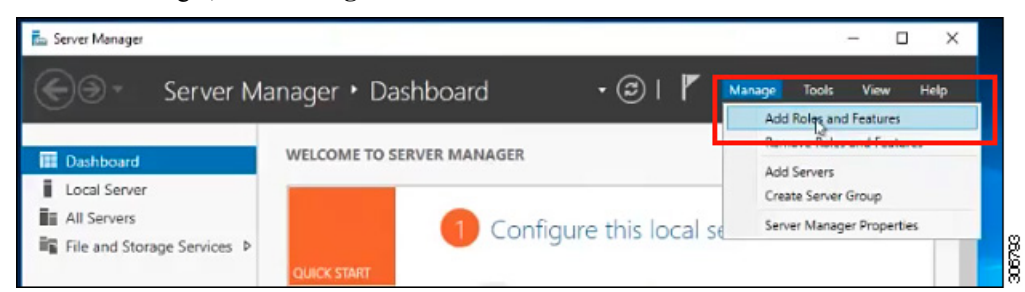

**Step 2** In the **Before you begin** page, click **Next**.

| Dashboard<br>Local Server                                                                                                    | WELCOME TO SERVER MANAGER                                                                                                    |  |
|----------------------------------------------------------------------------------------------------|----------------------------------------------------------------------------------------------------|--|
| Before you begin<br>Before You Begin<br>Installation Type<br>Server Selection<br>Server Roles<br>Reatures<br>Confirmation<br>Results | DESTINATION SERVER<br>Honolulu HIGHYDDMLIDCAL<br>This wizard helps you install roles, role services, or features. You determine which roles, role services, or<br>features to install based on the computing needs of your organization, such as sharing documents, or<br>hosting a website.<br>To remove roles, role services, or features:<br>Start the Remove Roles and Features Wizard<br>Before you continue, verify that the following tasks have been completed:<br>• The Administrator account has a strong password<br>• Network settings, such as static IP addresses, are configured<br>• The most current security updates from Windows Update are installed<br>If you must verify that any of the preceding prerequisites have been completed, close the wizard,<br>complete the steps, and then run the wizard again.<br>To continue, click Next. |  |
|                                                                                                    | Skip this page by default                                                                                                    |  |

- Step 3 In the Select installation type page, select Role-based or feature-based installation. Click Next.
- **Step 4** In the **Server Selection** page, select your server from the list. This server belongs to the same domain as the HX cluster. Click **Next**.

I

|                                 | anager 🖲 Dashboard 🛛 🗸 🕫 🖡 Manage Tools View                                                                                                    | Help |
|---------------------------------|----------------------------------------------------------------------------------------------------|------|
| Dashboard                       | WELCOME TO SERVER MANAGER                                                                                                    |      |
| Local Server                    |                                                                                                    | -    |
| 🚵 Add Roles and Features Wizard | - 🗆 X                                                                                                    |      |
| Select destination              | SELVEL DESTINATION SERVER<br>Honolikul HUHVDOM LOCAL                                                                                                    |      |
| Refore You Benin                | Select a server or a virtual hard disk on which to install roles and features.                                                                                                    |      |
| Installation Type               | Select a server from the server pool                                                                                                    |      |
| Server Selection                | Select a virtual hard disk                                                                                                    |      |
| Server Roles                    | Server Pool                                                                                                    |      |
| Features                        | Phase -                                                                                                    |      |
|                                 | Filter:                                                                                                    |      |
|                                 | Name IP Address Operating System                                                                                                    | -    |
|                                 | Honolulu HXHVDOM LO 10.29.149.224 Microsoft Windows Server 2016 Datacenter Evaluation                                                                                                 |      |
|                                 |                                                                                                    |      |
|                                 |                                                                                                    |      |
|                                 |                                                                                                    |      |
|                                 | 1 Computer(s) found                                                                                                    |      |
|                                 | This page shows servers that are running Windows Server 2012 or a newer release of Windows Server,                                                                                    |      |
|                                 | and that have been added by using the Add Servers command in Server Manager. Offline servers and<br>newly-added servers from which data collection is still incomplete are not shown. |      |
|                                 |                                                                                                    |      |

- **Step 5** In the **Select Roles** page, click **Next**.
- Step 6
   In the Features page, select Remote Server Administration Tools > Feature Administration Tools > Failover

   Clustering Tools, and Role Administration Tools > Hyper-V Management Tools > Failover Clustering Tools. Click Next.

| Server Ma                                                                                    | welcome to server manager                                                                                                    | Manage Tools View Help                                                                                                    |
|----------------------------------------------------------------------------------------------|----------------------------------------------------------------------------------------------------|----------------------------------------------------------------------------------------------------|
| ocal Server                                                                                  |                                                                                                    |                                                                                                    |
| Add Roles and Features Wizard                                                                |                                                                                                    | DESTINATION SERVER                                                                                                    |
| Before You Begin<br>Installation Type<br>Server Roles<br>Features<br>Confirmation<br>Results | Select one or more features to install on the selected server.  Peatures  Cuality Windows Audio Video Experience Remote Offreential Compression Remote Assistance Remote Server Administration Tools SMIP Server Tools BITS Server Extensions Tools Sime Extensions Tools Sime Extensions Tools Sime Related to Data Entryption Administration BITS Server Custer Module for Windows Pre- Feature Administration Tools Sime Related to Tools Feature Additional Server Module for Windows Pre- Feature Additional Server Module for Windows Pre- Feature Additional Server Module for Windows Pre- Feature Additional Server Module for Windows Pre- Feature Additional Server Module for Windows Pre- Feature Additional Server Module For Windows Pre- Feature Additional Server Vieture Management (PAM) Client Discussed Server Vieture Management Tools Discussed Vietures Module For Windows Pre- Discussed Vieture Module For Windows Pre- Discussed Vieture Module For Windows Pre- Discussed Vieture Vieture Module For Windows Pre- Discussed Vieture Vieture Vieture Server Vieture Management Tools Discussed Vieture Vieture Vieture Vieture Server Vieture Vieture Vietu | Description<br>Failover Clustering Tools include the<br>Failover Cluster Manager snap-in,<br>the Cluster-Avare Updating<br>interface, and the Failover Cluster<br>module for Windows PowerShell,<br>Additional tools are the Failover<br>Cluster Automation Server and the<br>Failover Cluster Command Interface. |

**Step 7** In the **Confirmation** page, click **Install**. Leave the **Restart the destination server if required** checkbox unchecked.

Step 8 The Installation Progress page displays installation progress. When installation completes, click Close to exit the wizard.

| Server Ma                     | nager > Dashboard • 💬   🍊 Manage Tools View                                            | Не |
|-------------------------------|----------------------------------------------------------------------------------------|----|
|                               |                                                                                        |    |
| Jachboard                     | WELCOME TO SERVER MANAGER                                                              |    |
| ocal Server                   |                                                                                        |    |
| Add Roles and Features Wizard | >                                                                                      | <  |
|                               |                                                                                        |    |
| Installation progre           | DESTINATION SERVER                                                                     |    |
| installation progre           | Honouru.HXHYDOM.LOCAL                                                                  |    |
| Refore You Regin              | View installation progress                                                             |    |
|                               | Feature installation                                                                   |    |
|                               |                                                                                        |    |
|                               | Installation succeeded on Honolulu.HXHVDOM.LOCAL                                       |    |
|                               | Remote Server Administration Tools                                                     |    |
| Confirmation                  | Feature Administration Tools                                                           |    |
| Results                       | Failover Clustering Tools<br>Failover Cluster Management Tools                         |    |
|                               | Failover Cluster Module for Windows PowerShell                                         |    |
|                               | Role Administration Tools                                                              |    |
|                               | Hyper-V Management Tools                                                               |    |
|                               | Hyper-V Module for Windows PowerShell                                                  |    |
|                               | nyper-v doi management toots                                                           |    |
|                               | You can close this without internuction running tasks. View task progress or open this |    |
|                               | page again by clicking Notifications in the command bar, and then Task Details.        |    |
|                               | Export configuration settings                                                          |    |
|                               | 107                                                                                    | _  |

### Managing VMs using Hyper-V Manager

#### **Connecting to Hyper-V Nodes**

Complete the following steps to connect to all the Hyper-V nodes in the Hyper-V HX Cluster.

- Step 1 Open the Server Manager dashboard and click Tools. Then, click Hyper-V Manager. The Hyper-V Manager console appears.
- Step 2 In the left pane, select Hyper-V Manager and click Connect to Server....
- **Step 3** In the **Select Computer** dialog box, select **Another computer** and type in the name of the Hyper-V node (for example, HXHV1) that belongs to the Hyper-V cluster. Click **OK**.
- **Step 4** Repeat all of the above steps for each node in the Hyper-V HX cluster.
  - Note For a fresh installation, the storage controller virtual machine (StCtlVM) in the only virtual machine that appears in Virtual Machines pane in the Hyper-V Manager console. Virtual machines appear in the list under this pane as they are added in each node. For more information on how to create VMs using Hyper-V Manager, see: Creating VMs using Hyper-V Manager, on page 51

#### **Creating VMs using Hyper-V Manager**

Complete the following steps to create VMs using Hyper-V Manager.

| Step 1  | Open Hyper-V Manager.                                                                                                    |
|---------|----------------------------------------------------------------------------------------------------|
| Step 2  | Select the Hyper-V server, and right click and select <b>New</b> > <b>Create a virtual machine</b> . The <b>Hyper-V Manager New Virtual Machine</b> wizard displays.              |
| Step 3  | In the Before you Begin page, click Next.                                                                                                    |
| Step 4  | In the <b>Specify Name and Location</b> page, enter a name for the virtual machine configuration file. The location for the virtual machine click <b>Next</b> .                   |
| Step 5  | In the Specify Generation page, choose either Generation 1 or Generation 2.                                                                                                    |
| Step 6  | In the Assign Memory page, set the start memory value 2048 MB. Click Next.                                                                                                    |
| Step 7  | In the <b>Configure Networking</b> page, select a network connection for the virtual machine to use from a list of existing virtual switches.                                     |
| Step 8  | In the <b>Connect Virtual Hard Disk</b> page, select <b>Create a Virtual Hard Disk</b> page, and enter the name, location and size for the virtual hard disk. Click <b>Next</b> . |
| Step 9  | In the Installation Options, you can leave the default option Install an operating system later selected. Click Next.                                                             |
| Step 10 | In the Summary page, verify that the list of options displayed are correct. Click Finish.                                                                                         |
| Step 11 | In Hyper-V Manager, right-click the virtual machine and click Connect.                                                                                                    |
| Step 12 | In the Virtual Machine Connection window, select Action > Start.                                                                                                    |

### **Managing VMs using Failover Cluster Manager**

#### Creating VMs using Failover Cluster Manager

Complete the following steps to connect to the Windows Failover cluster (installed along with the Hyper-V HX cluster) and create new VMs using Failover Cluster Manager.

| Step 1  | In the Failover Cluster Manager console, under the Actions pane, click Connect to Server                                                                                            |
|---------|----------------------------------------------------------------------------------------------------|
| Step 2  | In the Select Cluster dialog box, click Browse to navigate to the Hyper-V HX cluster. Click OK.                                                                                     |
| Step 3  | In the left pane, click Roles > Virtual Machines > New Virtual Machines                                                                                                    |
| Step 4  | In the <b>New Virtual Machine</b> dialog box, search and select the Hyper-V node where you wish to create new VMs. Click <b>OK</b> . The <b>New Virtual Machine</b> wizard appears. |
| Step 5  | In the Before You Begin page, click Next.                                                                                                    |
| Step 6  | In the <b>Specify Name and Location</b> page, choose a name for the VM, and specify the location or drive where the VM will be stored. Click <b>Next</b> .                          |
| Step 7  | In the <b>Specify Generation</b> page, select the generation of virtual machine you want to use (Generation 1 or Generation 2) and click <b>Next</b> .                              |
| Step 8  | In the Assign Memory page, enter the amount of memory that you want for the VM. Click Next.                                                                                         |
| Step 9  | In the Connect Virtual Hard Disk page, enter the name, location and hard drive size. Click Next.                                                                                    |
| Step 10 | In the Installation Options page, select the install location for the OS. Click Next.                                                                                               |
| Step 11 | In the <b>Summary</b> page, review the options selected and click <b>Finish</b> .                                                                                                   |
| Step 12 | Right-click on the newly created VM, and click <b>Connect</b> . In the <b>Virtual Machine Connection</b> window, click <b>Start</b> .                                               |

**Note** By default, the Failover Cluster Manager will assign a default name for the 4 networks created. It is recommended to rename these network names.

#### What to do next

To enable redirection of datastore access requests from outside the HX cluster boundary through the management path, add the following entry to the hosts file on the (remote) machine running Hyper-V manager, Failover Cluster Manager, or SCVMM Console. For example, edit C:\Windows\System32\drivers\etc\hosts and add:

```
cluster_mgmt_ip \\smb_namespace_name\datastore_name
```

```
10.10.100 \\hxcluster.company.com\ds1
```

### **Opening Data Path Access to the SCVMM Host**

To open data path access to the SCVMM host, complete the following steps:

#### Before you begin

Beginning with Cisco HX Release 4.5 the FixScymmAccess.py script must be invoked with python3.

Note FixScvmmAccess.py requires root access.

**Step 1** Launch a secure shell login session to the cluster management IP address.

**Step 2** Determine the ensemble members in the cluster by reviewing the following information:

```
root@ucs900scvm:~# cat /etc/springpath/storfs.cfg | grep crmZKEnsemble
crmZKEnsemble=10.107.48.14:2181,10.107.48.15:2181,10.107.48.16:2181
root@ucs900scvm:~#
```

- **Step 3** From the current SSH login session, launch an SSH session to any of the IP addresses displayed for the **crmZKEnsemble** parameter.
- Step 4 Run the following script without any additional parameters: python3 /opt/springpath/storfs-hyperv/FixScvmmAccess.py The script prompts you to enter the SCVMM IP address.
- **Step 5** Add the SCVMM IP address and exit the SSH session.

### **Configuring HyperFlex Share to SCVMM**

#### Before you begin

Edit the /etc/hosts file on the host running the VMM admin console to resolve the **smb** access point to the cluster management IP address of HyperFlex cluster. This IP address is typically used to launch Cisco HX Connect.

```
The complete path is : C:\Windows\System32\drivers\etc
Open the "hosts" file in the above directory in Notepad or any other text editor and add
the following entry in the bottom :
<CMIP> <smb_share_namespace>
CMIP will be the Cluster Management IP which is usually used to open HX connect UI.
For example,
10.10.10.1 hxhvsmb.example.com
```

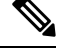

**Note** For SCVMM Run As account, it is recommended to use **hxadmin** (or any other Domain Admin account which has **FULL** permissions) for the corresponding HyperFlex Organization Unit (OU) in the Active Directory (AD).

- Step 1 Add the cluster to System Center Virtual Machine Manager (VMM).
- **Step 2** In the VMM console, go to **Fabric** > **Servers** > **All Hosts**.
- **Step 3** Right-click on the cluster and select **Properties**.

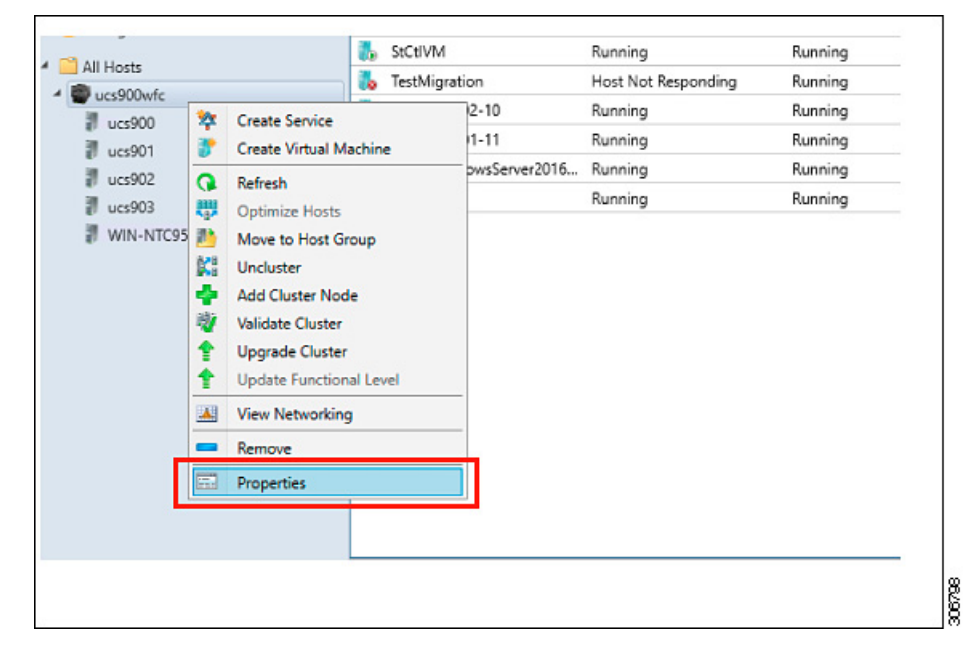

**Step 4** In the **Properties** window, right-click **File Share Storage** > **Add File Storage**.

|                   | File Share Sto                                                                                                    | orage                                                                                                    |                                                                                                    |                                                                                                    |                                          |          |                      |
|-------------------|----------------------------------------------------------------------------------------------------|----------------------------------------------------------------------------------------------------|----------------------------------------------------------------------------------------------------|----------------------------------------------------------------------------------------------------|------------------------------------------|----------|----------------------|
| itatus            | The following file                                                                                                    | e shares will be av                                                                                                    | ailable as storage                                                                                                    | locations for VM                                                                                                    | ls deploy                                | ed to no | des in this cluster: |
| indiable Steeres  | File Share Path                                                                                                    |                                                                                                    | Access Status                                                                                                    | Classification                                                                                                    | Free                                     | pace     | Total Capacity       |
| wallable storage  | Add File Share                                                                                                    |                                                                                                    |                                                                                                    |                                                                                                    | ×                                        | GB       | 1,024.00 GB          |
| ile Share Storage | Specify a vali                                                                                                    | id SMR share                                                                                                    | nath to use fo                                                                                                    | or VM                                                                                                    |                                          |          |                      |
| Shared Volumes    | deployment                                                                                                    | a sine share                                                                                                    | patir to use it                                                                                                    |                                                                                                    |                                          |          |                      |
| /irtual Switches  | File share path:                                                                                                    | Whyperv-team.                                                                                                    | hv-ad1.local\ds1                                                                                                    |                                                                                                    | ٣                                        |          |                      |
|                   | list or enter the U<br>For managed shar<br>computer account<br>management account<br>Directory comput<br>cluster management<br>To bring a file sha | JNC path for an ur<br>ares, VMM grants I<br>the for the virtualiza-<br>count. For unmana-<br>ter account for the<br>ent account have<br>are into managem<br>the Providers node | Imanaged file sha<br>file share access to<br>tion cluster and th<br>ged file shares, en<br>i virtualization clu-<br>access to the file :<br>ent: in the VMM c<br>e, and then click " | re.<br>the Active Dire<br>the VMM cluster<br>issure that the Ac<br>ster and the VM<br>share.<br>onsole, open the<br>add Storage Des | ctory<br>tive<br>M<br>e Fabric<br>rice." |          |                      |
|                   | workspace, click t                                                                                                    |                                                                                                    |                                                                                                    | ок Са                                                                                                    | incel                                    |          |                      |

**Step 5** When mapping completes, the share is added as shown in the screenshot below.

| ucsouwic.HV-AD1.local Pr       | operties                             |                    |                   |                |                      |
|--------------------------------|--------------------------------------|--------------------|-------------------|----------------|----------------------|
| General                        | File Share Storage                   |                    |                   |                |                      |
| Status                         | The following file shares will be av | ailable as storage | locations for VMs | deployed to no | des in this cluster: |
| Available Storage              | File Share Path                      | Access Status      | Classification    | Free Space     | Total Capacity       |
| Available Storage              | \\hyperv-team.hv-ad1.local\ds1       | 0                  | Remote Storage    | 897.12 GB      | 1,024.00 GB          |
| File Share Storage             |                                      |                    |                   |                |                      |
| Shared Volu File Share Storage | ]                                    |                    |                   |                |                      |
| Virtual Switches               |                                      |                    |                   |                |                      |
| Custom Properties              |                                      |                    |                   |                |                      |
|                                |                                      |                    |                   |                |                      |
|                                |                                      |                    |                   |                |                      |
|                                |                                      |                    |                   |                |                      |
|                                |                                      |                    |                   |                |                      |
|                                |                                      |                    |                   |                |                      |
|                                |                                      |                    |                   |                |                      |
|                                |                                      |                    |                   |                |                      |
|                                |                                      |                    |                   |                |                      |
|                                |                                      |                    |                   |                |                      |
|                                |                                      |                    | Repai             | r Add          | . Remove             |
|                                |                                      |                    |                   |                |                      |
| View Script                    |                                      |                    |                   | 04             | Cancel               |

**Step 6** Click **OK** and exit VMM. The HyperFlex Share is now mapped and VMs can be created on this share using SCVMM.

### **Re-enabling Windows Defender**

Run the following commands to re-enable Windows Defender.

#### Install Defender from PowerShell

Install-WindowsFeature -Name Windows-Defender

#### (Optional) Install Defender GUI from PowerShell

Install-WindowsFeature -Name Windows-Defender-GUI

### VM Migration between Hosts

#### Before you begin

Follow the steps below to perform VM migration between a standalone host and an HX Hyper-V host. Prior to performing this procedure, make sure that your environment meets the following prerequisites:

- The source and destination computers either belong to the same Active Directory domain or belong to domains that trust each other.
- In Failover Cluster Manager, configure Live Migration settings on both the source and destination Hyper-V hosts.
- Step 1 Open Hyper-V Manager.
- **Step 2** In the navigation pane, select, **HXHVINFRA2**.
- **Step 3** In the Action pane, click **Hyper-V Settings** > Live Migrations.
- **Step 4** In the Live Migrations pane, check Enable incoming and outgoing live migrations.
- **Step 5** Under **Incoming live migrations**, select **Use the IP addresses for live migration**. Click **Add**, and then click **OK**. This opens the Move Wizard.
- **Step 6** Use the wizard pages to choose the type of move, destination server, and options.
- Step 7 On the Summary page, review your choices and then click Finish.

### **Testing Upstream Failover for Storage Data Network**

Configure upstream (top-of-rack (ToR)) so storage data network jumbo frames communicate between FI-A and FI-B.

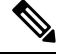

**Note** In some cases 1500 based frames are used because you are not able to configure ToR for jumbo frames as the cluster was previously configured to use 1500 sized frames. The ping test enables you to test basic 1500 frame connectivity across the ToR.

Step 1 Log into a single Hyper-V Host as HX Service account.

- Step 2 Open Server Manager > Local Server.
- Step 3 Click on Enabled for NIC Teaming.

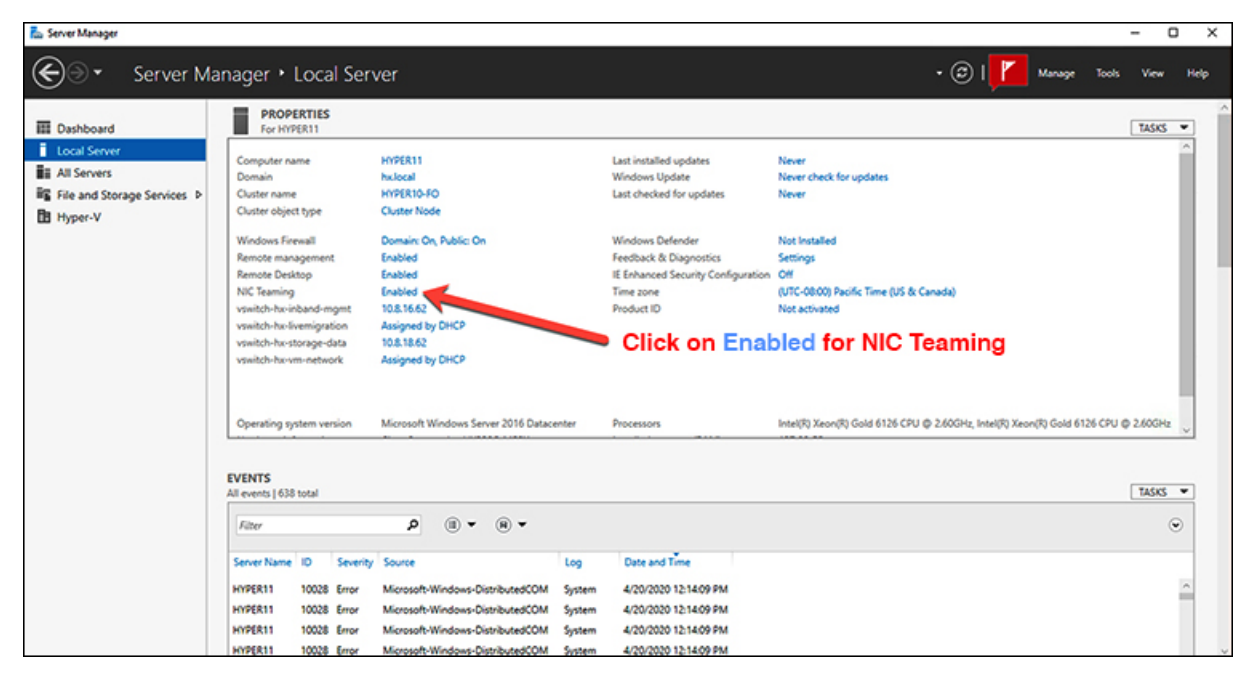

**Step 4** Right mouse click on storage-data-a and select **Disable**.

| ADAPTERS AND       | INTERFACE    | S         | TASKS 💌                                 |
|--------------------|--------------|-----------|-----------------------------------------|
| Network Adapters   | Team Interfa | ces       |                                         |
| Adapter            | Speed        | d Sta     | ate Reason                              |
| hv-livemigrate-a   | 40 Gb        | ops 🕤     | Active                                  |
| hv-livemigrate-b   | 40 Gb        | ops 🔿     | Standby                                 |
| ▲ team-hx-sto      | orage-data ( | 2)        |                                         |
| storage-data-a     | 40 Gb        | ops 💿     | Add to New Team                         |
| storage-data-b     | 40 Gb        | ops 🔿     | Remove From Team "team-hx-storage-data" |
| Name               | Sent         | Received  | Disable                                 |
| Bytes:             | 1,851,401    | 1,504,781 | Properties                              |
| Packets:           | 7,709        | 8,259     |                                         |
| Packets discarded: | 0            | 0         |                                         |
| Bytes/Second:      | 181,740      | 175,152   |                                         |
| Packets/Second:    | 455          | 478       | Activate                                |

This forces the storage-data-b interface on FI-B to become the active path for data.

L

| ADAPTERS AND IN  | TERFACES      |                              | TASKS 🔻 |
|------------------|---------------|------------------------------|---------|
| Network Adapters | am Interfaces |                              |         |
| Adapter          | Speed         | State Reason                 |         |
| hv-livemigrate-a | 40 Gbps       | Active                       | ^       |
| hv-livemigrate-b | 40 Gbps       | <li>Standby</li>             |         |
| ▲ team-hx-stora  | ge-data (2)   |                              |         |
| storage-data-a   | Disabled      | × Faulted Not found          |         |
| storage-data-b   | 40 Gbps       | Active Active storage data p | ath ~   |

Test jumbo pings from local powershell window to remote host storage data ip addresses. For example:

Step 5

# ping -f -l 8000 <data ip address of other hosts>

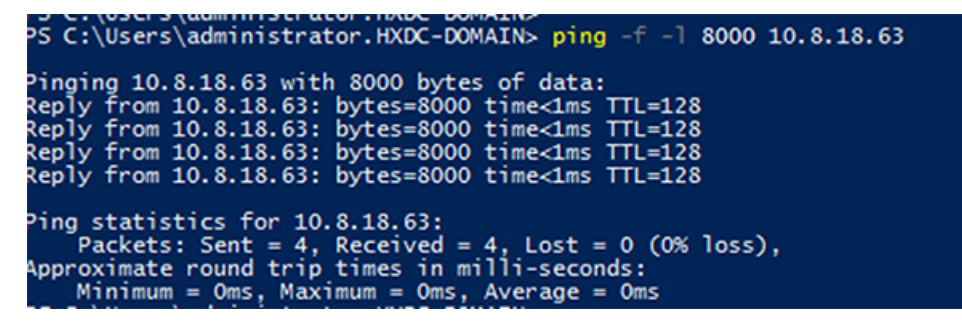

**Step 6** Reset the storage-data-a team interface to Active by right mouse-clicking and selecting **Enable**.

| ADAPTERS AND INT     | ERFACES      |                |                     | TASKS | • |
|----------------------|--------------|----------------|---------------------|-------|---|
| Network Adapters Tea | m Interfaces |                |                     |       |   |
| Adapter              | Speed        | State          | Reason              |       |   |
| hv-livemigrate-a     | Add to New   | Team           |                     |       | î |
| hv-livemigrate-b     | Remove Fro   | m Team "tea    | m-hx-livemigration" |       |   |
| 🔺 team-hx-sto        | Enable       |                |                     |       |   |
| storage-data-a       | Properties   |                |                     |       |   |
| storage-data-b       | 40 Gbps      | <li>Stand</li> | lby                 |       | ~ |

| ADAPTERS AND INTE     | RFACES     |                  | TASKS                  | -          |
|-----------------------|------------|------------------|------------------------|------------|
| Network Adapters Team | Interfaces |                  |                        |            |
| Adapter               | Speed      | State            | Reason                 |            |
| hv-livemigrate-a      | 40 Gbps    | Active           |                        | $^{\circ}$ |
| hv-livemigrate-b      | 40 Gbps    | <li>Standby</li> | Original Configuration |            |
| team-hx-storage-      | data (2)   |                  |                        |            |
| storage-data-a        | 40 Gbps    | Active           |                        | 1          |
| storage-data-b        | 40 Gbps    | Standby          | 6                      | ~          |

## **Adding VLANs after Installation**

To add a VLAN to your cluster after installation is complete, perform the following:

**Step 1** In Cisco UCS Manager, navigate to LAN > LAN Cloud > VLANs:

| da da da | UCS Manager                                                                                                    |                                              |            | 8 <b>1 1 1 1 1 1 1 1 1 1</b>                                              | 2                                                                     |                                        |                                                                                                    | • •               |                       | ) C |
|----------|----------------------------------------------------------------------------------------------------|----------------------------------------------|------------|---------------------------------------------------------------------------|-----------------------------------------------------------------------|----------------------------------------|----------------------------------------------------------------------------------------------------|-------------------|-----------------------|-----|
| *        | Al                                                                                                    | LAN / LAN Cloud / VLANs                      |            |                                                                           |                                                                       |                                        |                                                                                                    |                   |                       |     |
| -        | * LAN Coud                                                                                                    | Ty Advanced Filter + Ex                      | or @ Prix  |                                                                           |                                                                       |                                        |                                                                                                    |                   |                       | 0   |
|          | Fabric A                                                                                                    | Name                                         | ID .       | Type                                                                      | Transport                                                             | Native                                 | VLAN Sharing                                                                                           | Primary VLAN Name | Multicast Policy Name |     |
|          | <ul> <li>Fabric B</li> </ul>                                                                                                    | VLAN default (1)                             | 1          | Lan                                                                       | Ether                                                                 | Yes                                    | None                                                                                                   |                   |                       |     |
|          | God System Class     LAN Pin Groups                                                                                                    | VLAN he inband-cim.                          | 570        | Lan                                                                       | Ether<br>Ether                                                        | No                                     | None                                                                                                   |                   | HyperFiex             |     |
| 2        | Threshold Policies     VLAN Groups                                                                                                    | VLAN he-inband-mp.                           | 240        | Lan                                                                       | Dher                                                                  | No                                     | None                                                                                                   |                   | HyperFiex             |     |
|          | VAN                                                                                                    | VLAN for-inband-mg.                          | 240<br>998 | Lan<br>Lan                                                                | Ether<br>Filtur                                                       | NO                                     | None                                                                                                   |                   | HyperFex              |     |
| 16       | VLAN hx-inband-cinc-570 (570)<br>VLAN hx-inband-inget (240)<br>VLAN hx-inband-inget-1024 (240                                                                                                 | General Org Perm                             | issions V. | AN Group Membership Faults D<br>Properties                                | ers                                                                   |                                        |                                                                                                    |                   |                       | 1   |
|          | VLAN hs-inband-ingint-210 (210)<br>VLAN hs-inband-ingint-240 (240)<br>VLAN hs-inband-ingint-ucs1021 (<br>VLAN hs-inband-regi=50 (310)<br>VLAN hs-inbangiate (540)<br>VLAN hs-inbangiate (540) | Actions<br>Insulty (C.O): Cry Perm<br>Desire | 0          | 0 Name<br>Name VLAV<br>Namerik Type<br>Latale<br>Cener Mutical Policy Nem | : default<br>  Yas<br>  Las<br>  External<br>  Local<br>  root sets * |                                        | W.ANID   1<br>Febre ID   Deal<br>If Type   Writed<br>Transport Type   Ether<br>Create Multicast Policy |                   |                       |     |
|          | VLAN hx-hvemigrane-540 (540)<br>VLAN hx-storage-data (540)<br>VLAN hx-storage-data-1024 (540)<br>VLAN hx-storage-data-310 (310)                                                               |                                              |            | Muticati Policy Inda<br>Sharina Tape                                      | ce : org-neotime-pole<br>: R None () Prime                            | ry-default<br>rv ∩ltesteted ∩Community |                                                                                                    |                   |                       |     |

**Step 2** To add a new VLAN, click on the **Add** sign at the bottom of the VLAN table:

|                                    | VLANa            | VLANs                                                                                                    |              |     |              |                     |        |                        |                   |                       |  |
|------------------------------------|------------------|----------------------------------------------------------------------------------------------------|--------------|-----|--------------|---------------------|--------|------------------------|-------------------|-----------------------|--|
| VLAN ucs1110-hx-inband-cimc (\$70) |                  |                                                                                                    |              |     |              |                     |        |                        |                   |                       |  |
| VLAN ucs1110-fw-inband-mgmt (240)  | Ty Advanced Fitt | ter + Expor                                                                                                    | 0 @ Pret     |     |              |                     |        |                        |                   |                       |  |
| VLAN ucs1110-tx-liverrigrate (540) | Name             |                                                                                                    |              | 10  | Type         | Transport           | Native | VLAN Sharing           | Primary VLAN Name | Multicast Policy Name |  |
| VLAN ucs1110-tx-storage-data (340) | VLAN ucs11       | 18-hx-inberg                                                                                                    | 5-cimc (570) | 570 | Lan          | Ether               | No     | None                   |                   | HyperFlex.            |  |
| VLAN ucs1110-um-network (440)      | VLAN ups11       | 18-hx-inban                                                                                                    | 5-mgmt (240) | 240 | Lan          | Ether               | No     | None                   |                   | HyperFilex            |  |
| VLAN ucs1110-sm-network440 (440)   | VLAN uce11       | 18-to-lveni                                                                                                    | grate (540)  | 540 | Lan          | Ether               | No     | None                   |                   | HyperFlex             |  |
| VLAN ucs1110-sm-network441 (441)   | VLAN ucs11       | 18-tx-storag                                                                                                    | e-data (340) | 340 | Lan          | Ether               | No     | None                   |                   | HyperFlex             |  |
| VLAN ucs1118-tw-inband-cimc (\$70) | VLAN uce11       | 18-ha-whole                                                                                                    | on (540)     | 540 | Lan          | Ether               | No     | None                   |                   | HyperFlex             |  |
| VLAN ucs1118-tw-inband-mpmt (240)  | VLAN ups11       | 18-arti-raphe                                                                                                    | ork (440)    | 440 | Lan          | Ether               | No     | None                   |                   | HyperFlex             |  |
| VLAN ucs1118-tw-liverrigrate (540) | VLAN ups11       | 18-um-netwo                                                                                                    | 09440 (440)  | 440 | Lan          | Ether               | No     | None                   |                   | Hyperfiles            |  |
| VLAN ucs1118-tw-storage-data (340) | VLAN uce11       | 18-vm-netw                                                                                                    | ork441 (441) | 441 | Lan          | Ether               | No     | None                   |                   | HyperFlex             |  |
| VLAN ucs1118-hs-vmotion (\$40)     |                  | Quest Desire Onto                                                                                                    |              |     |              |                     |        |                        |                   |                       |  |
| VLAN ucs1118-um-network (440)      |                  |                                                                                                    |              |     |              | 9                   |        |                        |                   |                       |  |
| VLAN ucs1118-um-network440 (440)   | Outsits          |                                                                                                    |              |     |              |                     |        |                        |                   |                       |  |
| VLAN ucs1118-sm-network441 (441)   | [ during ]       | Annual de desenante et la factor de la companya de la companya de |              |     |              |                     |        |                        |                   |                       |  |
| VLAN vm-network (440)              | Contras          | General Dig Permissions VLAX Drug Membership Faults Evens                                                                                                    |              |     |              |                     |        |                        |                   |                       |  |
| VLAN vm-network-1021 (440)         | Fault Summa      | ary                                                                                                    |              |     | Properties   |                     |        |                        |                   |                       |  |
| VLAN vm-network-1024 (440)         | 0                | •                                                                                                    | 0            | 0   | Name         | and the second data |        | MAND - 441             |                   |                       |  |
| VLAN vm-network-410 (410)          | 0                | ~                                                                                                    |              |     |              |                     |        | for a set              |                   |                       |  |
| VLAN vm-network-640 (640)          |                  |                                                                                                    |              |     | Native VLAN  |                     |        | Fabric ID : Deat       |                   |                       |  |
| VLAN vm-network410 (410)           | Actions          |                                                                                                    |              |     | Network Type | Lan                 |        | if Type : Virtual      |                   |                       |  |
| VLAN vm-network440 (440)           |                  |                                                                                                    |              |     | Locale       | External            |        | Transport Type : Ether |                   |                       |  |
| VI 88                              | Modhi VLAN       | Cho Permas                                                                                                    | one          |     | Chamar       | - I weat            |        |                        |                   |                       |  |
| APpend and concerning the law l    |                  |                                                                                                    |              |     |              |                     |        |                        |                   |                       |  |

Step 3 Enter the VLAN Name/Prefix and VLAN IDs:

| cisco. | UCS Manager                                                                                                    | 8                                                                                                    | 9 4 9                                                 |                     |                                         |
|--------|----------------------------------------------------------------------------------------------------|----------------------------------------------------------------------------------------------------|-------------------------------------------------------|---------------------|-----------------------------------------|
| -      | (management)                                                                                                    |                                                                                                    | ··· // //                                             |                     |                                         |
| m      |                                                                                                    | LONE / LON CAULE / VLONE                                                                                                    |                                                       |                     |                                         |
|        | VLAN ucs1110-hx-inband-cime (570)                                                                                                    | TONI .                                                                                                    |                                                       |                     |                                         |
|        | VLAN ucs1110-bx-inband-mgmt (240)                                                                                                    | S Abacost II Create VI ANs                                                                                                    |                                                       | (0 ×                | 0                                       |
| *      | VLAN ucs1110-hs-luemigrate (540)                                                                                                    | None Citodio VENTS                                                                                                    |                                                       | Samp                | Primary VLAN Name Multicast Policy Name |
|        | VLAN ucs1110-hx-storage-data (340)                                                                                                    | VLAN unst VLAN Name/Prefs : ucs1118-um-network                                                                                                    | 42                                                    |                     | Hyperfiles                              |
| _      | VLAN ucs1110-vm-network (440)                                                                                                    | VLAN upon Multicast Policy Name : +not set> +                                                                                                    | Create Multicast Policy                               |                     | HyperFiles                              |
|        | VLAN ucs1110-vm-network440 (440)                                                                                                    | VLAN until + Common/Statut - Fabric A - Fabric B - Box                                                                                                    | Fabrica Configured Differently                        |                     | Hyperfiles                              |
|        | VLAN ucs1110-vm-network441 (441)                                                                                                    | VLAN ups? You are creating global VLANs that map to the same                                                                                                    | VLAN IDs in all available fabrics.                    |                     | HyperFlox                               |
| -      | VLAN ucs1118-hs-inband-cimc (570)                                                                                                    | VLAN user<br>VLAN user<br>VLAN USER<br>VLAN USER<br>VLAN U | 8,35,40-45', '23', '23,34-45')                        |                     | HyperFiles                              |
| =      | VLAN ucs1118-hx-inband-ingmt (240)                                                                                                    | VLAN JUST Station Time : Cr. None O Dimension Company                                                                                                    | Community                                             |                     | Hyperflies                              |
|        | VLAN ucs1118-ha-buenepute (540)                                                                                                    | VLAN upp                                                                                                    | Joannany                                              |                     | HyperFies                               |
| 30     | VLAN uos1118-ts-storage-data (D40)                                                                                                    | WLAN JOST                                                                                                    |                                                       |                     | Howfree                                 |
|        | VLAN uns1118-um-metacoli (445)                                                                                                    | and the second second se                                                                                                    |                                                       |                     |                                         |
|        | VLAN ups1118-um-network40 (445)                                                                                                    |                                                                                                    |                                                       |                     |                                         |
|        | VLAN ucs1118-vm-network441 (441)                                                                                                    | Details                                                                                                    |                                                       |                     |                                         |
|        | VLAN vm-metwork (440)                                                                                                    |                                                                                                    |                                                       |                     |                                         |
|        | VLAN wm-metacork-1021 (440)                                                                                                    | General                                                                                                    |                                                       |                     |                                         |
|        | VLAN wm-network -1024 (640)                                                                                                    | Fault Surray                                                                                                    |                                                       |                     |                                         |
|        | VLAN um-network-410 (410)                                                                                                    | 0                                                                                                    |                                                       | 447                 |                                         |
|        | VLAN wm-network-440 (440)                                                                                                    | <b>S</b>                                                                                                    |                                                       |                     |                                         |
|        | VLAN vm-network#10 (#10)                                                                                                    |                                                                                                    | Check Over                                            | tap Cancel Man      |                                         |
|        | VLAN vm-network.640 (640)                                                                                                    | Actiona                                                                                                    |                                                       | 17 La               |                                         |
|        | VLAN vm-network57 (57)                                                                                                    |                                                                                                    |                                                       |                     |                                         |
|        | Applances                                                                                                    |                                                                                                    |                                                       |                     |                                         |
|        | Fabric A                                                                                                    |                                                                                                    |                                                       |                     |                                         |
|        |                                                                                                    |                                                                                                    |                                                       |                     |                                         |
|        |                                                                                                    |                                                                                                    |                                                       |                     |                                         |
| cisco  |                                                                                                    | 0                                                                                                    | 1 1 1 1 1 1 1 1 1 1 1 1 1 1 1 1 1 1 1                 |                     |                                         |
| -      |                                                                                                    |                                                                                                    |                                                       |                     |                                         |
| -m     |                                                                                                    | LAN / LAN Cloud / YLANs                                                                                                    |                                                       |                     |                                         |
|        | VLAN use1110-he-inband-cime (\$20)                                                                                                    | VLANs                                                                                                    |                                                       |                     |                                         |
|        | VLAN uos1110-ter-inkand-mare (240)                                                                                                    | Sy Advanced Filter + Export Print                                                                                                    |                                                       |                     | 0                                       |
| 8      | VLAN ucs1110-he-livemigrate (540)                                                                                                    | Name * 10                                                                                                    | Type Transport                                        | Native VLAN Sharing | Primary VLAN Name Multicast Policy Name |
| -      | VLAN ucs1110-tw-storage-data (340)                                                                                                    | Mark and 1118 day interest rates (\$770 \$70                                                                                                    | Las Etter                                             | No. No.             | happen and                              |
| -      | VLAN ucs1110-vm-network (440)                                                                                                    |                                                                                                    | Las film                                              | No. No.             |                                         |
| 0      | VLAN ucs1110-vm-network440 (440)                                                                                                    | WAN unt 1118-ba-deaminante (Sell) 540                                                                                                    | Las Etter                                             | No. No.             |                                         |
|        | VLAN ucs1110-vm-network441 (441)                                                                                                    | WAN until 118-ba-monage-data (142) 340                                                                                                    | Las Eller                                             | No. No.             |                                         |
| =      | VLAN ucs1118-tw-inband-cimc (SP08                                                                                                    | VAN constitution manager canadiant                                                                                                    | Lan filter                                            | No. Norm            |                                         |
| -      | VLW ups1118-tw-inband-ingent (240)                                                                                                    | MAN west 118 year restance (a)                                                                                                    |                                                       | Nerve               | Inconflar                               |
|        | VLAN ucs1118-he-liversignate (540)                                                                                                    | VUN vol 118 vm entrop 14                                                                                                    |                                                       | ×                   | Provider                                |
| 40     | VLAN ucs1118-tx-storage-data (340)                                                                                                    | VLAN west1118-yes-network 641 Successfully created fabr                                                                                                    | oflan/net-ucs1118-vm-network442.                      | None                | HapperFlass                             |
|        | VLAN ucs1118-hs-vmotion (540)                                                                                                    | The traffic on this VLAN a                                                                                                    | If flow on all uplink ports which are not part of any | Network Group.      |                                         |
|        | VLAN uce1118-vm-network (440)                                                                                                    | And a state of the second second second second second second second second second second second second second s                                                                                                    |                                                       | ( at )              |                                         |
|        | VLAN ucs1118-vm-network480 (440)                                                                                                    |                                                                                                    |                                                       |                     |                                         |
|        | VLW GETTIE VIII NEWORKET (441)                                                                                                    | Details                                                                                                    |                                                       |                     |                                         |
|        | VOVPORTING VIEW AND AND A REPORT OF A REPORT OF A REPO | General Org Permissions VLAN Group Membership                                                                                                    | Faults Events                                         |                     |                                         |
|        | M AN UNCOMPANY (440)                                                                                                    | Ind formers                                                                                                    |                                                       |                     |                                         |
|        | M AN UNIVERSITY AND AND                                                                                                    | Property                                                                                                    |                                                       |                     |                                         |
|        | VI. M. um-remark - #15 (#10)                                                                                                    | 8 0 0 Name                                                                                                    | default                                               | VLAN ID : 1         | 9 <b>1</b> ))                           |
|        | VLAN vm-nement-645 (645)                                                                                                    | 0 0 0 0 Native                                                                                                    | ILAN Yes                                              | Fabric ID : Deal    |                                         |
|        | VEAN vm-network410 64108                                                                                                    | Netwo                                                                                                    | k Type : Lan                                          | # Type : Virtual    |                                         |
|        | VLAN vm-network440 (440)                                                                                                    | 1997 - 1997 - 1997 - 1997 - 1997 - 1997 - 1997 - 1997 - 1997 - 1997 - 1997 - 1997 - 1997 - 1997 - 1997 - 1997 -                                                                                                    | ** *                                                  |                     |                                         |
|        | VLAN vm-network57 (57)                                                                                                    |                                                                                                    |                                                       |                     |                                         |
|        | Applances                                                                                                    |                                                                                                    |                                                       |                     |                                         |
| L      |                                                                                                    |                                                                                                    |                                                       |                     |                                         |

**Step 4** Tag the new VLAN on the required Hyper-V VMs.

**Note** There is no additional Hyper-V networking configuration needed.

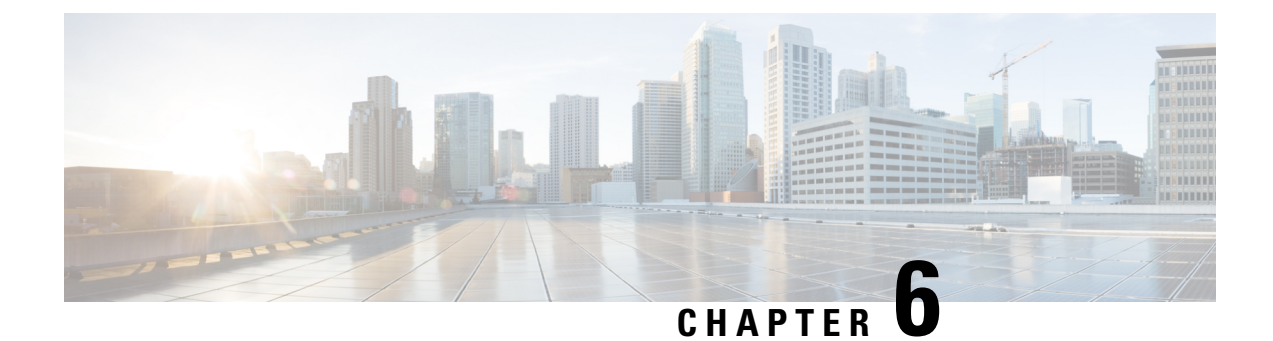

# **Cluster Expansion—Compute-only Nodes**

- Overview, on page 61
- Pre-expansion Checklist, on page 61
- Cluster Expansion M5 Blade Servers (M.2 SATA) or M4 Blade Servers (Local SAS Drives), on page 64
- Cluster Expansion M4 Blade Servers (Fibre Chanel SAN), on page 87

## **Overview**

You can add converged or compute-only nodes to expand a Hyper-V cluster. Below is the list of supported converged and compute-only nodes in Hyper-V clusters.

- Converged Nodes—HX220c M5, HX240c M5, HX220c AF M5, HX240c AF M5
- Compute-only Nodes—B200 M5, B200 M4 Blade Servers, and C220 M5 C-Series Rack Servers

The following procedure describes adding **compute-only** nodes to expand a Hyper-V cluster. This expansion workflow includes Windows OS installation and is not performed as part of cluster creation using HX Installer. To expand Hyper-V clusters with converged nodes, refer to Cluster Expansion—Converged Nodes, on page 99.

# **Pre-expansion Checklist**

To add **compute-only** nodes to expand your Hyper-V cluster, complete the following pre-expansion checklist that summarizes key requirements, considerations and tasks.

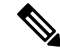

**Note** The following checklist applies to Cisco HX Release 5.0(x).

I

| Requirement/Task                      | Description                                         | escription                                                                                                    |  |  |  |
|---------------------------------------|-----------------------------------------------------|----------------------------------------------------------------------------------------------------|--|--|--|
| Supported Versions and                | HX Data P                                           | latform                                                                                                    |  |  |  |
| Platforms                             | 3.5(2a) and                                         | later                                                                                                    |  |  |  |
|                                       | Important                                           | HXDP Release 3.5(2a) is the minimum supported release.                                                                                                    |  |  |  |
|                                       | Compute-o                                           | only Nodes and Storage Options                                                                                                    |  |  |  |
|                                       | Attention                                           | UCS B200 M5 blade servers with M.2 SATA drives.                                                                                                    |  |  |  |
|                                       |                                                     | HW RAID M.2 (UCS-M2-HWRAID and HX-M2-HWRAID) is not supported on Compute-only nodes.                                                                                                    |  |  |  |
|                                       |                                                     | UCS B200 M4 blade servers with local SAS or Fibre Channel SANs.                                                                                                    |  |  |  |
|                                       | Windows I                                           | SO                                                                                                    |  |  |  |
|                                       | Customer p                                          | rovided Windows 2016 Datacenter edition ISO.                                                                                                    |  |  |  |
| Maximum Compute to<br>Converged ratio | 1:1                                                 |                                                                                                    |  |  |  |
| Maximum Cluster Size                  | A single clu                                        | ster can have a maximum of 32 nodes.                                                                                                    |  |  |  |
| Network Speed                         | Mixing network converged r<br>network concompute-on | work speeds between compute-only nodes and HyperFlex<br>nodes is not recommended. For example, if the existing<br>nnectivity of the converged nodes is 40 GbE, then the<br>ally nodes should also be connected at 40 Gb speeds. |  |  |  |
| Determine Boot Disk Connection        | Based on yo want to add                             | our topology, and the type of compute-only nodes that you , choose one of the following expansion scenarios:                                                                                                    |  |  |  |
|                                       | • Cluster<br>drives,                                | r Expansion for UCS M5 blade servers with M.2 SATA<br>, or UCS M4 blade servers with Local SAS drives                                                                                                    |  |  |  |
|                                       | Note                                                | HW RAID M.2 (UCS-M2-HWRAID and HX-M2-HWRAID) is not supported on Compute-only nodes.                                                                                                    |  |  |  |
|                                       | • Cluster                                           | r Expansion for UCS M4 blade servers with Fibre Channel                                                                                                    |  |  |  |
| Boot Disk Capacity                    | Ensure that<br>during Wind<br>you may ch            | you have only ONE boot disk of size <b>greater than 240GB</b> dows OS installation. After cluster expansion is complete, oose additional disks.                                                                                 |  |  |  |

| Requirement/Task                       | Description                                                               | 1                                                                                                    |
|----------------------------------------|---------------------------------------------------------------------------|----------------------------------------------------------------------------------------------------|
| Stage HyperFlex Driver Image           | The <b>Windo</b><br>on a shared<br>UCS Mana<br>download a<br>a shared loo | ws ISO and HyperFlex Driver image files must be placed<br>location (such as HX Installer) that is reachable from Cisco<br>ger and the out-of-band subnet. Use the following steps to<br>and host the HyperFlex Driver Image and Windows ISO in<br>cation within the installer VM |
|                                        | Note                                                                      | Windows is configured to boot to UEFI mode starting Cisco HX Release 4.5 and later.                                                                                                    |
|                                        | Note                                                                      | These steps apply to both <b>Windows Server 2016</b> and <b>Windows Server 2019</b> .                                                                                                    |
|                                        | 1. Copy th comma                                                          | ne HyperFlex Driver Image. For example, run the following nd:                                                                                                    |
|                                        | rsync -<br>/opt/spi<br>install.i                                          | avzP<br>ringpath/packages/latest.img/var/www/localhost/images/<br>img                                                                                                    |
|                                        | 2. Mount comma                                                            | the HyperFlex Driver Image. For example, run the following nd:                                                                                                    |
|                                        | mkdir<br>/var/wy                                                          | -p /mnt/install-img && mount -o loop,rw<br>ww/localhost/images/install.img /mnt/install-img                                                                                                    |
|                                        | <b>3.</b> Copy thand run                                                  | ne answer file specific files for your Windows Server Version<br>the following command:                                                                                                    |
|                                        | Windo                                                                     | ws Server 2016                                                                                                    |
|                                        | cp/opt/sj<br>Autour                                                       | pringpath/packages/FactoryUnattendXML/WindowsServer2016/<br>nattend.xml.uefi /mnt/installimg/Autounattend.xml                                                                                                    |
|                                        | Windo                                                                     | ws Server 2019                                                                                                    |
|                                        | cp<br>/opt/spr<br>Autour                                                  | ingpath/packages/FactoryUnattendXML/WindowsServer2019/<br>nattend.xml.uefi /mnt/install-img/Autounattend.xml                                                                                                    |
|                                        | <b>4.</b> Unmou followi                                                   | nt the HyperFlex Driver Image. For example, run the ng command:                                                                                                    |
|                                        | umoun                                                                     | t /mnt/install-img                                                                                                    |
|                                        | Note                                                                      | You cannot install Windows Server 2019 or 2016 on SD cards.                                                                                                    |
|                                        | Note                                                                      | The DiskID referenced in autounattend.xml should correctly point to the local disk on the compute node where the OS is installed.                                                                                                    |
| Multipathing with Fibre Channel<br>SAN | Do NOT us                                                                 | e multipathing with Fibre Channel SANs.                                                                                                    |

| Requirement/Task            | Description                                                                                               |
|-----------------------------|----------------------------------------------------------------------------------------------------|
| Fabric Interconnect Support | Compute-only node expansion is supported only when the compute node are on the same Fabric Interconnects. |

# Cluster Expansion - M5 Blade Servers (M.2 SATA) or M4 Blade Servers (Local SAS Drives)

### **Procedure Overview**

The Hyper-V cluster expansion procedure for adding UCS M5 Blade Servers (M.2 SATA) Or M4 Blade Servers (Local SAS Drives) consists of the following sequence of tasks:

- 1. Pre-expansion Checklist
- 2. Cisco UCS Manager Configuration, on page 64
- 3. Microsoft OS Installation, on page 70
- 4. Hypervisor Configuration, HXDP Software Installation and Cluster Expansion, on page 79
- 5. Perform the following post installation steps:
  - Configuring a Static IP Address for Live Migration and VM Network, on page 35
  - (Optional) Post Installation Constrained Delegation, on page 36
  - Configure Local Default Paths, on page 37
  - Checking the Windows Version on the Hyper-V Host, on page 44

### **Cisco UCS Manager Configuration**

The following procedure describes configuring Cisco UCS Manager using HX Installer.

**Step 1** Log into the HX Data Platform Installer using the following steps:

- a) In a browser, enter the URL for the VM where HX Data Platform Installer was installed.
- b) Use the credentials: username: root, password: Cisco123
  - **Important** Systems ship with a default password of Ciscol23 that must be changed during installation. You cannot continue installation unless you specify a new user supplied password.
- c) Read the EULA. Click I accept the terms and conditions. Click Login.
- Step 2 In the Select a Workflow page, select Expand Cluster > Compute Node.

| listo HyperFle    | x Installer                                    | Workflow                                 | 0 6       |
|-------------------|------------------------------------------------|------------------------------------------|-----------|
| Select a Workflow | W                                              |                                          |           |
|                   | Cluster Creation with HyperFlex (Fl)           | Expand Clus<br>Converged 1<br>Compute No | ter Avode |
| Advanced Option   | 🔒 l know what I'm doing, let me customize my w | vorkflow                                 | 011000    |

Step 3 In the next screen, click Run UCS Manager Configuration and then Continue.

| cisco       | HyperFlex Installer          |                          |                               | 0 | 0 | ۲       | Ø ~ |
|-------------|------------------------------|--------------------------|-------------------------------|---|---|---------|-----|
|             |                              |                          | Workflow                      |   |   |         |     |
| Selec       | t a Workflow                 |                          |                               |   |   |         |     |
|             |                              | Is OS installed on the ! | lode                          |   |   |         |     |
|             |                              |                          | Run UCS Manager Configuration |   |   |         |     |
|             |                              | 0                        | Run Hypervisor Configuration  |   |   |         |     |
|             |                              | 0                        | Deploy HX Software            |   |   |         |     |
|             | .0                           | Create HX Cluster        | Expand HX Cluster             |   |   |         |     |
| <b>⊜</b> Sh | ow me the standard workflows |                          |                               |   | I | Continu | •   |

**Caution** Do not choose any other workflow option at this point.

**Step 4** Click **Confirm** in the pop-up that displays.

| Warning                                                                                                    | ×                      |
|----------------------------------------------------------------------------------------------------|------------------------|
| You have selected a custom option that splits the installation or expansion workflow. You must complete all tasks in the workflow to ensure a worki<br>If your nodes are data-at-rest encryption capable, custom installation is not supported.<br>Cancel to return to the standard workflow.<br>Confirm and Proceed to continue with a custom workflow. | ng HX storage cluster. |
| Cancel                                                                                                    | nfirm and Proceed      |

**Step 5** In the **Credentials** page, complete the following fields for UCS Manager.

| Field                              | Description                                                                           |
|------------------------------------|---------------------------------------------------------------------------------------|
| UCS Manager Host Name              | FQDN or the VIP address of the UCS Manager.                                           |
| UCS Manager User Name and Password | Administrator user and password or a user with UCS Manager administrative privileges. |

Use the following illustration as a reference for entering values in this page.

| dialia HyperFlex Installer                                        |                                |                  | 0   | 0                            | 0                            | 0        | <b>0</b> ~ |
|-------------------------------------------------------------------|--------------------------------|------------------|-----|------------------------------|------------------------------|----------|------------|
| Credentials                                                       |                                | Server Selection |     | UCSM Configu                 | ration                       |          |            |
|                                                                   |                                |                  |     |                              |                              |          |            |
| UCS Manager Credentials<br>UCS Manager Host Name<br>10.05.121.240 | UCS Manager User Name<br>admin | Password         | Con | figuration<br>configur<br>Si | ag and drop<br>ation files h | rere or: | *          |
|                                                                   |                                |                  |     |                              |                              |          |            |
|                                                                   |                                |                  |     | < Back                       |                              | Continue |            |

Click **Continue** to proceed. The installer will now try to connect to the UCS Manager and query for available servers. The configuration pane will be populated as the installer progresses. After the query finishes a screen with the available servers is displayed.

Step 6

In the Server Selection page, choose all the servers that you want to install in the cluster and click Continue.

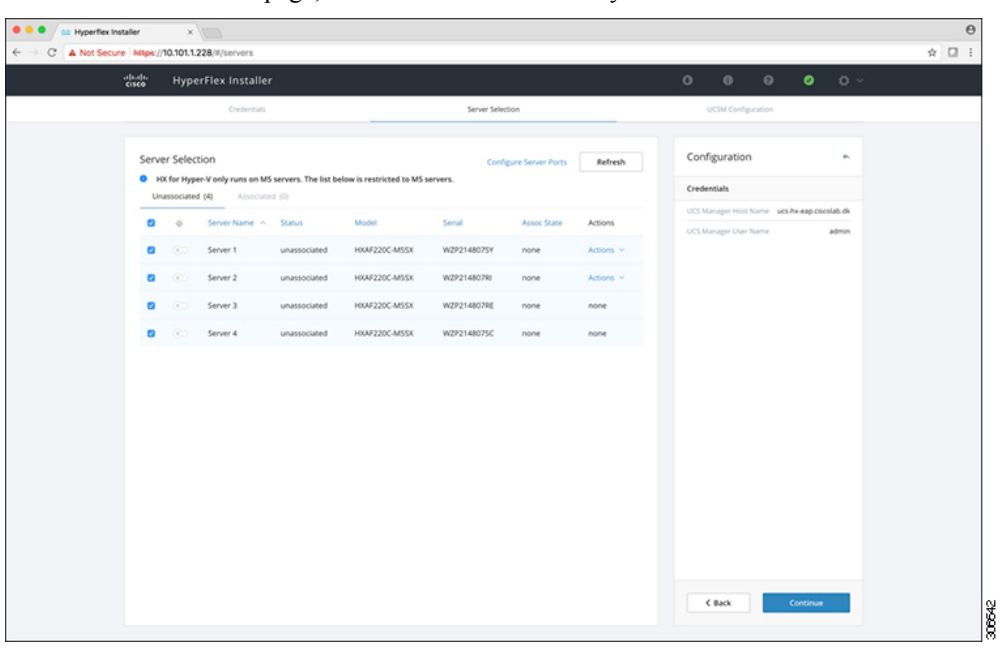

#### **Step 7** In the UCSM Configuration page, complete the following fields for VLAN Configuration.

HyperFlex needs to have at least 4 VLANs to function, each needs to be on different IP subnets and extended from the fabric interconnects to the connecting uplink switches, to ensure that traffic can flow from the Primary Fabric Interconnect (Fabric A) to the Subordinate Fabric Interconnect (Fabric B).

| Name            | Usage                          | ID      |
|-----------------|--------------------------------|---------|
| hx-inband-mgmt  | Hyper-V and HyperFlex VM mgmt. | 10      |
| hx-storage-data | HyperFlex storage traffic      | 20      |
| hx-livemigrate  | Hyper-V Live Migration network | 30      |
| vm-network      | VM guest network               | 100,101 |

Use the following illustration as a reference for entering values in this page.

| VLAN for Hypervisor and Hype | erFlex management | VLAN for HyperFlex storage | e traffic  |
|------------------------------|-------------------|----------------------------|------------|
| VLAN Name                    | VLAN ID           | VLAN Name                  | VLAN ID    |
| hx-inband-mgmt               |                   | hx-storage-data            |            |
| VLAN for VM Live Migration   |                   | VLAN for VM Network        |            |
| VLAN Name                    | VLAN ID           | VLAN Name                  | VLAN ID(s) |
|                              |                   |                            |            |

Note

• Do not use VLAN 1 as it is not best practice and can cause issues with disjoint layer 2.

• vm-network can be multiple VLANs added as a comma separated list.

- **Caution** Renaming the 4 core networks is not supported.
- **Step 8** Enter the remaining network configuration for MAC Pool, 'hx' IP Pool for Cisco IMC, Cisco IMC access management (Out of band or in band)

| Field                                                | Description                                                                                                    | Value               |  |  |
|------------------------------------------------------|----------------------------------------------------------------------------------------------------|---------------------|--|--|
| MAC Pool                                             |                                                                                                    |                     |  |  |
| MAC pool prefix                                      | MAC address pool for the HX cluster, to be configured in UCSM by the installer. Ensure that the mac address pool isn't used anywhere else in your layer 2 environment. | 00:25:b5: <b>xx</b> |  |  |
| 'hx' IP Pool for Cisco IMC                           |                                                                                                    |                     |  |  |
| IP Blocks                                            | The range of IP addresses that are used for Out-Of-Band management of the HyperFlex nodes.                                                                             | 10.193.211.124127   |  |  |
| Subnet Mask                                          | The subnet mask for the Out-Of-Band network                                                                                                    | 255.255.0.0         |  |  |
| Gateway                                              | The gateway address for the Out-Of-Band network                                                                                                    | 10.193.0.1          |  |  |
| Cisco IMC access management (Out of band or In band) |                                                                                                    |                     |  |  |
| In band (recommended)<br>Out of Band                 | Select the option that was used for converged-nodes cluster creation.                                                                                                  |                     |  |  |
Note

• The Out-Of-Band network needs to be on the same subnet as UCS Manager.

• You can add multiple blocks of addresses as a comma separated line.

| MAC POOL                                        |                         |         |  |
|-------------------------------------------------|-------------------------|---------|--|
| MAC Pool Prefix                                 |                         |         |  |
| 00:25:85:                                       |                         |         |  |
|                                                 |                         |         |  |
|                                                 |                         |         |  |
| 'hx-ext-mgmt' IP Pool for Out-of-b              | and CIMC                |         |  |
| 'hx-ext-mgmt' IP Pool for Out-of-b<br>IP Blocks | and CIMC<br>Subnet Mask | Gateway |  |

Important If you choose to expand your Hyper-V cluster using M4 blade servers with FC SAN boot option, you must enable FC Storage. Complete the fields for FC Storage.

#### Table 12: (Optional) Applicable for M4 blade servers with FC SAN

| Field       | Description                                                                                                    | Example Value              |
|-------------|----------------------------------------------------------------------------------------------------|----------------------------|
| FC Storage  | Checkbox that indicates if FX Storage should be enabled.                                                                                                    | Check to enable FC Storage |
| WWxN Pool   | WxN Pool       A WWN pool that contains both WW node names and<br>WW port names. For each fabric interconnect, a WWxN<br>pool is created for WWPN and WWNN.       2 |                            |
| VSAN A Name | The name of the VSAN for the primary fabric interconnect (FI-A). By default, this is set to hx-ext-storage-fc-a.                                                    | hx-ext-storage-fc-a        |
| VSAN A ID   | The unique identifier assigned to the network for the primary fabric interconnect (FI-A).                                                                           | 70                         |
| VSAN B Name | The name of the VSAN for the subordinate fabric interconnect (FI-B). By default, this is set to hx-ext-storage-fc-b.                                                | hx-ext-storage-fc-b        |
| VSAN B ID   | The unique identifier assigned to the network for the subordinate fabric interconnect (FI-B).                                                                       | 70                         |

### Step 9 Advanced Section

| Field                          | Description E                                                                                                |         |
|--------------------------------|----------------------------------------------------------------------------------------------------|---------|
| UCS Firmware Server<br>Version | Choose the appropriate UCS Server Firmware version.                                                          | 3.2(3a) |
| HyperFlex Cluster Name         | This user defined name will be used as part of the service profile naming In UCSM for easier identification. |         |

| Field    | Description                                                                                                    | Example Value |  |
|----------|----------------------------------------------------------------------------------------------------|---------------|--|
| Org Name | The org. name is used for isolating the HX environment from the rest of the UCS platform to ensure consistency. | HX-Cluster1   |  |

Step 10 When you click Start, the installer validates your input and then begins configuring UCS Manager.Step 11 When the HX Data Platform Installer is finished, then you are ready to proceed to next step.

| Start                        | Validations | UCSM<br>Configuration |
|------------------------------|-------------|-----------------------|
| ✓ UCSM Configuration Success | sful        |                       |

## **Microsoft OS Installation**

For Microsoft OS installation, you will need to first configure a vMedia policy in Cisco UCS Manager to map the following two image files:

- Customer provided Windows 2016 Datacenter edition ISO or Windows Server 2019 Datacenter-Desktop Experience ISO, and
- Cisco provided Cisco HyperFlex Driver image.

**Note** Ensure network connectivity exists between the fileshare and all server management IP addresses.

### Step 1 Launch Cisco UCS Manager:

- a) In your web browser, type the Cisco UCS Manager IP address.
- b) Click Launch UCS Manager.
- c) In the login screen, enter the with the username as **admin** and the password set in the beginning of the installation. Click **Log in**.
- **Step 2** Create a vMedia policy for the Windows OS and Cisco driver images:
  - a) In the Navigation pane, click Servers.
  - b) Expand Servers > Policies > root > Sub-Organizations > hx-cluster\_name > vMedia Policies
  - c) Right-click vMedia Policies and select Create vMedia Policy HyperFlex.

| A FI             | I-6332-A - Unified Comp ×                             |                                         | θ  | -   | п х   |    |
|------------------|-------------------------------------------------------|-----------------------------------------|----|-----|-------|----|
| € ⇒              | C A Not secure   https://10.29.14                     | 9.205/app/3_2_3a/index.html             |    |     | Q 🕁 🗄 |    |
| altalta<br>cisco | UCS Manager                                           |                                         | 00 | • • | • •   |    |
| 馬                | Policies                                              | Policies / root / vMedia Policies       |    |     |       |    |
|                  | • Policies                                            | vMedia Policies                         |    |     |       | Ĺ  |
|                  | • root                                                | + - Ty Advanced Filter + Export + Print |    |     | ٥     |    |
|                  | <ul> <li>Adapter Policies</li> </ul>                  | Name Type                               |    |     |       | Ĺ  |
| 56               | <ul> <li>BIOS Defaults</li> </ul>                     | No data available                       |    |     |       |    |
| =                | <ul> <li>BIOS Policies</li> </ul>                     |                                         |    |     |       |    |
|                  | <ul> <li>Boot Policies</li> </ul>                     |                                         |    |     |       | Ĺ  |
| Q                | <ul> <li>Diagnostics Policies</li> </ul>              |                                         |    |     |       | Ĺ  |
|                  | <ul> <li>Graphics Card Policies</li> </ul>            |                                         |    |     |       | Ĺ  |
|                  | <ul> <li>Host Firmware Packages</li> </ul>            |                                         |    |     |       | Ĺ  |
|                  | <ul> <li>IPMI Access Profiles</li> </ul>              |                                         |    |     |       |    |
|                  | <ul> <li>KVM Management Policies</li> </ul>           |                                         |    |     |       |    |
| 10               | <ul> <li>Local Disk Config Policies</li> </ul>        |                                         |    |     |       |    |
|                  | Maintenance Policies                                  |                                         |    |     |       |    |
|                  | <ul> <li>Management Firmware Packages</li> </ul>      |                                         |    |     |       | Ĺ  |
|                  | Memory Policy                                         |                                         |    |     |       | Ĺ  |
|                  | <ul> <li>Power Control Policies</li> </ul>            |                                         |    |     |       |    |
|                  | <ul> <li>Power Sync Policies</li> </ul>               |                                         |    |     |       |    |
|                  | <ul> <li>Scrub Policies</li> </ul>                    |                                         |    |     |       |    |
|                  | <ul> <li>Serial over LAN Policies</li> </ul>          |                                         |    |     |       |    |
|                  | <ul> <li>Server Pool Policies</li> </ul>              |                                         |    |     |       |    |
|                  | <ul> <li>Server Pool Policy Qualifications</li> </ul> |                                         |    |     |       |    |
|                  | Threshold Policies                                    |                                         |    |     |       |    |
|                  | <ul> <li>ISCSI Authentication Profiles</li> </ul>     |                                         |    |     |       |    |
|                  | vMedia Policine     Croate uMedia Pelicu              |                                         |    |     |       | ¥  |
|                  | <ul> <li>vNIC/vHBA Placement Poticies</li> </ul>      |                                         |    |     |       | 18 |

d) In the Create vMedia Policy dialog box, complete the following fields:

| Field Name             | Descripti                                     | Description                                                                                                    |  |  |
|------------------------|-----------------------------------------------|----------------------------------------------------------------------------------------------------|--|--|
| Name                   | The name                                      | The name of the vMedia policy. For example, <i>HX-vMedia</i> .This name can be between 1 and 16 alphanumeric characters. You cannot<br>use spaces or any special characters other than - (hyphen), _ (underscore), :<br>(colon), and . (period), and you cannot change this name after the object is<br>saved.                     |  |  |
|                        | This nam<br>use space<br>(colon), a<br>saved. |                                                                                                    |  |  |
| Description            | A descrip<br>where an                         | otion of the policy. We recommend including information about d when the policy should be used. Maximum 115 characters.                                                                                                    |  |  |
| Retry on Mount Failure | Designate<br>This can                         | es if the vMedia will continue mounting when a mount failure occurs.<br>be:                                                                                                    |  |  |
|                        | • Yes                                         |                                                                                                    |  |  |
|                        | • No                                          |                                                                                                    |  |  |
|                        | Note                                          | The default setting is <b>Yes</b> . When <b>Yes</b> is selected the remote<br>server will continue to try to mount the vMedia mount process<br>until it is successful, or you disable this option. If you select<br>No, a warning message will appear indicating retry on mount<br>failure will not work in case of mount failure. |  |  |

Refer to the following screenshot as an example:

| Create                                       | e vMedia Po                                 | olicy    |            |            |          |           |      | ? ×      |
|----------------------------------------------|---------------------------------------------|----------|------------|------------|----------|-----------|------|----------|
| Name<br>Descriptio<br>Retry on M<br>vMedia M | : HX-<br>n :<br>Mount Failure : N<br>Mounts | vMedia   |            |            |          |           |      |          |
| + -                                          | Ty Advanced Filter                          | ♠ Export | n Print    |            |          |           |      | ٥        |
| Name                                         | Туре                                        | Protocol | Authentica | Server     | Filename | Remote Pa | User | Remap on |
|                                              |                                             |          |            |            |          |           |      |          |
|                                              |                                             |          | (+) A      | dd 🖲 Delet | e 🛈 Info |           |      |          |
|                                              |                                             |          |            |            |          |           |      |          |
|                                              |                                             |          |            |            |          |           | ОК   | Cancel   |

e) On the icon bar under the vMedia Mounts pane, click + Add. In the Create vMedia Mount dialog box, complete the following fields:

| Field Name          | Description                                                                                                    | Example Value                                                |
|---------------------|----------------------------------------------------------------------------------------------------|--------------------------------------------------------------|
| Name                | Name for the mount point.                                                                                                    | Windows-ISO                                                  |
| Description         | Can be used for more information.                                                                                                    | Windows Server 2016 image<br>or<br>Windows Server 2019 image |
| Device Type         | Type of image that you want to mount. This<br>can be:<br>• <b>CDD</b> —Scriptable vMedia CD.<br>• <b>HDD</b> —Scriptable vMedia HDD. | CDD                                                          |
| Protocol            | The protocol used for accessing the share where the ISO files are located.                                                           | НТТР                                                         |
| Hostname/IP Address | IP address or FQDN of the server hosting the images.                                                                                 | 10.101.1.92                                                  |
| Image Name Variable | This value is not used in HyperFlex installation.                                                                                    | None                                                         |

| Field Name  | Description                                             | Example Value |
|-------------|---------------------------------------------------------|---------------|
| Remote File | The filename of the ISO file that you want to mount.    |               |
| Remote Path | The path on the remote server to where the file resides |               |
| Username    | If you use CIFS or NFS a username might be necessary    |               |
| Password    | If you use CIFS or NFS a password might be necessary    |               |

Refer to the screenshot below as an example:

| Create vMed         | a Mount                                    | ? ×    |
|---------------------|--------------------------------------------|--------|
| Name                | Windows-ISO                                |        |
| Description         | Windows Server 2016 Image                  |        |
| Device Type         |                                            |        |
| Protocol            |                                            |        |
| Hostname/IP Address | 10.29.149.212                              |        |
| Image Name Variable | None      Service Profile Name             | _      |
| Remote File         | en_windows_server_2016_x64_dvd_9327751.iso |        |
| Remote Path         | /images/                                   |        |
| Username            |                                            |        |
| Password            |                                            |        |
| Remap on Eject      |                                            | _      |
|                     |                                            |        |
|                     |                                            |        |
|                     | ок                                         | Cancel |
|                     |                                            |        |

f) Click **OK**. When you click **OK**, you will now be returned to the **vMedia Policies** screen, and you should see the information that you just submitted.

g) Repeat Steps 2e and 2f, however, change the type to HDD and the remote file name to the Cisco HyperFlex driver image.

306770

h) At the end of this step, the two vMedia mounts will be listed in the Create vMedia Policy screen as shown in the following screenshot:

| ame<br>ascription          | : HX-           | vMedia             |                     |             |           |           |               |
|----------------------------|-----------------|--------------------|---------------------|-------------|-----------|-----------|---------------|
| try on Mount<br>Media Moun | Failure : ON    | o 💿 Yes            |                     |             |           |           |               |
| + - Ter                    | Advanced Filter | Export<br>Protocol | Print<br>Authentica | Server      | Filename  | Remote Pa | User Remap on |
| HX-Cis                     | HDD             | HTTP               | Default             | 10.29.149   | HXInstall | /images/  | No            |
| Windo                      | CDD             | HTTP               | Default             | 10.29.149   | en_windo  | /images/  | No            |
|                            |                 |                    | (A) 4               | dd 🗍 Dalara | () into   |           |               |
|                            |                 |                    | • A                 | Delete      | 0 110     |           |               |
|                            |                 |                    |                     |             |           |           |               |
|                            |                 |                    |                     |             |           |           |               |
|                            |                 |                    |                     |             |           |           |               |

**Step 3** Associate the vMedia Policy to a Service Profile:

a) In the Navigation pane, select Servers > Service Profile Templates > root > Sub-Organizations > hx-cluster\_name > Service Template compute-nodes, or compute-nodes-m5

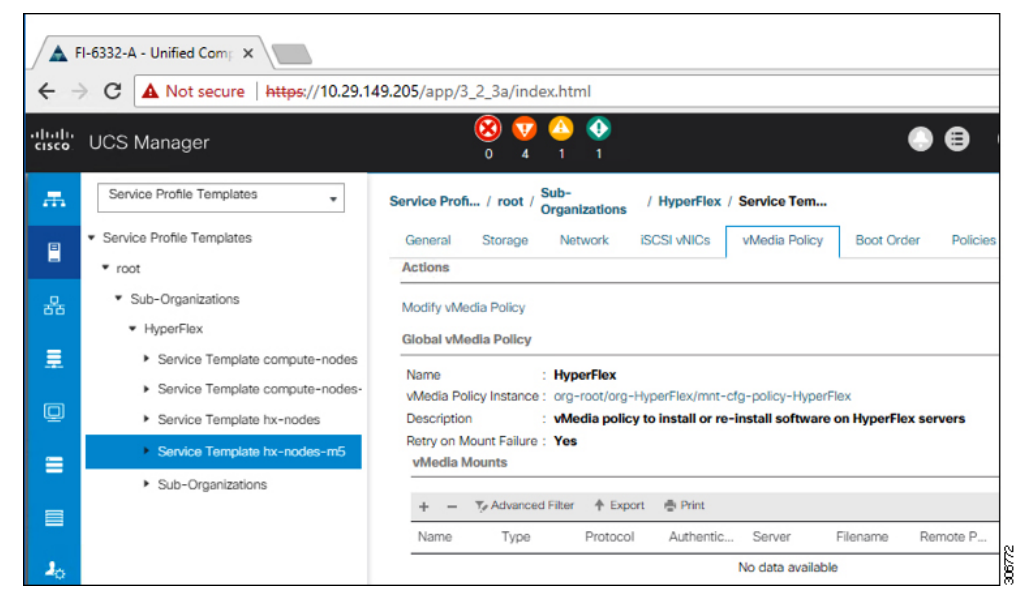

- b) Click the vMedia Policy tab. Then, click Modify vMedia Policy
- c) Choose the vMedia Policy that you created earlier from the drop-down selection, and click OK twice.

| dia Policy:             | HyperFlex 🔻        |              |         | _                 |                 |             |       |
|-------------------------|--------------------|--------------|---------|-------------------|-----------------|-------------|-------|
|                         | Select vMedia      | Policy to us | e       |                   |                 |             |       |
| ſ                       | Create a Speci     | fic vMedia   | Policy  |                   |                 |             |       |
| ame                     | vMedia Policies    |              |         |                   |                 |             |       |
| escription<br>etc/ on M | HX-vMedia          |              |         | nstall software o | n HyperFlex ser | vers        |       |
| vMedia M                | HyperFlex          |              |         | ]                 |                 |             |       |
| + -                     | Ty Advanced Filter | ♠ Export     | 🖶 Print |                   |                 |             |       |
|                         | -                  |              |         | Carrier           | Filesense       | Domete Dath | Lines |

d) Under the General tab, verify that the vMedia policy is added to the Service Profile.

| cisco. | UCS Manager                                                            | 8                                               | V 🐴 🗘<br>4 1 1                                  |                           |                      | •           |
|--------|------------------------------------------------------------------------|-------------------------------------------------|-------------------------------------------------|---------------------------|----------------------|-------------|
| æ      | Service Profiles +                                                     | Service Profiles / root / Sub-<br>Organizations | / HyperFlex / Service Profil                    |                           |                      |             |
| 8      | <ul> <li>Service Profiles</li> <li>root</li> </ul>                     | General Storage Network                         | iSCSI vNICs vMedia Policy                       | Boot Order Virtual N      | Achines FC Zones     | Policies Se |
| 器      | <ul> <li>Sub-Organizations</li> <li>HyperFlex</li> </ul>               | Actions<br>Modify vMedia Policy                 | Global vMedia Policy Name : HX-v                | vMedia                    |                      |             |
| ₽      | rack-unit-1 (HXCLUS)                                                   |                                                 | vMedia Policy Instance : org-r<br>Description : | root/mnt-cfg-policy-HX-vN | ledia                |             |
| Q      | <ul> <li>rack-unit-2 (HXCLUS)</li> <li>rack-unit-3 (HXCLUS)</li> </ul> |                                                 | vMedia Mounts                                   |                           |                      |             |
| ≡      | <ul> <li>rack-unit-4 (HXCLUS)</li> <li>Sub-Organizations</li> </ul>    |                                                 | + - Ty Advanced Filter<br>Name Type             |                           | Server Filename      | Remote P    |
| -      |                                                                        |                                                 | HX-Cis HDD                                      | HTTP None                 | 10.29.149 HXInstall- | /images/    |
|        |                                                                        |                                                 | Windo CDD                                       | HTTP None                 | 10.29.149 en_winds   | o /images/  |

**Step 4** Modify Boot Policy and set the boot order to have CIMC CD/DVD to the list:

- a) In the Navigation pane, click the Servers tab.
- b) Expand Servers > Policies > root > > Boot Policies > hx-compute, or hx-compute-m5

| C A Not secure   https://192.168.                                                                                                    | 99.11/app/4_0_25/index.html                                                                                                    |                                                                                                    |                                                                                                    |                    |                              |             |                     | \$         | 000                  |
|----------------------------------------------------------------------------------------------------|----------------------------------------------------------------------------------------------------|----------------------------------------------------------------------------------------------------|----------------------------------------------------------------------------------------------------|--------------------|------------------------------|-------------|---------------------|------------|----------------------|
| JCS Manager                                                                                                    |                                                                                                    | 8 9 9                                                                                                    | 0<br>23                                                                                                    |                    |                              |             | (                   |            | •••                  |
| M .                                                                                                    | Servers / Policies / root / Sub-<br>Organizations / sca                                                                                                    | le-mx / Boot Policies / Boot Policy                                                                                                    |                                                                                                    |                    |                              |             |                     |            |                      |
| <ul> <li>Server Pool Policies</li> </ul>                                                                                                    | General Events                                                                                                    |                                                                                                    |                                                                                                    |                    |                              |             |                     |            |                      |
| <ul> <li>Server Pool Policy Qualifications</li> </ul>                                                                                                    |                                                                                                    |                                                                                                    |                                                                                                    |                    |                              |             |                     |            |                      |
| <ul> <li>Threshold Policies</li> </ul>                                                                                                    | Actiona                                                                                                    | ProperDes                                                                                                    |                                                                                                    |                    |                              |             |                     |            |                      |
| <ul> <li>GCSI Authentication Profiles</li> </ul>                                                                                                    | Delete                                                                                                    | Name                                                                                                    | hx-compute-m5                                                                                                    |                    |                              |             |                     |            |                      |
| <ul> <li>vMedia Policies</li> </ul>                                                                                                    | Show Policy Usage                                                                                                    | Description                                                                                                    | Recommended boot policy for Hyper                                                                                                    | Flex servers       |                              |             |                     |            |                      |
| <ul> <li>vNC/vH6A Placement Policies</li> </ul>                                                                                                    | Use Global                                                                                                    | Owner                                                                                                    | Local                                                                                                    |                    |                              |             |                     |            |                      |
| <ul> <li>Sub-Organizations</li> </ul>                                                                                                    |                                                                                                    | Reboot on Boot Order Charge                                                                                                    |                                                                                                    |                    |                              |             |                     |            |                      |
| <ul> <li>scale-ms.</li> </ul>                                                                                                    |                                                                                                    | Enforce VMCAMBA/ISCSI Name                                                                                                    | . *                                                                                                    |                    |                              |             |                     |            |                      |
| <ul> <li>Adapter Policies</li> </ul>                                                                                                    |                                                                                                    | Doot Mode                                                                                                    | Cleanly Other                                                                                                    |                    |                              |             |                     |            |                      |
| <ul> <li>BIOS Policies</li> </ul>                                                                                                    | Warning                                                                                                    |                                                                                                    |                                                                                                    |                    |                              |             |                     |            |                      |
| <ul> <li>Boot Policies</li> </ul>                                                                                                    |                                                                                                    |                                                                                                    |                                                                                                    |                    |                              |             |                     |            |                      |
|                                                                                                    | The hope foreigner, have not indicate a build                                                                                                    | oot outer suspence                                                                                                    |                                                                                                    |                    |                              |             |                     |            |                      |
| Boot Policy ha-compute                                                                                                    | The type (primary/secondary) does not indicate a b<br>The effective order of boot devices within the same                                                                                                    | cot order presence.<br>device class (LAN/Storage/SCSI) is determined by P                                                                                                    | Cie bus scan order.                                                                                                    |                    |                              |             |                     |            |                      |
| Boot Policy har-compute<br>Boot Policy har-compute                                                                                                    | The type (primary/secondary) does not indicate a b<br>The effective order of boot devices within the same<br>if Enforce vNC/vHASIGE Nume is selected and<br>if it is not selected, the vNCs/vHB/s are selected if                                                                                                    | cot order presence.<br>device class (LAVERorage/SCSI) is determined by P<br>the vNC/VMBA/SCSI does not exist, a config error a<br>freey exist, otherwise the uNC/VMBA with the lowest                                                                                                    | 'Oe bus scan order.<br>Il be reported.<br>POe bus scan order is used.                                                                                                    |                    |                              |             |                     |            |                      |
| Boot Policy ha-compute<br>Boot Policy ha-compute                                                                                                    | The type (primary/secondary) does not indicate a b<br>The effective order of boot devices within the same<br>if forfaces wRCvHBARS(SCI Name is exected and<br>if it is not selected, the vNCs/vHBAs are selected at                                                                                                    | oot order presence.<br>device class (UAVERcrage/SCEE) is determined by F<br>the VHC/VHEASCE does not exist, a config error in<br>the VHC/VHEASCE the VHC/VHEA with the lowest<br>they exist, otherwise the VHC/VHEA with the lowest                                                                                                    | Cle bus scan order.<br>al be reported.<br>PCle bus scan order is used.                                                                                                    |                    |                              |             |                     |            |                      |
| Boot Policy In-compute<br>Root Policy In-compute end<br>Boot Policy In-scorepute end<br>Boot Policy HyporFlax                                                                                                    | The type (primary)secondary) does not reducite a bit<br>the effects order of boot downon within the same<br>if Enforce ANIC/HEANSCO Name is selected and<br>if it is not selected, the VVCA/HEANSCO Name is selected if<br>(0) I search the force.                                                                                                    | cot order presence.<br>device class (LANStorage/ACUS) is determined by if<br>the VAC/HEA/SCO does not exet, a config ency as<br>they exist, otherwise the VAC/HEA with the lowest<br>Road flocks                                                                                                    | Cle bus scar order.<br>Il be reported.<br>PCle bus scan order is used.                                                                                                    |                    |                              |             |                     |            |                      |
| Boot Policy ha-compute<br>Boot Policy ha-compute and<br>Boot Policy Ha-compute and<br>Boot Policy HyperFlex<br>Boot Policy HyperFlex                                                                                                    | The type [prenary/tecondwol does not induct a b<br>The efficience offer of bod devices within the same<br>if Enforce offerChetRASCCI Nome is selected and<br>if it is not selected, the offerChetRaSca are selected at<br>(                                                                                                    | oct order presence.<br>driven dass (JAV/Brage/MCB) is determined by 1<br>the VACAVBA/MCB alone not exist, a config error a<br>("they exist, otherwise the VACAVBA with the lowest<br>Beet Onder<br>+                                                                                                    | Cie bus scan order.<br>d be reported.<br>PCie bus scan order is vend.                                                                                                    |                    |                              |             |                     |            | 0                    |
| Boot Policy In-compute<br>Boot Policy In-compute inf<br>Boot Policy MyserTies<br>Boot Policy MyserTies info<br>Boot Policy surboot<br>Boot Policy surboot                                                                                                    | The hose (primary/lecondary) does not indexe to be<br>the infection and on block down and the the same<br>of inference and CoNMERNED Reams is selected and<br>if it is not selected, the unconducted and<br>the indexed ream of the inference of the inference<br>of the indexed ream of the inference of the inference<br>of the indexed ream of the inference of the inference<br>of the indexed ream of the inference of the inference<br>of the inference of the inference of the inference of the<br>inference of the inference of the inference of the inference<br>of the inference of the inference of the inference of the inference<br>of the inference of the inference of the inference of the inference of the inference<br>of the inference of the inference of the in                                                                                                    | oct order presence.<br>draves dass (LAV/Sinsupel/GCSI) is determined by I<br>the uNC/MBA/SICE does not exit, a config area a<br>they exat, otherwas the VAC/MBA with the lower<br>Best Cholar<br>+ - 5/Abaneed Filter + Col<br>Name Color                                                                                                    | Cire bus scan order.<br>il te reported<br>PCire bus scan order is used.<br>ont                                                                                                    | LUN Name           | 1000                         | Station     | BootName            | Boot Purts | Description          |
| Boot Palcy te-compute<br>Boot Palcy te-compute<br>Boot Palcy MyperFlex<br>Boot Palcy MyperFlex<br>Boot Palcy MyperFlex-Ind-<br>Boot Palcy and test                                                                                                    | The type (primary/lecondary) does not reface to 5 the efforts and of two of two final the same first and the same first of two refaces to the same second of the not selected, the uh/Cuh/Hilde are second of the Local Devices <ul></ul>                                                                                                    | oct order presence.<br>draves dass (LAVE)scape/IdCSE) is determined by 5<br>the vhC/vHIAASCSE date and creat, a cord-press<br>the vhC/vHIAASCSE date and creat, a cord-press<br>the vhC/vHIAASCSE date and creating of the second<br>Best Draber<br>+ Ty-Aneroid Film + Do<br>Name Order<br>COVOP 1                                                                                                    | Cerbusisan order.<br>il be reported.<br>PCerbus son order is used.<br>ort   Anne.<br>with Anne.<br>Michaelanisc. Type                                                                                                    | U/V Name           | www                          | SutNariber  | BootName            | Boot Parts | Description          |
| Boot Palicy In-compute<br>Boot Palicy In-compute<br>Boot Palicy HyporFile<br>Boot Palicy HyporFile<br>Boot Palicy sandoot<br>Daphoto Palicy sandoot<br>Daphoto Palicy<br>Daphoto Palicy<br>Daphoto<br>Daphoto<br>Dap | The type (promy secondary) dees not relation the a large<br>the advices and other of local deese and which the same<br>if before ARCMARKSCRNeeds a selected and<br>if is not deexected.<br>(i) Local Devices<br>(ii) CRC Mounted vMedia<br>(iii) vMCs                                                                                                    | out order presence.<br>diver class (JAVCInspectACSI) is determined by 3<br>the vACVMAInspectACSI and not exist, a tarify area<br>they exist, otherware the vaCVMAIn with the tower<br>Revet Onder<br>Revet Onder<br>they are they area of the vaCVMAIn with the tower<br>Revet Onder                                                                                                    | Cle bus scan order.<br>à tre reported<br>"Cle bus scan order is used.<br>ort                                                                                                    | UUN Name           | WWW                          | Sutharber   | Boot Name           | Boot Parts | O<br>Description     |
| Book Palicy Net computer     Book Palicy Net computer info<br>Book Palicy Net computer info<br>Book Palicy HiggenFlex<br>Book Palicy HiggenFlex<br>Book Palicy HiggenFlex<br>Dogenators Palicies<br>Oraphes Card Palicies<br>Hold Emman Packages<br>Hold Emman Packages                                                                                                    | The type planner ylescoddar) den stratisticat by the<br>the effects of other dense when the type of<br>the effects of other dense when the type of<br>the effects of the other dense when the type of<br>the set sets of the other dense of the<br>type of the other dense of the other dense of the<br>type of the other dense of the other dense of the<br>type of the other dense of the other dense of the<br>type of the other dense of the other dense of the<br>type of the other dense of the other dense of the<br>type of the other dense of the other dense of the<br>type of the other dense of the<br>type of the other dense of the<br>type of the type of the<br>type of the type of the<br>type of the type of the<br>type of the<br>type of the<br>type of the<br>type of the<br>type of the<br>type of the<br>type of the<br>type of the<br>type of the<br>type of the<br>type of the<br>type of the<br>type of the<br>type of the<br>type of the<br>type of the<br>type of the<br>type of the<br>type of type of the<br>type of type of t                                                                           | Oct of other presence.                                                                                                    | Cir bas scan order.<br>It be recorded<br>Cir bas scan order in used.<br>sort                                                                                                    | UUV Name           | WWW                          | Sut Number  | BootName            | Boot Parts | Q<br>Description     |
| Ibot Palicy In- compute<br>Rote Palicy In-compute and<br>Bote Palicy In-politike<br>Bote Palicy Inpolitike and<br>Bote Palicy Inpolitike and<br>Bote Palicy Internet<br>Cognitions of Palicies<br>I Cognitions of Palicies<br>I Palicies and Palicies<br>I Palicies Palicies<br>I Palicies Palicies<br>I Palicies Palicies<br>I Palicies Palicies<br>I Palicies Palicies<br>I Palicies Palicies<br>I Palicies Palicies<br>I Palicies Palicies<br>I Palicies Palicies<br>I Palicies Palicy<br>I Palicy I Palicy<br>I Palicy I Palicy<br>I Palicy I Palicy<br>I Palicy I Palicy<br>I Palicy I Palicy<br>I Palicy<br>I                                                                                                    | The type planning history has been not related as the<br>type of the type of the type of the type of the type of the type of the<br>type of the type of the type of the type of the type of the<br>type of the type of the type of the type of the<br>type of the type of the type of the<br>type of the type of the<br>type of the type of the<br>type of the type of the<br>type of the type of the<br>type of the type of the<br>type of the type of the<br>type of the type of the<br>type of the type of the<br>type of the type of the<br>type of the type of the<br>type of the type of the<br>type of the type of the<br>type of the<br>type of type of type | 00 child presentation<br>00 child presentation<br>10 child presentation<br>10 child presentatio | Са за цедина слати.<br>46 миросли<br>РСВ был всел онови на чена.<br>чит флинт<br>• чиссичейчисс… туре                                                                                                    | UUN Name           | www                          | Sut Number  | Boot Name           | Boot Parts | Description          |
| Both Relay In-compate<br>Both Relay In-compate<br>Both Relay Higon Res<br>Both Relay Higon Res<br>Both Relay serioot<br>Degradows Relates<br>Oraches Gard Prices<br>In Struct Relations<br>In Struct Relations<br>In                                                                                                    | The type promystreambal data met residues a transmission of the first sector and transmission of the first sector and the first sector and the sector of the net validation of the first sector of the net validation of the sector of the net validation of the sector of the net validation of the sector of the net validation of the sector of the net validation of the sector of the sector of the s                                                                                                    | of order presence.<br>down them, Levic Region provided by a determined by a<br>first even of the second second second second second second<br>they each of the second second sec                                                                                                    | Cha ba ana coine.<br>A la engona<br>PCe bue scan order e vend.<br>Not ∲ Pret<br>• vinCo+64/60., Type                                                                                                    | UUN Name           | www                          | Sut Number  | Boot Name-          | Boot Parts | Description          |
| Book Parky Ner computer<br>Book Parky Ner computer<br>Book Parky Neroliney Amerika<br>Book Parky Hypothesen<br>Book Parky Hypothesen<br>Book Parky Bandham<br>Book Parky Bandham<br>Bandham<br>Bandham<br>Bandh                                                             | The type (inversion of the other is type at the other is the other is                                                                                                    | of order prevents.<br>The second second seco                                                                                                    | Con law approx.<br>I de in spotna<br>PCH toe scan order in vend.<br>Int                                                                                                    | UUN Name           | www                          | Skit Number | Boot Name           | Boot Parts | Description          |
| Both Rich In Computer<br>Both Rich Sharongolan eff<br>Both Rich Sharongolan eff<br>Both Rich Sharongolan eff<br>Both Rich Sharong<br>Dogsteck Dari Paleon<br>Harong Threase Palabas<br>- Shafaath Access Profes<br>- Card Dar Gord Palace<br>- Kard Management Palabas<br>- Mantemarce Palabas                                                                                                    | The set general-transmission of them environments of the environments of the environments of the environments of the environments of the environment of the environment of the environme                                                                                                    | oli olio presenta.<br>Seconda de la constancia de la constancia de la consta                                                                                                    | Charles water const.<br>all en equipters<br>ICP the scan other is used.<br>ext. I for the<br>ICP the scan other is used.<br>ICP the scan other is used.<br>ICP the scan other | Warte 4 Marcin 4 M | www.                         | Skit Number | Bost Name           | Boot Peth  | Description          |
| Buchley hourged<br>Buchley hourged<br>Buchley hourged<br>Buchley specifie<br>Buchley specifie<br>Duchley specifie<br>Duchley stretch<br>Duchley stretch<br>Duchley stretch<br>Duchley stretch<br>Duchley hours<br>Duchley hours<br>Duchley                                                                                                    | The set of personal second of them end values a to the set of the second of the second of the secon                                                                                                    | of other prevents.<br>In other prevents the second second s                                                                                                    | Charlan and charl<br>de exposts<br>TCh be scan pole a vest.<br>Ant Print<br>Ant Charlenson, Type                                                                                                    | UUN Name           | WWWN                         | Sut Number  | BostName            | Boot Pures | Descripton           |
| Bon Hangs Teorempail<br>Bon Hangs Teorempail<br>Bon Hangs Teorempail<br>Bon Hangs Teorempail<br>Bon Hangs Teorempail<br>Bon Hangs Teorempail<br>Bon Hangs Teorempail<br>Bong Hangs Teorempail<br>Bong Ha                                                                                                    | The set general-transmitted (time in relations a to<br>the set of the set of the set of the set of the set of the<br>off a net set of the ACCANDIA set of the set of the<br>off a net set of the ACCANDIA set of the set of the<br>Off a constraint of the ACCANDIA set of the set of the<br>Off a constraint of the ACCANDIA set of the<br>Off a constraint of the ACCANDIA set of the ACCANDIA set of the<br>Off a constraint of the ACCANDIA set of the ACCANDIA set of the<br>Off a constraint of the ACCANDIA set of the ACCANDIA set of the<br>Off a constraint of the ACCANDIA set of the ACCANDIA set of the<br>Off a constraint of the ACCANDIA set of the ACCANDIA set of the<br>Off a constraint of the ACCANDIA set of the ACCANDIA set of the ACCAN                                             | od orde press.<br>en of orde press.<br>Here and a set of the set of the set of t                                                                                                    | Chi ha son cent<br>di elegiona<br>Chi ha con celle il seat.<br>et di fini<br>e velochi delloco, Tope                                                                                                    | UUN Name           | www.hv<br>over. Down 🖉 Defen | Sut Number  | Boot Name           | Boot Parth | Quesorption          |
| Bo Alley In compare<br>Real Publy In compare<br>Real Publy Incompared<br>Book Publy Supporting<br>Dear Holey Supporting<br>Dear Holey Support<br>Dear Holey<br>Incompared Public<br>Dear Compared Public<br>Dear Holey<br>Dear Support Public<br>Dear Support Public<br>Dear Support Publi                                                                                                    | The set of perception and perception of perception of perc                                                                                                    | or order prevents.<br>The order of the prevent of the free of the order of the order                                                                                                    | Chi ha san cent<br>de expose<br>Mo ha san order a vant.<br>Mo ha san order a vant.<br>Mo de Pint<br>• WOMBAGO. 7 yet                                                                                                    | 00% Nome           | WWW<br>Down Down 10 Device   | Skit Number | Boot Name           | Boot Purs. | Descriptor           |
| Bo Alays to earrorad<br>Bo Alays to earrorad<br>Bo Alays yearroll<br>Bo Alays yearroll<br>Bo Alays yearroll<br>Bo Alays yearroll<br>Control Boyeston Molon<br>Control Boyeston Molon<br>Control Boyeston Molon<br>Control Boyeston Molon<br>Control Boyeston Molon<br>Control Boyeston Molon<br>Control Boyeston Molon<br>Control Boyeston Molon<br>Control Boyeston Molon<br>Control Boyeston Molon<br>Control Boyeston<br>Control Boyeston<br>Control Boyeston<br>Control Boyeston<br>Control Boyeston<br>Control Boyeston<br>Control Boyeston                                                                                                    | The set general-transmission of them environments of the environments of the environments of the environments of the environments of the environment of the environment of the environme                                                                                                    | od obe press.<br>en obe press.<br>Press.<br>De sector de la construcción de la construcción de                                                                                                    | Chi ha son cast.<br>di expensa<br>Chi ha con cate il seal.<br>est il finite<br>vint il finite<br>vint Chi BASCC. Topic                                                                                                    | UUN Name           | www.                         | Sut Number  | Boot Name           | Boot Parts | 0<br>Orecryption     |
| Bo Alley In compare<br>Real Publy In compared<br>Real Publy In compared<br>Book Publy specifies of<br>Book Publy specifies of<br>Book Publy services<br>In conf immune Publy<br>In Conference Public<br>In Conference Public<br>In Conference Public<br>In Conference Public<br>In Conference Public<br>In Conference Public<br>Interference Public<br>Interference Public<br>Interference Public<br>Interference Public                                                                                                    | The set of person-benefield from end excision a to the set of the set of the                                                                                                    | on one prevention.<br>The other sector of the sector of the                                                                                                    | Chi ha san cent<br>de expose<br>Mo ha san order a vant.<br>Mo ha san order a vant.<br>Mo de Pint<br>• WOMBAGO. 7ype                                                                                                    | UUN Nome           | www.                         | Sut Nurber  | Boot Name<br>Active | Boot Pure. | Cesogram<br>Cesogram |

c) In the **Boot Order** configuration pane, click **CIMC Mounted CD/DVD**. Then, click **Add CIMC Mounted CD/DVD** to add this to the boot order. Move it to the top of the boot order using the **Move up** button.

Important As shown in the screenshot below, the CIMC Mounted CD/DVD option must be highest in the boot order preceding the other options, Embedded Local Disk and CD/DVD.

| Boot Order           |          |            |       |          |        |        |        |        |        |
|----------------------|----------|------------|-------|----------|--------|--------|--------|--------|--------|
| + - Ty Advanced Filt | er 🛧 Exp | ort 🖷 Prir | t     |          |        |        |        |        | 0      |
| Name                 | Order    | vNIC/v     | Туре  | LUN N    | WWN    | Slot N | Boot N | Boot P | Descri |
| CIMC Mounted CD      | 1        |            |       |          |        |        |        |        |        |
| CD/DVD               | 2        |            |       |          |        |        |        |        |        |
| Local Disk           | 3        |            |       |          |        |        |        |        |        |
|                      |          |            |       |          |        |        |        |        |        |
|                      |          |            |       |          |        |        |        |        |        |
|                      |          |            |       |          |        |        |        |        |        |
|                      |          | 1 Mo       | ve Up | Move Dow | n 🖻 De | ete    |        |        |        |

d) Click Save Changes, and click OK in the Success dialog box. The modified boot policy is saved.

### **Step 5** Verify successful vMedia mounting:

- a) On the **Equipment** tab, select one of the servers.
- b) Click **Inventory** > **CIMC**, scroll down and ensure for mount entry #1(OS image) and mount entry #2 (Cisco HyperFlex driver image) you see status as **Mounted** and there are no failures.

| cisco | UCS Manager                                                           |                      | 8 🔽 🙆<br>0 4 1            | <b>⊘</b><br>1                                                                |                     |                                        | <b>9909</b> 6                        |
|-------|-----------------------------------------------------------------------|----------------------|---------------------------|------------------------------------------------------------------------------|---------------------|----------------------------------------|--------------------------------------|
| ж     | All                                                                   | Equipment / Rack-Mou | ints / Servers / Server 1 |                                                                              |                     |                                        |                                      |
|       | <ul> <li>Equipment</li> <li>Chassis</li> </ul>                        | General Invent       | Virtual Machines          | Hybrid Display Installed I<br>Memory Adapters HI                             | Firmware SEL Logs   | CIMC Sessions VIF P                    | aths Power Control Monitor> >        |
| 윦     | <ul> <li>Rack-Mounts</li> <li>FEX</li> </ul>                          |                      |                           | Boot-loader Version: 3.1<br>Running Version : 3.1(3a)                        | (3a)                |                                        |                                      |
| -     | Server 1                                                              |                      |                           | Backup Version : 3.1(2d)<br>Update Status : Ready                            | r.                  |                                        |                                      |
| ₽     | <ul> <li>Server 2</li> <li>Server 3</li> </ul>                        |                      |                           | Startup Version : 3.1(3a)<br>Activate Status : Ready<br>Actual vMedia Mounts |                     |                                        |                                      |
|       | Server 4      Fabric Interconnects                                    |                      |                           | Actual Mount Entry 1                                                         |                     |                                        |                                      |
| Jo    | <ul> <li>Fabric Interconnect A (primary)</li> <li>Fans</li> </ul>     |                      |                           | Mapping Name<br>Protocol                                                     | Windows-ISO<br>HTTP | Type<br>Server                         | CDD<br>10.29.149.212                 |
|       | Fixed Module     PSUs                                                 |                      |                           | Port :                                                                       | 80<br>/images/      | Filename : en_window<br>User           | vs_server_2016_x64_dvd_93277!        |
|       | <ul> <li>Fabric Interconnect B (subordinate)</li> <li>Fans</li> </ul> |                      |                           | Status :<br>Authentication Protocol :                                        | Mounted<br>None     | Mount Failure Reason<br>Remap on Eject | : None<br>: No                       |
|       | Ethernet Ports                                                        |                      |                           | Actual Mount Entry 2                                                         | HX-Cisco-Driver     | Type                                   | : HDD                                |
|       | PSUs                                                                  |                      |                           | Protocol :                                                                   | HTTP                | Server                                 | : 10.29.149.212                      |
|       | <ul> <li>Policies</li> <li>Port Auto-Discovery Policy</li> </ul>      |                      |                           |                                                                              |                     |                                        | DatacenterCore-v3.0.1b-<br>29665.img |
|       |                                                                       |                      |                           | Remote Path                                                                  | /images/            | User                                   |                                      |
|       |                                                                       |                      |                           | Status :<br>Authentication Protocol :                                        | Mounted<br>None     | Mount Failure Reason<br>Remap on Eject | : None<br>: No                       |

- c) In the menu bar, click **Servers** and choose the first HyperFlex service profile.
- d) Click the General tab and choose Actions > KVM Console>>.
  - **Note** The KVM console will try to open in a new browser. Be aware of any pop-up blockers. Allow the pop-ups and re-open the KVM

| cisco       | UCS Manager                                                            |                  |          | ٥                                                        |                           | 1                     |                               |
|-------------|------------------------------------------------------------------------|------------------|----------|----------------------------------------------------------|---------------------------|-----------------------|-------------------------------|
|             | Service Profiles                                                       | Service Profiles | s / root | / Sub-Organizat                                          | tions / HyperF            | lex / Service Profile | rack-un                       |
|             | Service Profiles     root                                              | General          | Stora    | ge Network                                               | ISCSI VNIC                | s vMedia Policy       | Boot Order Virtual M          |
|             | <ul> <li>Sub-Organizations</li> </ul>                                  | Fault Summa      | ry       |                                                          |                           | Properties            |                               |
|             | <ul> <li>HyperFlex</li> </ul>                                          | 8                | V        |                                                          | 0                         |                       |                               |
|             | <ul> <li>rack-unit-1 (HXCLUS)</li> </ul>                               | 0                | 0        | 0                                                        | 0                         |                       | This service pr               |
| Q           | <ul> <li>rack-unit-2 (HXCLUS)</li> <li>rack-unit-3 (HXCLUS)</li> </ul> | Status           |          |                                                          |                           |                       | the sen<br>To modify this sen |
|             | <ul> <li>rack-unit-4 (HXCLUS)</li> </ul>                               | Overall Status   | s: † 0   | к                                                        |                           | Name                  | : rack-unit-1                 |
|             | Sub-Organizations                                                      | (+) Status       | Details  |                                                          |                           | User Label            | : HXCLUS                      |
|             |                                                                        |                  |          |                                                          |                           | Description           | :                             |
|             |                                                                        | Actions          | 10       |                                                          |                           |                       |                               |
| <b>J</b> _0 |                                                                        |                  | owner St | KVM Co                                                   | nsole-Sele                | ect IP Address        | ×                             |
|             |                                                                        |                  |          | <ul> <li>Service Profile d</li> <li>10.29.149</li> </ul> | erived:<br>9.191 (Outband | 1)                    |                               |
|             |                                                                        | Shutdown Ser     | ver      |                                                          | Loungh Invest             |                       | Cancel                        |
|             |                                                                        | Reset            |          |                                                          | g Launch Java             |                       | Gancel                        |
|             |                                                                        | KVM Console      | >>       |                                                          |                           | Template Instance     | e : org-root/org-Hyp          |
|             |                                                                        |                  |          |                                                          |                           | Assigned S            | Server or Server Pool         |

- e) Reboot the host, launch the KVM Console, and power on the server to monitor the progress of the Windows installation. You should see the **Loading Files** screen appear. Windows should install automatically without user intervention.
  - **Note** The option to install Windows automatically without user intervention is applicable for fresh or first-time installations only. For reinstallations, or if the node already contains a Windows partition, you will need to respond to the prompt to "Press any key to boot from CD/DVD".

You should see a blue screen and within a few moments you should see the **Setup is starting** message. The host will reboot a few times. If automated installation does not begin, double-check that both images are mounted to the server.

- f) The installation is complete when you get a clear command prompt at c:\users\administrator>. This is applicable for both Windows Core and Desktop Experience installations. It may take several minutes for the Driver Image to be copied and installed.
  - Note Ignore the prompt with the **The system cannot find the file specified** message.
  - **Important** Ensure that you have completed **Steps e and f**, on ALL servers that will be part of the HX cluster.
  - **Note** If Microsoft Windows OS is already installed on the node, you must click **any** key to continue when the node boots back up so that the fresh OS installation can happen.

If you haven't clicked **any** key to continue, and an existing node with a previous OS installed is used to expand, then the new installation is skipped causing further expansion to fail.

g) Log into each server and verify the following:

Run the powershell command: Get-ScheduledTask -TaskName HXInstallbootstraplauncherTask. Verify that the HX Install Bootstrap Launcher task is running. Sample output as follows:

| TaskPath | TaskName                | State            |
|----------|-------------------------|------------------|
|          |                         |                  |
| \        | HXInstallbootstraplaund | cherTask Running |

Validate that the log line "Done with HX PostSysPrepSetup" exists in C:\ProgramData\Cisco\HyperFlex\Install\Log\PostSysprepSetup.log.

Run powershell command: Get-Command Get-VMSwitch. Verify that the command runs successfully (no exception). Sample output as follows:

| CommandType | Name         | Version | Source  |
|-------------|--------------|---------|---------|
|             |              |         |         |
| Cmdlet      | Get-VMSwitch | 2.0.0.0 | Hyper-V |

**Step 6** Reset the vMedia policy back to the default HyperFlex policy:

- a) Update the vMedia policy for compute nodes. Go to Servers > Service Profile Templates > root > Sub-Organizations > hx-cluster\_name > Service Template compute-nodes, or compute-nodes-m5. Then, click on Modify vMedia Policy.
- b) Under the vMedia Policy drop-down selection, choose "HyperFlex" policy.

### **Step 7** Restore the boot order to the one before installation:

- a) In the Navigation pane, click the Servers tab.
- b) Expand Servers > Policies > root > > Boot Policies > hx-compute, or hx-compute-m5
- c) In the **Boot Order** configuration pane, use the **Move Down** button to move **CIMC Mounted CD/DVD** option to the bottom of the list.

#### **Step 8** Change the local Administrator password to match the password on the existing cluster.

- a) Log into the newly-installed compute node.
- b) Open a command prompt.
- c) Run the following command: net user Administrator <password>.

### **Step 9** Update the password for HXInstallbootstraplauncherTask and verify that it is Running:

a) Stop the scheduled task "HXInstallbootstraplauncherTask" if it is running.

For example:

Get-ScheduledTask -TaskName "HXInstallbootstraplauncherTask" | Stop-ScheduledTask

b) Update task credentials.

#### For example:

```
Get-ScheduledTask -TaskName "HXInstallbootstraplauncherTask" | Set-ScheduledTask -User "Administrator" -Password <password>
```

c) Start the scheduled task and verify that it is Running.

### For example:

```
Get-ScheduledTask -TaskName "HXInstallbootstraplauncherTask" | Start-ScheduledTask
Get-ScheduledTask -TaskName "HXInstallbootstraplauncherTask"
```

### Hypervisor Configuration, HXDP Software Installation and Cluster Expansion

After the installation of Windows OS is completed, perform the following steps to configure the hypervisor, install the HX Data Platform Software and expand the cluster.

- **Step 1 Re-open** the HX Data Platform Installer and log in.
- **Step 2** You might need to "start over" because the previous workflow was finished. Click on the gear icon in the top right corner and select **Start Over**.

### Step 3 In the Select a Workflow page, select Expand Cluster > Compute Node.

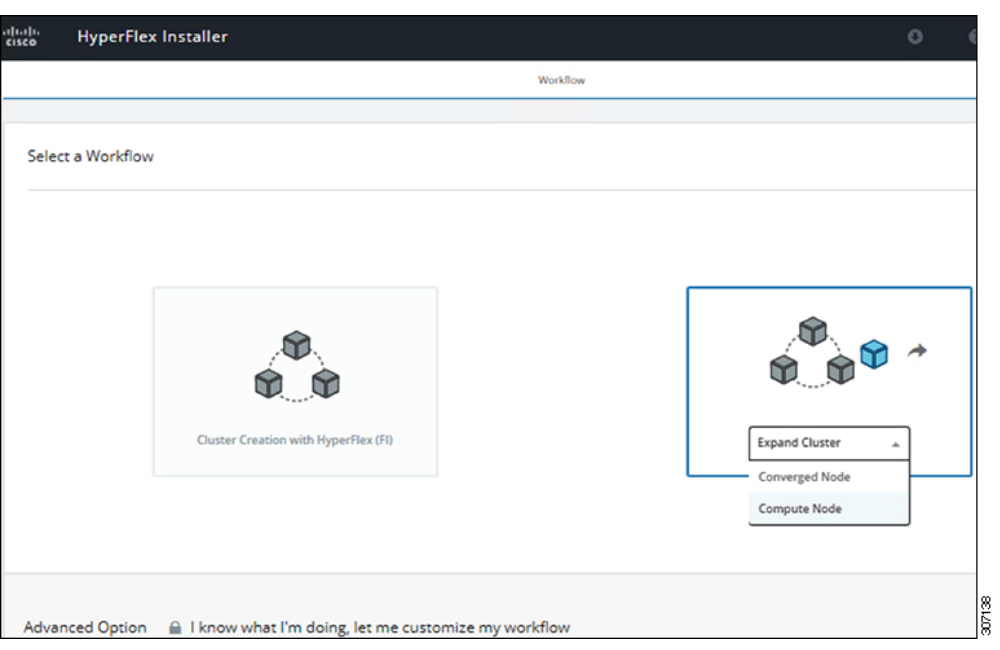

Step 4In the Select a Workflow page, select Expand HX Cluster. Leave the Is OS installed on the Node, Run Hypervisor<br/>Configuration and Deploy HX Software checkboxes selected.

| Select a Workflow              |                                        |   |
|--------------------------------|----------------------------------------|---|
|                                |                                        | _ |
|                                | 8 Is OS installed on the Node          |   |
|                                | Run UCS Manager Configuration          |   |
|                                | Run Hypervisor Configuration           |   |
|                                | Deploy HX Software                     |   |
|                                | Create HX Cluster 18 Expand HX Cluster |   |
| Show me the standard workflows | Continu                                |   |

### **Step 5** In the **Warning** dialog box, click **Confirm and Proceed**.

| Warning                                                                                                    |                                                                                                    | ×           |
|----------------------------------------------------------------------------------------------------|----------------------------------------------------------------------------------------------------|-------------|
| You have selected a custom option that splits the i<br>complete all tasks in the workflow to ensure a wor<br>If your nodes are data-at-rest encryption capable,<br>Cancel to return to the standard workflow.<br>Confirm and Proceed to continue with a custom w | nstallation or expansion workflow.<br>king HX storage cluster.<br>custom installation is not supported<br>orkflow. | You must    |
|                                                                                                    | Cancel                                                                                                    | and Proceed |

### **Step 6** In the **Cluster** page, complete the following fields:

| Field                    | Description                                  | Example Value  |
|--------------------------|----------------------------------------------|----------------|
| HX Cluster Management IP | The management IP address for the HX cluster | 10.104.252.135 |
| Cluster Admin User       | Administrator username                       | admin          |
| Password                 | Administrator password                       |                |

| dialis HyperFlex Installer                                       |                                      |                         |                          |        |                    |              | 0             | <b>0</b> ~ |
|------------------------------------------------------------------|--------------------------------------|-------------------------|--------------------------|--------|--------------------|--------------|---------------|------------|
| Cluster                                                          | Credentials                          | Node Selection          | Hypervisor Configuration | on     |                    | Node Cor     | nfiguration   |            |
| Cluster<br>Cluster<br>HX Cluster Management IP<br>10.104.252.135 | Credentals Cluster Admin User  admin | Node Selection Password | Hypervisor Configuration | Config | guration<br>confgr | Node Cor     | nfiguration   | 4          |
|                                                                  |                                      |                         |                          |        | Back               | Select a Fil | e<br>Continue |            |

**Step 7** In the **Credentials** page, complete the following fields:

### Table 13: UCS Manager Credentials

| Field                 |                                              |  |
|-----------------------|----------------------------------------------|--|
| UCS Manager Host Name | FQDN or the VIP address of UCSM.             |  |
| UCS Manager User Name | Admin user or a user with UCSM admin rights. |  |
| Password              | Password for the UCS Manager User Name.      |  |

### Table 14: Domain Information

| Field                                                                                 |                                                                                               |         |
|---------------------------------------------------------------------------------------|-----------------------------------------------------------------------------------------------|---------|
| HX Service Account                                                                    | The HX service account that was created in the preinstallation phase.                         | hxadmin |
| Password                                                                              | Password for the HX service account.                                                          |         |
| Configure Constrained<br>Delegation now (recommended)<br>Constrained Delegation later | Select one of the checkboxes. Constrained<br>Delegation is required for VM Live<br>Migration. |         |

Use the following illustration as a reference for entering values in this screen.

| Custer     Credentials     Node Selection     Hypervisor Configuration     Node Configuration       animested to::::::::::::::::::::::::::::::::::::                                                                                                    | Cutter Credencials Node Selection Hypervisor Configuration   Innected to::::::::::::::::::::::::::::::::::::                                                                                                    | Custer     Credentials     Node Selection     Hypenitor Configuration     Node Configuration       nmexted to::::::::::::::::::::::::::::::::::::                                                                                                    | HyperFlex Installer                                            | r                              |                |                      |       |                            |            | 0        | ¢    |
|----------------------------------------------------------------------------------------------------|----------------------------------------------------------------------------------------------------|----------------------------------------------------------------------------------------------------|----------------------------------------------------------------|--------------------------------|----------------|----------------------|-------|----------------------------|------------|----------|------|
| onnected to::::::::::::::::::::::::::::::::::::                                                                                                    | Demented for: 10.104.252.135 Demented View Manager User Name  CS Manager Credentials  CS Manager Viser Name  UCS Manager User Name  Password  Domain Information  KService Account  Password  Configure Constrained Delegation nater  User MS Service Account  User MS Service Account User MS Service Account  User MS Service Account  User MS Service | nneered to::::::::::::::::::::::::::::::::::::                                                                                                    | Cluster                                                        | Credentials                    | Node Selection | Hypervisor Configura | ition |                            | Node Confi | guration |      |
| onnected to::::::::::::::::::::::::::::::::::::                                                                                                    | Interested to::::::::::::::::::::::::::::::::::::                                                                                                    | Interceted to::::::::::::::::::::::::::::::::::::                                                                                                    |                                                                |                                |                |                      | Con   | figuration                 |            |          | •    |
| CS Manager Credentials S Manager Hoss Name UCS Manager User Name Password admin unin formation UService Account Password tuadmin unin                                                                                                    | CS Manager Credentials S Manager Host Name UCS Manager User Name Password admin admin Fastword Fastword Fastword Fastword Fastword Configure Constrained Delegation later                                                                                                    | CS Manager Credentials SManager Host Name UCS Manager User Name Password admin admin admin Fassword Fassword Fassword Configure Constrained Delegation now (recommended) Use HX Service Account ©                                                             | nnected to: 10.104.2<br>ate: ONLINE<br>kalth: HEALTH           | 252.135<br>Y                   |                |                      | Clust | <b>er</b><br>gement Cluste | r .        | 10.104.2 | 52.1 |
| Service Account     Password       vadmin     Image: Comparison of the service account of the service account of the service a | Service Account     Password       wadmin     Image: Configure Constrained Delegation later       Configure Constrained Delegation later       It Use HK Service Account ©                                                                                                    | Service Account     Password       Service Account     Password       Configure Constrained Delegation now (recommended)     Image: Configure Constrained Delegation later       Image: Wide HX Service Account Image: Configure Constrained Delegation later | CS Manager Credentials<br>5 Manager Host Name<br>10.65.121.240 | UCS Manager User Name<br>admin | Password       | ٢                    |       |                            |            |          |      |
|                                                                                                    | Configure Constrained Delegation later           Ø         Use HX Service Account ①                                                                                                    | Configure Constrained Delegation later                                                                                                    | Service Account                                                | Password                       | Ø              |                      |       |                            |            |          |      |
|                                                                                                    |                                                                                                    |                                                                                                    |                                                                |                                |                |                      |       |                            |            |          |      |
|                                                                                                    |                                                                                                    |                                                                                                    |                                                                |                                |                |                      |       |                            |            |          |      |

Step 8 In the Node Selection page, choose all the servers that you want to install in the cluster and click Continue.

| cisco | •     | Нур                 | erFlex Insta | iller                      |                   |                      |             |                             |                       | •      | 0             | Ø         | 0            | 0       |
|-------|-------|---------------------|--------------|----------------------------|-------------------|----------------------|-------------|-----------------------------|-----------------------|--------|---------------|-----------|--------------|---------|
|       |       | c                   | luster       |                            | Creden            | cials                | N           | ode Selection               | Hypervisor Configurat | ion    |               | Node Cor  | figuration   |         |
| 2     | ierve | er Sele<br>X for Hy | ction        | n M5 serve                 | rs. The list belo | w is restricted to M | 5 servers.  | Configure Server Ports      | Refresh               | Cont   | figuration    | n         |              | *       |
|       | Un    | associat            | ed (1) Asso  | ciated (2)                 |                   |                      |             |                             |                       | Cluste | Hr .          |           |              |         |
|       |       | \$                  | Server Name  | <ul> <li>Status</li> </ul> | Model             | Serial               | Assoc State | Service Profile             | Actions               | Manaj  | pement Clust  | er        | 10.104.2     | .52.135 |
|       |       |                     |              |                            | LICSB-R200-       |                      |             | ore root/ore to perflex/in. |                       | Crede  | ntials        |           |              |         |
|       | 8     | 00                  | Server 5     | ok                         | M5                | WZP2208115W          | associated  | rack-unit-5                 | Actions ~             | UCS N  | lanager Host  | Name      | 10.65.1      | 21.240  |
|       |       | (D)                 | Server 1/1   | ok                         | UCSB-B200-        | FCH2141JBKY          | associated  | org-roos/org-HyperFlex/Is-  | Actions ~             | UCS M  | lanager User  | Name      |              | admin   |
|       |       |                     |              |                            | M5                |                      |             | chassis-1_blade-1           |                       | HX Ser | rvice Account |           | h            | xadmin  |
|       |       |                     |              |                            |                   |                      |             |                             |                       | Time 7 | ained Delega  | ition Di  | nife Standar | true    |
|       |       |                     |              |                            |                   |                      |             |                             |                       | Organ  | ization Unit  | OU+Hyperi | Flex.DC=hxh  | vdom1,  |
|       |       |                     |              |                            |                   |                      |             |                             |                       | _      |               |           | D            | C=local |
|       |       |                     |              |                            |                   |                      |             |                             |                       |        |               |           |              |         |
|       |       |                     |              |                            |                   |                      |             |                             |                       |        | ( Back        |           | Continue     |         |

## **Step 9** In the **Hypervisor Configuration** page, complete the following fields for **VLAN Configuration**, **Hypervisor Settings**, and **Hypervisor Credentials**.

**VLAN Configuration**—HyperFlex needs to have at least 4 VLANs, each needs to be on different IP subnets and extended from the fabric interconnects to the connecting uplink switches, to ensure that traffic can flow from the Primary Fabric Interconnect (Fabric A) to the Subordinate Fabric Interconnect (Fabric B).

Use the following illustration as a reference for entering values in this screen.

| resarior hypernson and hype | erFlex management | VLAN for HyperFlex storage | traffic    |
|-----------------------------|-------------------|----------------------------|------------|
| VLAN Name                   | VLAN ID           | VLAN Name                  | VLAN ID    |
| hx-inband-mgmt              |                   | hx-storage-data            |            |
| VLAN for VM Live Migration  |                   | VLAN for VM Network        |            |
| VLAN Name                   | VLAN ID           | VLAN Name                  | VLAN ID(s) |
|                             |                   |                            |            |

**Hypervisor Settings**—If you leave the checkbox Make IP Addresses and Hostnames Sequential as checked then the installer will automatically fill the rest of the servers sequential from the first.

Hypervisor Credentials— Enter the Local administrator username on the Hyper-V hosts. Click Continue.

| Step 10 | In the <b>Node Configuration</b> page, | complete the fields for | Hypervisor Setting | gs and IP Addresses. |
|---------|----------------------------------------|-------------------------|--------------------|----------------------|
|---------|----------------------------------------|-------------------------|--------------------|----------------------|

| Field       | Description                                                                                                | Example Value |
|-------------|----------------------------------------------------------------------------------------------------|---------------|
| Subnet Mask | Subnet mask for the hypervisor hosts management network                                                    | 255.255.255.0 |
| Gateway     | Default gateway for the hypervisor hosts management network                                                | 10.101.251.1  |
| DNS Servers | Comma separated list for the DNS<br>Servers in the AD that the hypervisor<br>hosts are going to be member. | 10.101.251.1  |

Use the following illustration as reference for entering values in this screen.

|           | Cluster                                               |                                        | Credentials        |               | Node           | Selection     | Hy                 | pervisor Configurati | on                                                                                                    | Node Configuration                                                                                          |
|-----------|-------------------------------------------------------|----------------------------------------|--------------------|---------------|----------------|---------------|--------------------|----------------------|----------------------------------------------------------------------------------------------------|----------------------------------------------------------------------------------------------------|
|           |                                                       |                                        |                    |               |                |               |                    |                      |                                                                                                    |                                                                                                    |
| ypervis   | sor Settings                                          |                                        |                    |               |                |               |                    |                      | Configuration                                                                                                    |                                                                                                    |
| bnet Mas  | k                                                     |                                        | Gateway            |               |                | ONS Server(s) |                    |                      | Cluster                                                                                                    |                                                                                                    |
| 255.255.2 | 255.0                                                 |                                        | 10.104.252.1       |               |                | 10.104.252    | .44                |                      | Management Cluster                                                                                                    | 10.104.252.13                                                                                               |
| over Clu  | ster Name 💿                                           |                                        |                    |               |                |               |                    |                      | Credentials                                                                                                    |                                                                                                    |
| ohvwfo    |                                                       |                                        |                    |               |                |               |                    |                      | UCS Manager Host Na                                                                                                    | me 10.65.121.240                                                                                            |
|           |                                                       |                                        |                    |               |                |               |                    |                      | UCS Manager User Na                                                                                                    | ime admir                                                                                                   |
|           |                                                       |                                        |                    |               |                |               |                    |                      | HX Service Account                                                                                                    | hxadmir                                                                                                    |
| Addre     | isses                                                 |                                        |                    |               |                |               | Add Compute        | Server               | Constrained Delegatio                                                                                                    | n trui                                                                                                    |
| Make H    | Hypervisor Name                                       | e and IP Address Se                    | quencial           |               |                |               |                    |                      | Time Zone                                                                                                    | Pacific Standard Time                                                                                       |
| nary DN   | S Suffix (1)                                          |                                        | Additional DNS Suf | fixes         |                |               |                    |                      | Organization Unit O                                                                                                    | U=HyperFlex,DC=hxhvde<br>m1,DC=loca                                                                         |
|           | M1.LOCAL                                              |                                        |                    |               |                |               |                    |                      | Local Administrator A                                                                                                    | ccount Administrato                                                                                         |
|           |                                                       |                                        |                    |               |                | 0             | 10.001.0170        |                      | Node Selection                                                                                                    |                                                                                                    |
|           |                                                       |                                        | (HXHVD             | OM1.LOCAL)    |                | (Hostna       | me or IP Address)  |                      | Server 1/1 FCH21                                                                                                    | 41JBKY / UCSB-8200-MS                                                                                       |
|           |                                                       |                                        |                    |               |                |               |                    |                      | Server 5 WZP22081                                                                                                    | 115W / UCSC-C220-M55)                                                                                       |
|           |                                                       |                                        |                    |               | NO COMPANY AND |               | Storage Controller | 0                    |                                                                                                    |                                                                                                    |
| ٥         | Namerr                                                | Hypervisor                             | ③ Storage          | Controller U  | hypernaut      |               |                    |                      | Hypervisor Configu                                                                                                    | ration                                                                                                    |
| •         | Name^<br>Server 1/1                                   | Hypervisor                             | Storage            | Controller @  |                |               |                    |                      | Hypervisor Configu<br>VLAN Name                                                                                                    | hx-inband-mgm                                                                                               |
| •         | Name^<br>Server 1/1<br>compute                        | Hypervisor<br>huhvbco2                 | Storage            | Controller @  | 192.168.11     | .87           |                    |                      | Hypervisor Configur<br>VLAN Name<br>VLAN ID                                                                                            | hx-inband-mgm<br>61:                                                                                        |
| •         | Name^<br>Server 1/1<br>compute<br>Server 5            | Hypervisor<br>hxhvbco2                 | Storage            | controller () | 192.168.11     | .87           |                    |                      | VLAN Name<br>VLAN ID<br>VLAN Name                                                                                                    | hx-inband-mgm<br>613<br>hx-storage-data                                                                     |
| •<br>00   | Name^<br>Server 1/1<br>compute<br>Server 5<br>compute | Hypervisor<br>huhvboo2<br>huhvroo1     | Storage            | Controller () | 192.168.11     | .87           |                    |                      | Hypervisor Configur<br>VLAN Name<br>VLAN ID<br>VLAN Name<br>VLAN ID                                                                    | hx-inband-mgm<br>611<br>hx-storage-dat<br>3172                                                              |
| •<br>01   | Name^<br>Server 1/1<br>compute<br>Server 5<br>compute | Hypervisor<br>huhvboo2<br>huhvroo1     | © Storage          | Controller () | 192.168.11     | .87           |                    |                      | Hypervisor Configur<br>VLAN Name<br>VLAN ID<br>VLAN Name<br>VLAN ID<br>VLAN Name                                                       | hu-inband-mgm<br>612<br>hu-storage-datu<br>3172<br>hu-livemigratu                                           |
| •         | Namen<br>Server 1/1<br>compute<br>Server 5<br>compute | Hypervisor<br>Ituthvbco2<br>Ituthvrco1 | Storage            | Controller () | 192.188.11     | .87           |                    |                      | Hypervisor Configu<br>VLAN Name<br>VLAN ID<br>VLAN Name<br>VLAN Name<br>VLAN Name<br>VLAN ID                                           | hu-inband-mgm<br>612<br>hu-storage-dat<br>3172<br>hu-livemigrati<br>3172                                    |
| •         | Namen<br>Server 1/1<br>compute<br>Server 5<br>compute | Hypervisor<br>huhvisoo2<br>huhvisoo1   | © Storage          |               | 192.168.11     | .87           |                    |                      | Hypervisor Configu<br>VLAN Name<br>VLAN ID<br>VLAN ID<br>VLAN Name<br>VLAN ID<br>VLAN Name                                             | hve-inband-mgm<br>612<br>hve-storage-dat<br>3172<br>hve-livemigrat<br>3172<br>vm-networi                    |
| •<br>00   | Name^<br>Server 1/1<br>compute<br>Server 5<br>compute | Hypervisor<br>hstivisoc2<br>hstivisoc1 | © Storage          |               | 192.188.11     | .87           |                    |                      | Hypervisor Configur<br>VLAN Name<br>VLAN ID<br>VLAN ID<br>VLAN ID<br>VLAN ID<br>VLAN ID<br>VLAN ID<br>VLAN ID<br>VLAN ID<br>VLAN ID(s) | kwinband-mgm<br>hwinband-mgm<br>611<br>hwistorage-dat<br>3172<br>hwilivemigrass<br>3175<br>3176<br>31763177 |

Click Start to begin the Hypervisor Configuration. The installation now continues and configures the Hypervisor hosts.

**Step 11** In the **Warning** dialog box, click **Confirm and Proceed**.

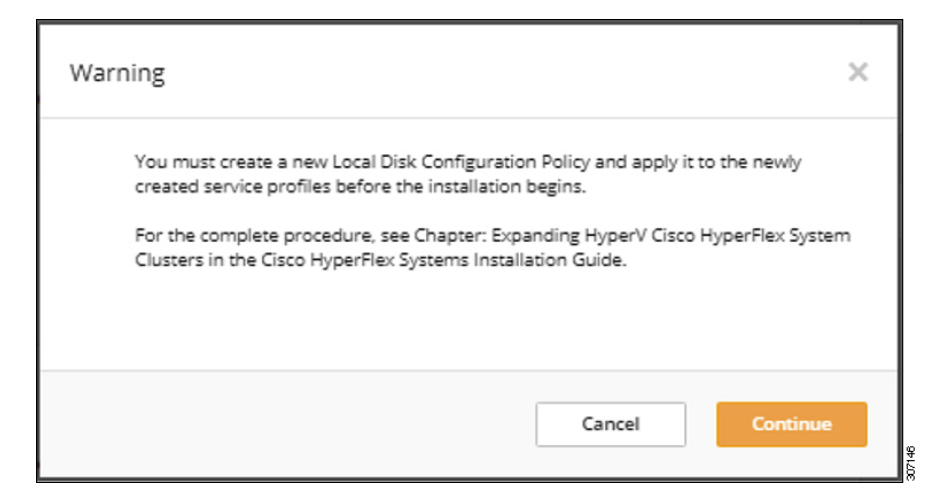

**Step 12** The **Progress** screen displays the status of the hypervisor configuration and cluster expansion.

| cisco | HyperFlex Installer               |                             |                              |                   |                         |                      |         |              |            | 0                       | Ø             |
|-------|-----------------------------------|-----------------------------|------------------------------|-------------------|-------------------------|----------------------|---------|--------------|------------|-------------------------|---------------|
|       |                                   |                             |                              | Progress          |                         |                      |         |              |            |                         |               |
| 0     | (O)                               | 0                           |                              |                   |                         |                      | Conf    | iguration    | n          |                         |               |
| Start | Config                            | Hypervisor<br>Configuration | Deploy<br>Validation         | Deploy            | Expansion<br>Validation | Cluster<br>Expansion | Cluste  | æ            |            |                         |               |
|       |                                   |                             |                              |                   |                         |                      | Manag   | ement Clust  | er         | 10.104.252              | 135           |
|       |                                   |                             |                              |                   |                         |                      | Crede   | ntials       |            |                         |               |
| 1.6   | Hypervisor Configuration in       | n Progress                  |                              |                   |                         |                      | UCS M   | anager Host  | Name       | 10.65.121               | .240          |
|       |                                   |                             |                              |                   |                         |                      | UCS M   | anager User  | Name       | ad                      | imin          |
|       |                                   |                             |                              |                   |                         |                      | HX Ser  | vice Account |            | hxad                    | ímin          |
|       |                                   |                             |                              | Hypervis          | or Configuration        | •                    | Constr  | ained Delega | ation      |                         | true          |
| ,     | Hypervisor Configuration - Overal | 1                           | Login to UCS API             |                   |                         |                      | Time Z  | one          | Pacif      | fic Standard T          | lime          |
|       | In Progress                       | 1                           | Quering vMedia mount st      | atus              |                         |                      | Organi  | zation Unit  | OU=Hype    | rFlex,DC=hxh<br>m1,DC=l | ivdo<br>local |
|       |                                   | 1                           | Inventorying org of specif   | ied servers       |                         |                      | Local A | dministrator | r Account  | Administr               | ator          |
|       |                                   | ×                           | Inventorying physical serv   | iers              |                         |                      | Node    | Selection    |            |                         |               |
|       |                                   | 1                           | Logout from UCS API          |                   |                         |                      | Server  | 1/1 FCH      | 42141JBKY  | / UCSB-8200             | -M5           |
|       |                                   | × .                         | CONFIGURATION COMPL          | ETED SUCCESSFULLY |                         |                      | Server  | 5 WZP220     | 0811SW / 1 | UCSC-C220-M             | 155X          |
|       |                                   | U                           | Waiting for all servers to a | equire IP address |                         |                      | Hyper   | visor Config | guration   |                         |               |
|       |                                   |                             |                              |                   |                         |                      | VLAN    | lame         |            | hx-inband-m             | gmt           |
|       | blade-1                           | U                           | Waiting for server to acqu   | ire IP address    |                         |                      | VLANI   | D            |            |                         | 613           |
|       | in Progress                       |                             |                              |                   |                         |                      | VLAN    | lame         |            | hx-storage-             | data          |
|       | rack-unit-5                       |                             | Waiting for security arou    | ira ID addrass    |                         |                      | VLANI   | D            |            | 3                       | 3172          |
|       | In Progress                       | Ŭ                           |                              |                   |                         |                      | VLAN    | lame         |            | hx-livemig              | rate          |
|       |                                   |                             |                              |                   |                         |                      | VLANI   | D            |            | 3                       | 3173          |
|       |                                   |                             |                              |                   |                         |                      | VLAN    | lame         |            | vm-netv                 | vork          |
|       |                                   |                             |                              |                   |                         |                      | VLANI   | D(s)         |            | 3176,3                  | 8174          |
|       |                                   |                             |                              |                   |                         |                      | Subnet  | Mask         |            | 255.255.2               | 55.0          |
|       |                                   |                             |                              |                   |                         |                      | Gatewi  | 17           |            | 10.104.2                | 52.1          |

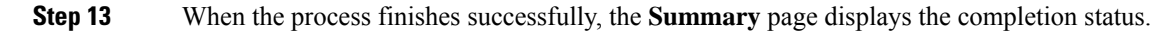

I

| diadas<br>cisco | HyperFlex          | Installer     |                       |               |                |               |          |                    | 8        |            |             |            | ٥     |
|-----------------|--------------------|---------------|-----------------------|---------------|----------------|---------------|----------|--------------------|----------|------------|-------------|------------|-------|
|                 |                    | P             | rogress               |               |                |               |          | Summ               | ary      |            |             |            |       |
| Cluste          | er Name <b>hxh</b> | vsmb ONUNE    | HEALTHY               |               |                |               |          |                    |          |            |             |            |       |
| Versio          | 'n                 |               |                       | 3.5.2a-31586  |                | Domain Nar    | me       |                    |          |            | ю           | HVDOM1.U   | OCAL  |
| Cluste          | r Management li    | P Address     | hothycip.H0HV         | DOM1.LOCAL    |                | Failover clu: | ster Nam | e                  |          |            |             | hod        | hvwfc |
| Cluste          | r Data IP Addres   | 5             | 1                     | 92.168.11.135 |                | DNS Server    | (5)      |                    |          |            |             | 10.104.2   | 52,44 |
| Replic          | ation Factor       |               |                       | Three copies  |                | NTP Server(   | s)       |                    |          |            |             | 10.104.2   | 52.44 |
| Availa          | ble Capacity       |               |                       | 10.7 TB       |                |               |          |                    |          |            |             |            |       |
| Serve           | el                 | Serial Number | Management Hypervisor | Managemen     | t Storage Cont | troller       | Data N   | letwork Hypervisor | Da       | ta Networ  | k Storage ( | Controller |       |
| HXAF            | F240C-M55X         | WZP22020L9E   | 10.104.252.127        | 10.104.252.1  | 31             |               | 192.16   | 8.11.127           | 19       | 2.168.11.1 | 81          |            |       |
| UCSO            | C+C220-M55X        | WZP2208115W   | 10.104.252.87         |               |                |               | 192.16   | 8.11.86            |          |            |             |            |       |
| HXAF            | P240C-M55X         | WZP22020L96   | 10.104.252.129        | 10.104.252.1  | 33             |               | 192.16   | 8.11.129           | 19       | 2.168.11.1 | 33          |            |       |
| HXAF            | P240C-M55X         | WZP220216WY   | 10.104.252.128        | 10.104.252.1  | 32             |               | 192.16   | 8.11.128           | 19       | 2.168.11.1 | 32          |            |       |
| UCSE            | 8-8200-M5          | FCH2141JBKY   | 10.104.252.86         |               |                |               | 192.16   | 8.11.87            |          |            |             |            |       |
| HXAF            | 240C-M55X          | WZP22020L9B   | 10.104.252.130        | 10.104.252.12 | 34             |               | 192.16   | 8.11.130           | 19       | 2.168.11.1 | 34          |            |       |
|                 |                    |               |                       |               |                |               |          |                    |          |            |             |            |       |
|                 |                    |               |                       |               |                |               |          | Back to Workflow S | election | L          | unch Hype   | rFlex Conn | ect   |

To log into HX Connect, click **Launch HX Connect**. The HX Connect **Dashboard** page displays cluster health, operational status and information for the newly added compute-only nodes in the cluster.

| ≡ <sup>-diadia</sup> HyperFlex | Connect | hxhvsmb                                   | © © 2                                                                                                    |
|--------------------------------|---------|-------------------------------------------|----------------------------------------------------------------------------------------------------|
| Oashboard                      |         | OPERATIONAL STATUS<br>Online              |                                                                                                    |
| MONITOR                        |         | Healthy ⊙                                 | ✓ 1 Node failure can be tolerated                                                                                    |
| ANALYZE                        |         | CAPACITY 1.1%<br>10.7 TB 119.5 GB Used 10 | Storage optimization, compression<br>and deduplication retiss will be<br>optimized normation regarding duster usage. |
| MANAGE                         | n       | NODES 4 HXAF240C-<br>MSSX<br>6 Converged  | 2 NODES<br>Compute                                                                                                   |
| T Upgrade                      |         | IOPS Last 1 hour                          | Read Mac: 0 Min:0 Aug: 0     Verse Mac: 3.4 Min:1.3 Aug: 1.0                                                         |
|                                |         | Throughput (MBps) Last 1 hour             | Read Marc 0 Mint0 Arg: 0     Write Marc 0.01 Mint0 Arg: 0.01                                                         |
|                                |         | Latency (msec) Last 1 hour                | Reed Max: 0 Min:0 Arg:0     Write Max: 1.69 Min:1.15 Arg:1.27                                                        |
| About                          |         |                                           | Cluster Time : 12/13/2018 11:17:42 AM PST                                                                            |

## **Cluster Expansion - M4 Blade Servers (Fibre Chanel SAN)**

### **Overview**

The Hyper-V cluster expansion procedure for UCS B200 M4 blade servers with Fibre Channel storage boot option consists of the following sequence of tasks:

- 1. Pre-expansion Checklist
- 2. Cisco UCS Manager Configuration
- 3. Microsoft Windows OS Installation, on page 87
- 4. Hypervisor Configuration, HXDP Software Installation and Cluster Expansion
- 5. Perform the following post installation steps:
  - Configuring a Static IP Address for Live Migration and VM Network, on page 35
  - (Optional) Post Installation Constrained Delegation, on page 36
  - Configure Local Default Paths, on page 37
  - Checking the Windows Version on the Hyper-V Host, on page 44

### **Microsoft Windows OS Installation**

This procedure is when you wish to expand your Hyper-V cluster by adding UCS B200 M4 Blade servers (compute-only nodes) and enable Fibre Channel SAN boot option.

|        | Launch UCS Wanager and log III.                                                                                                    |
|--------|----------------------------------------------------------------------------------------------------|
| Step 2 | Perform the following steps to clone a Service Profile template:                                                                                                    |
|        | a) In the Navigation pane, click Servers.                                                                                                    |
|        | b) Expand the node for the organization where you want to clone and select Create a Clone                                                                                                   |
|        | c) In the <b>Create Clone from Service Profile</b> dialog box, enter a name you to use for the new profile in the <b>Clone</b><br><b>Name</b> field (Example: hx-compute. Click <b>OK</b> . |
| Step 3 | Perform the following steps to enable FC Zoning:                                                                                                    |
|        | a) In the Navigation pane, go to SAN > VSAN.                                                                                                    |
|        | b) Ensure that the <b>Enabled</b> radio-button is selected under <b>FC Zoning</b> .                                                                                                    |
| Step 4 | Unbind your blade server from the current Service Profile template, and bind it to the newly created template in Step 2.                                                                    |
| Step 5 | Perform the following steps to mount the HyperFlex Driver Image file and modify the autounattend.xml file:                                                                                  |
|        | <ul> <li>Connect to your HX Installer VM and navigate to the shared folder that contains the Windows ISO and HyperFlex<br/>Driver Image files.</li> </ul>                                   |
|        | b) Run the following commands to mount the HyperFlex image:                                                                                                    |

```
mkdir /mnt/hx-img
mount /var/www/localhost/images/latest.img /mnt/hx-img
```

- c) Open the autounattend.xml file, search for DiskID and change the value from 0 to the value in Windows PE (WinPE).
- **Step 6** Perform the following steps to configure a SAN boot policy:
  - a) Select the newly created Service Profile Template from Step 2 and go to the **Boot Order** tab. Click **Modify Boot Policy**. In the **Modify Boot Policy** page, click **Create Boot Policy**.
  - b) Expand vHBAs, select Add SAN Boot, and in the name field, type the name of the vHBA(Example: hx-ext-fc-a).
  - c) Select **Primary** and click **OK**.
  - d) In the Add SAN Boot Target, leave the Boot Target LUN set to 0. In the Boot Target WWPN field, type the WWPN from your storage array. Verify Type is set to Primary and click OK.

### **Step 7** Create a vMedia policy for the Windows OS and Cisco driver images:

- a) In the Navigation pane, click Servers.
- b) Expand Servers > Policies > root > Sub-Organizations > hx-cluster\_name > vMedia Policies
- c) Right-click vMedia Policies and select Create vMedia Policy HyperFlex.

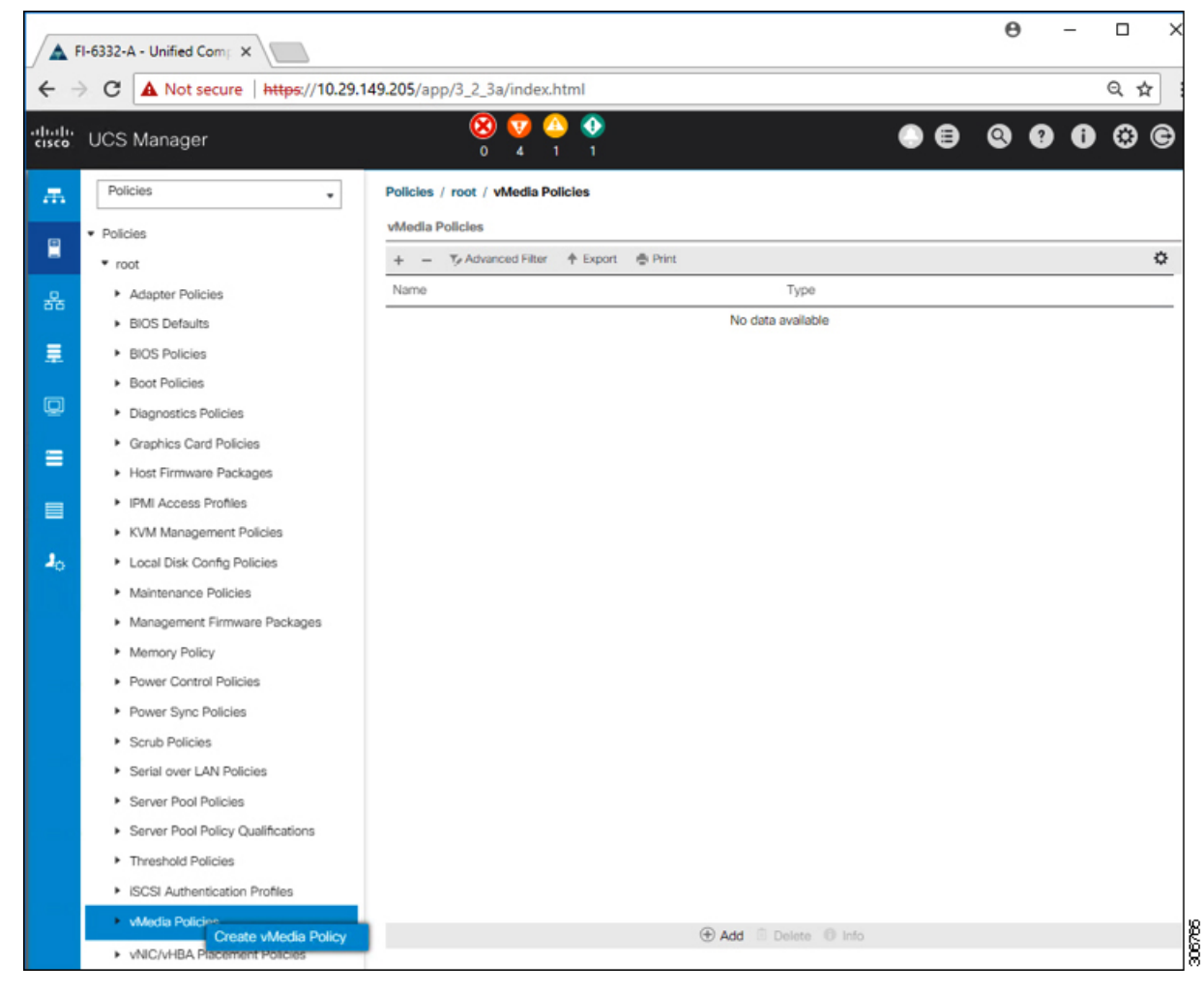

d) In the Create vMedia Policy dialog box, complete the following fields:

| Field Name             | Descriptio                                           | n                                                                                                    |
|------------------------|------------------------------------------------------|----------------------------------------------------------------------------------------------------|
| Name                   | The name                                             | of the vMedia policy. For example, HX-vMedia.                                                                                                    |
|                        | This name<br>use spaces<br>: (colon), a<br>is saved. | can be between 1 and 16 alphanumeric characters. You cannot<br>or any special characters other than - (hyphen), _ (underscore),<br>nd . (period), and you cannot change this name after the object                                                                                                    |
| Description            | A descripti<br>where and                             | on of the policy. We recommend including information about<br>when the policy should be used. Maximum 115 characters.                                                                                                    |
| Retry on Mount Failure | Designates<br>occurs. Th                             | if the vMedia will continue mounting when a mount failure is can be:                                                                                                    |
|                        | • Yes                                                |                                                                                                    |
|                        | • No                                                 |                                                                                                    |
|                        | Note                                                 | The default setting is <b>Yes</b> . When <b>Yes</b> is selected the remote<br>server will continue to try to mount the vMedia mount process<br>until it is successful or you disable this option. If you select<br>No, a warning message will appear indicating retry on mount<br>failure will not work in case of mount failure. |

Refer to the following screenshot as an example:

| Create                                     | e vMedia Po                                | olicy             |            |            |           |           |      | • ×      |
|--------------------------------------------|--------------------------------------------|-------------------|------------|------------|-----------|-----------|------|----------|
| Name<br>Descriptio<br>Retry on M<br>vMedia | : HX-<br>on :<br>Mount Failure :<br>Mounts | vMedia<br>o • Yes |            |            |           |           |      |          |
| + -                                        | Ty Advanced Filter                         | ♠ Export          | n Print    |            |           |           |      | ٥        |
| Name                                       | Туре                                       | Protocol          | Authentica | Server     | Filename  | Remote Pa | User | Remap on |
|                                            |                                            |                   |            |            |           |           |      |          |
|                                            |                                            |                   | (+) Ad     | dd 🖲 Delet | te 🛈 Info |           |      |          |
|                                            |                                            |                   |            |            |           |           | ОК   | Cancel   |

I

| Field Name          | Description                                                                | Example Value             |
|---------------------|----------------------------------------------------------------------------|---------------------------|
| Name                | Name for the mount point.                                                  | Windows-ISO               |
| Description         | Can be used for more information.                                          | Windows Server 2016 image |
| Device Type         | Type of image that you want to mount. This can be:                         | CDD                       |
|                     | • CDD—Scriptable vMedia CD.                                                |                           |
|                     | • <b>HDD</b> —Scriptable vMedia HDD.                                       |                           |
| Protocol            | The protocol used for accessing the share where the ISO files are located. | НТТР                      |
| Hostname/IP Address | IP address or FQDN of the server hosting the images.                       | 10.101.1.92               |
| Image Name Variable | This value is not used in HyperFlex installation.                          | None                      |
| Remote File         | The filename of the ISO file that you want to mount.                       |                           |
| Remote Path         | The path on the remote server to where the file resides                    |                           |
| Username            | If you use CIFS or NFS a username might be necessary                       |                           |
| Password            | If you use CIFS or NFS a password might be necessary                       |                           |

e) On the icon bar under the vMedia Mounts pane, click + Add. In the Create vMedia Mount dialog box, complete the following fields:

Refer to the screenshot below as an example:

| Create vMed         | ia Mount                                     | ? ×   |
|---------------------|----------------------------------------------|-------|
| Name                | : Windows-ISO                                |       |
| Description         | : Windows Server 2016 Image                  |       |
| Device Type         |                                              |       |
| Protocol            |                                              |       |
| Hostname/IP Address | : 10.29.149.212                              |       |
| Image Name Variable | :  None  Service Profile Name                |       |
| Remote File         | : en_windows_server_2016_x64_dvd_9327751.iso |       |
| Remote Path         | : /images/                                   |       |
| Username            | :                                            |       |
| Password            | :                                            |       |
| Remap on Eject      | : 🗆                                          |       |
|                     |                                              |       |
|                     |                                              |       |
|                     | ОК С                                         | ancel |
|                     |                                              | 8     |

f) Click **OK**. When you click **OK**, you will now be returned to the **vMedia Policies** screen, and you should see the information that you just submitted.

| Create v                                             | Media Po                     | olicy    |            |            |          |           |      | ?        | × |
|------------------------------------------------------|------------------------------|----------|------------|------------|----------|-----------|------|----------|---|
| Name<br>Description<br>Retry on Mount<br>vMedia Moun | : HX-<br>:<br>: Failure : ON | vMedia   |            |            |          |           |      |          |   |
| + - 72/                                              | Advanced Filter              | ♠ Export | 🖶 Print    |            |          |           |      | \$       | F |
| Name                                                 | Туре                         | Protocol | Authentica | Server     | Filename | Remote Pa | User | Remap on |   |
| windo                                                | 666                          | нир      | Derault    | 10.29.149  | en_windo | /images/  |      | NO       |   |
|                                                      |                              |          | (+) Ac     | d 🖲 Delete | Info     |           |      |          |   |
|                                                      |                              |          |            |            |          |           | ок   | Cancel   |   |

- g) Repeat Steps 2e and 2f, however, change the type to HDD and the remote file name to the Cisco HyperFlex driver image.
- h) At the end of this step, the two vMedia mounts will be listed in the Create vMedia Policy screen as shown in the following screenshot:

| Create vN                                             | Media F                      | Policy     |                    |             |           |           |      | ? ×      |
|-------------------------------------------------------|------------------------------|------------|--------------------|-------------|-----------|-----------|------|----------|
| Name<br>Description<br>Retry on Mount<br>vMedia Mount | : H)<br>:<br>Failure :<br>ts | K-vMedia   |                    |             |           |           |      |          |
| + - TA                                                | Advanced Filte               | r 🔶 Export | 🖶 Print            |             |           |           |      | 0        |
| Name                                                  | Туре                         | Protocol   | Authentica         | Server      | Filename  | Remote Pa | User | Remap on |
| HX-Cis                                                | HDD                          | HTTP       | Default            | 10.29.149   | HXInstall | /images/  |      | No       |
| Windo                                                 | CDD                          | HTTP       | Default            | 10.29.149   | en_windo  | /images/  |      | No       |
|                                                       |                              |            | ( <del>+</del> ) 4 | dd 🕅 Delete | 0 Info    |           |      |          |
|                                                       |                              |            | 0.                 |             |           |           |      |          |
|                                                       |                              |            |                    |             |           |           |      |          |
|                                                       |                              |            |                    |             |           |           |      |          |
|                                                       |                              |            |                    |             |           |           | ок   | Cancel   |

**Step 8** Associate the vMedia Policy to a Service Profile:

a) In the Navigation pane, select Servers > Service Profile Templates > root > Sub-Organizations > hx-cluster\_name > Service Template compute-nodes, or compute-nodes-m5

| ₽             | I-6332-A - Unified Comp ×                          |                                                                                    |
|---------------|----------------------------------------------------|------------------------------------------------------------------------------------|
| ← →           | C A Not secure   https://10.29.14                  | 49.205/app/3_2_3a/index.html                                                       |
| ahah<br>cisco | UCS Manager                                        |                                                                                    |
| æ             | Service Profile Templates                          | Service Profi / root / Sub-<br>Organizations / HyperFlex / Service Tem             |
| •             | <ul> <li>Service Profile Templates</li> </ul>      | General Storage Network iSCSI vNICs vMedia Policy Boot Order Policies              |
|               | ▼ root                                             | Actions                                                                            |
| 윪             | <ul> <li>Sub-Organizations</li> </ul>              | Modify vMedia Policy                                                               |
|               | <ul> <li>HyperFlex</li> </ul>                      | Giobal vMedia Policy                                                               |
| 1             | <ul> <li>Service Template compute-nodes</li> </ul> | Name · Unmafflar                                                                   |
|               | Service Template compute-nodes-                    | vMedia Policy Instance : org-root/org-HyperFlex/mnt-cfg-policy-HyperFlex           |
| ▣             | <ul> <li>Service Template hx-nodes</li> </ul>      | Description : vMedia policy to install or re-install software on HyperFlex servers |
| -             | Service Template hx-nodes-m5                       | Retry on Mount Failure : Yes                                                       |
|               | <ul> <li>Sub-Organizations</li> </ul>              |                                                                                    |
|               |                                                    | + - Te Advanced Filter 🔶 Export 🚔 Print                                            |
|               |                                                    | Name Type Protocol Authentic Server Filename Remote P                              |
| 20            |                                                    | No data available                                                                  |

- b) Click the vMedia Policy tab. Then, click Modify vMedia Policy
- c) Choose the vMedia Policy that you created earlier from the drop-down selection, and click OK twice.

| Modify v                  | Media Po                     | licy         |                   |                 |          |             |      |
|---------------------------|------------------------------|--------------|-------------------|-----------------|----------|-------------|------|
| vMedia Policy:            | HyperFlex                    | Doliou to ur | ~                 | 1               |          |             |      |
| C                         | Create a Speci               | ific vMedia  | Policy            |                 |          |             |      |
| Description<br>Retry on M | vMedia Policies<br>HX-vMedia |              | nstall software o | n HyperFlex ser | vers     |             |      |
| vMedia M                  | HyperFlex                    | A Export     | - Print           | J               |          |             |      |
| Name                      | Туре                         | Protocol     | Authen            | ticat Server    | Filename | Remote Path | User |
|                           |                              |              |                   | No data avail   | able     |             |      |

d) Under the General tab, verify that the vMedia policy is added to the Service Profile.

| altalta<br>cisco | UCS Manager                                                            | 8                                                 | <b>7</b> 🙆 🚯<br>4 1 1                                   |                                     | •                                        |
|------------------|------------------------------------------------------------------------|---------------------------------------------------|---------------------------------------------------------|-------------------------------------|------------------------------------------|
| 黒                | Service Profiles                                                       | Service Profiles / root / Sub-<br>Organizations / | HyperFlex / Service Profil                              |                                     |                                          |
| 2                | <ul> <li>Service Profiles</li> <li>root</li> </ul>                     | C General Storage Network iS                      | CSI vNICs vMedia Policy Boot C                          | Order Virtual Machines              | FC Zones Policies Se                     |
| 꾦                | <ul> <li>Sub-Organizations</li> <li>HyperFlex</li> </ul>               | Actions<br>Modify vMedia Policy                   | Global vMedia Policy Name : HX-vMedia                   |                                     |                                          |
| 1                | rack-unit-1 (HXCLUS)                                                   |                                                   | vMedia Policy Instance : org-root/mnt-<br>Description : | -cfg-policy-HX-vMedia               |                                          |
| Q                | <ul> <li>rack-unit-2 (HXCLUS)</li> <li>rack-unit-3 (HXCLUS)</li> </ul> |                                                   | Retry on Mount Failure : Yes<br>vMedia Mounts           |                                     |                                          |
| =                | <ul> <li>rack-unit-4 (HXCLUS)</li> <li>Sub-Organizations</li> </ul>    |                                                   | + - Ty Advanced Filter + Expo<br>Name Type Protocol     | art 🏾 e Print<br>I Authentic Server | Filename Remote P                        |
|                  |                                                                        |                                                   | HX-Cis HDD HTTP<br>Windo CDD HTTP                       | None 10.29.149.<br>None 10.29.149.  | H0(Install /images/<br>en_windo /images/ |

### **Step 9** Modify Boot Policy and set the boot order to have CIMC CD/DVD to the list:

- a) In the Navigation pane, click the Servers tab.
- b) Expand Servers > Policies > root > > Boot Policies > hx-compute, or hx-compute-m5

|                 | ico HyperFlex Connect X as https://w                                                                                                    | scp2typercom/typer1 X 🔺 UT-R1-United Comp                                                                                                    | Meddler x +                                                                                                    |                                                                                                    |                             |                           |            |                             |            | - 0 ^            |
|-----------------|----------------------------------------------------------------------------------------------------|----------------------------------------------------------------------------------------------------|----------------------------------------------------------------------------------------------------|----------------------------------------------------------------------------------------------------|-----------------------------|---------------------------|------------|-----------------------------|------------|------------------|
| ÷ -             | C A Not secure   https://192.168.9                                                                                                    | A11/app/4_0_2b/index.html                                                                                                    |                                                                                                    |                                                                                                    |                             |                           |            |                             | \$         | 0000             |
| duala.<br>61660 | UCS Manager                                                                                                    |                                                                                                    | 8 🛛                                                                                                    | 0 0<br>14 20                                                                                                    |                             |                           |            | (                           |            | 000C             |
|                 | Alt    Sarver Pop Pulses  Sarver Pop Pulse Qualitations  Pravahol Pulses  Calif Annocession Profess  Addonte Pulses  Addonte Pulses  Sald-read  Adapter Pulses  Adapter Pulses  Bool Pulses  Bool Pulses  Bool Pulses  Bool Pulses  Bool Pulses  Bool Pulses  Calif Pulses  Calif Pulse  Calif Pulses  Calif Pulses  Calif Pulses  Calif Pulses  Calif Pulse  Calif Pulses  Calif Pulse  Calif Pulse  Cal | Sensen / Policies / rost / Sobr<br>Organizations / inco<br>Concer<br>Actions<br>Onion<br>Show Policy Dage<br>Une Cond<br>Warning<br>The type (immeryteconder) does not induce a to                                                                                                    | de-ma / Boot Palcies / Boot Policy  Properties Nome Description Owner Inforce vPCL-replaceSci in Botor VPCL-replaceSci in Botor Worker Entors vPCL-replaceSci in Botor Mode cort order preserve.                                                                                                    | : N=-compute=m5<br>: Recommended boot policy for Hype<br>: Excel<br>op : D<br>: Eugrey Out                                     | Pac 14/19/3                 |                           |            |                             |            |                  |
| <b>J</b> 0      | Boot Policy hx-compute-ind<br>Boot Policy hx-compute-ind<br>Boot Policy Hunorflax                                                                                                    | The effective order of boot devices within the same<br>if Enforce vNICAVBANSCRI Name is selected and<br>if it is not selected, the vNICa/MBRs are selected if                                                                                                    | I device class (LAVSIccageIIOCS) a determined<br>the VVC/VHBA/SCSI does not exist, a config er<br>if they exist, otherwise the VVC/VHBA with the to                                                                                                    | I by POle bus scan order.<br>for will be reported,<br>west POle bus scan order is used.                                        |                             |                           |            |                             |            |                  |
| *0              | Boot Policy In-compute<br>Root Policy In-compute-in<br>Boot Policy MypeRites<br>Boot Policy MypeRites -in5-                                                                                                    | The effective order of boot devices within the same<br>if Enforce VMCAVEMARKON Name is setticted and<br>if it is not selected, the vMCAVMBAs are selected if<br>(A) I occil Devices.                                                                                                    | I divise class (UAVStorage/SCS) is determined<br>for VVC/VHSASCS does not exit, a config or<br>if they exist, otherwise the VVC/VHSA with the lo<br>Boot Onder                                                                                                    | I by PCIe bus scan order.<br>no will be regorded.<br>west PCie bus scan order is used.                                         |                             |                           |            |                             |            |                  |
| <b>J</b> 0      | Boot Policy In-compute<br>Boot Policy In-compute-in<br>Boot Policy HyperFiles<br>Boot Policy HyperFiles-in5<br>Boot Policy surface                                                                                                    | The effective order of boot devoces within the same<br>if Enforce ARC/HIBARSCE Remain a selected and<br>if it an not selected, the ARCs/MBAe are selected if<br>Local Devices                                                                                                    | I drive class (JAN/Stocga/ACCS) is determined<br>the VAC/HEAXSCS does not wask, a config an<br>if they exist, otherwise the VAC/HEA with the lo<br>Boot Order<br>+ T_Advanced Filter                                                                                                    | Toy PCIe bue scan order.<br>nor will be reported.<br>erest PCIe bue scan order is vend.<br>Φ Sount - Φ Print                   |                             |                           |            |                             |            | 0                |
| <b>J</b> 0      | Boot Palicy In-compute<br>Boot Palicy In-compute-ref<br>Boot Palicy MyserRex<br>Boot Palicy MyserRex-m5<br>Boot Palicy subdot<br>Boot Palicy subdot                                                                                                    | The efficate order of local division within the same<br>of Enderge AVX/MEARSES Manue is instituted and<br>if it is not selected, the vMcAuHillina are selected if<br>(a) Local Devices<br>(b) CIMC Mounted vMedia                                                                                                    | device data (LAV/Stocgard/CX) is determined<br>to VLCV#8/XX20 data and exat, a config at<br>fitting wait, otherwise the VVC/MBA with the to<br>Best Onder<br>+ - Ty Advanced Filter<br>hame Or                                                                                                    | Ity POE bus stan order.<br>In all be regorded<br>well PCe bus scan order is used.<br>6 Doort                                   | UUN Name                    | www.                      | Sut Number | Boot Name                   | Boot Parts | O Description    |
| <b>1</b> 0      | Bock Palicy In- compute<br>those Palicy In-compute and<br>Bock Palicy MponPlan<br>Bock Palicy MponPlan<br>Bock Palicy sanboot<br>Depresses Palicies<br>Depresses Palicies<br>Depresses Palicies<br>Depresses Palicies                                                                                                    | The effective order of local devices within the same<br>if fortices effective order of local devices and the fort and<br>if if an extension of the effective of the effective of the<br>intervention of the effective of the effective of the<br>intervention of the effective of the effective of the<br>intervention of the effective of the effective of the<br>intervention of the effective of the effective of the<br>intervention of the effective of the effective of the<br>intervention of the effective of the effective of the<br>intervention of the effective of the effective of the<br>intervention of the effective of the effective of the<br>intervention of the effective of the<br>intervention of the effective of the<br>intervention of the effective of the<br>intervention of the effective of the<br>intervention of the<br>intervention of the<br>intervention of the<br>intervention of the<br>intervention of the<br>intervention of the<br>intervention of the<br>intervention of the<br>intervention of<br>intervention of<br>int | device data (LAVE) https://doi.org/10.1002/jii.ed/termenos/<br>they exact offerware the UAVE/HILA with the to<br>they exact offerware the UAVE/HILA with the to<br>East Order<br>Amme Or<br>CO 01/0 1<br>Local Data 2                                                                                                    | ty POE has scan oder.<br>I mail be injoicht<br>erer POe has scan oder is used.<br>erer Abent ∲ Porc<br>der • VACAHBAGC., Type  | UN Name                     | www                       | SutNumber  | Boot Name                   | Boot Path  | 0<br>Description |
| <b>1</b> 0      | Boot Paloy In - computer<br>Boot Paloy In - computer and<br>Boot Paloy HigonPlan<br>Boot Paloy HigonPlan - HO<br>Boot Paloy HigonPlan - HO<br>Boot Paloy HigonPlan - HO<br>Boot Paloy HigonPlan<br>- Paloy Emmany Palogas<br>- Hold Emmany Palogas<br>- KNM Hanghmet Palogas                                                                                                    | The efficiency oddr of local shows which it and it is the local and the set is the local and if it is not set of and if it is not set of an of set of local Devices  (i) Local Devices  (i) CMC Mounted vMedia  (i) vMCs  (i) vMCs  (i) vMRAs                                                                                                    | device fails (LAV) framps/1602(3) is determined     device fails (LAV) framps/1602(3) is determined     framp exact, or devices the uPC/oddA with the for     the uPC/oddA with the for     the uPC/oddA with the uPC/oddA with the for     the uPC/oddA with the uPC/oddA with the for     the uPC/oddA with the uPC/oddA with the u | ty POIs water oder,<br>on all be reported<br>erer POe bus som oder is und.<br>the Doort ● Port<br>der • VRCNHBA/SC. Type       | LUN Name                    | www                       | SktNumber  | Boot Name                   | Boot Parts | Oesorption       |
| 1 <sup>0</sup>  | Boot Paloy In - computer<br>Boot Paloy In - computer and<br>Boot Paloy MponTex - mo<br>Boot Paloy MponTex - mo<br>Boot Paloy MponTex - mo<br>Boot Paloy Mpontex<br>- Dagetout Paloyes<br>- Palot Emmany Paloyes<br>- Palot Bonagement Paloyes<br>- Local Dak Gordy Paloyes                                                                                                    | The efficience order of local denoise which the and<br><i>Elefense</i> AVCARACERINE is a training and<br><i>Elefense</i> AVCARACERINE is an extended of<br><i>Electronic avControl on the overlap</i><br>(e) Local Devices<br>(f) CMC Mounted vMedia<br>(f) vMaCs<br>(f) vMaCs<br>(f) VMaCs<br>(f) SCSI vMCS                                                                                                    | device data (LAV) Inseption 2013 (a determined<br>of they exact of thermal the AVC well is all thermal<br>Phay exact of thermal the AVC well is all the to                                                                                                    | ty POIs to scan oder.<br>on all to reported<br>end POIs to a scan oder is used.<br>the Dopont ← Prec<br>der • vNoCh+GAVGC Type | UUV Name                    | www                       | SutNumber  | Boot Name                   | Boot Parts | Otesorgiton      |
| lo              | Boot Paloy In - computer<br>Boot Paloy In - computer and<br>Boot Paloy MponTes - m0<br>Boot Paloy MponTes - m0<br>Boot Paloy MponTes - m0<br>Boot Paloy Mpontes<br>- Departors Darios<br>- Palot Emmany Packages<br>- Palot Emmany Packages<br>- Local Dais Conf.p Malos<br>- Mentmance Palotes<br>- Mentmance Palotes                                                                                                    | The efficience optime of local denoise which the and<br>if efficience advantifications are interested at<br>if it is not an efficience of the interested of<br>(i) Local Devices<br>(ii) CMC Mounted vMedia<br>(iii) vMeCs<br>(iii) vMeCs<br>(iii) SCSI VMCS<br>(iii) ER Shell                                                                                                    | device family LaNd Insurgicition (20) is determined<br>of they exist. Offense and the AvaCludia with the to                                                                                                    | ty POE ten som oder.<br>en alte regione<br>en alte regione<br>en alte regione<br>the Cepon ∲ Prec<br>der • √400x=64/60°, Type  | UUN Narie                   | www.                      | Skithunter | Boot Name                   | Boot Parts | O<br>Description |
| b               | Boot Paloy In computer<br>Boot Paloy In computer<br>Boot Paloy MgonTas +rd<br>Boot Paloy MgonTas +rd<br>Boot Paloy MgonTas +rd<br>Boot Paloy Santoso<br>- Dagrestics Palons<br>- Nagrestics Palons<br>- Nagrestics Palons<br>- Kold Management Palons<br>- Good Palo Gondg Palons<br>- Management Finanse Palons<br>- Management Finanse Palons<br>- Palent Speci Palons<br>- Palent Speci Palons<br>- South Palons                                                                                                    | The efficience order of local denoise which the and<br>F efforces advancements which and<br>F e next sectors if the VECAMBRE are sectors of<br>(e) Local Devices<br>(f) CMC Mounted vMedia<br>(f) VM2Cs<br>(f) VM2Cs<br>(f) VM2Cs<br>(f) SCSI VM2Cs<br>(f) SCSI VM2Cs<br>(f) SCSI VM2Cs                                                                                                    | device data (LAV) the spatial Sol () is determined<br>frequencies () whereas the VACUME A with the lo                                                                                                    | ty PCH bis ison oder.<br>week PCH bis sock order is verd.<br>₱ Count ● Prec<br>ar • vViCiveBiv/SC., Type                       | UUN Name<br>e MoverUp & Mov | vewan<br>e Conn 11 Delete | Sut Number | Boot Name                   | Boot Puth  | O<br>Description |
| ٩               | Boot Paloy In - computer<br>Root Daloy The - computer and<br>Boot Paloy MysoPhies - Ho<br>Boot Paloy MysoPhies - Ho<br>Boot Paloy MysoPhies - Ho<br>Boot Paloy Santoox<br>- Cognetics Carl Paloises<br>- Hoat Finanze Paloises<br>- Hoat Finanze Paloises<br>- Kord Management Finanze Paloise<br>- Management Finanze Paloise<br>- Paser Sync Paloises<br>- Paser Sync Paloises<br>- Sondo Paloise<br>- Server Paul Paloises<br>- Server Paul Paloises<br>- Server Paul Paloises<br>- Server Paul Paloises                                                                                                    | The efficiency order of box discouse which is sure in the loss of the efficience disclose other methods and the efficience disclose the efficience disclose the efficience disclose of the efficience disclose disclose dis                                                                                                    | denote data, BAN/Interprised/SOUS is a determined<br>friend exact, ofference the VACUMA with the lo<br>Best Online<br>                                                                                                    | thy POIs to some oder.<br>wed POIs to a sole order is used.<br>♦ Doort ◆ Prec<br>are - vietCorr@AldCo                          | UUN Name<br># Move Up & Mov | WWW<br>m Down © Delete    | Sut Number | Buot Name<br>Actin<br>Go to | Boot Push  | ©<br>Descriptor  |

c) (For M5 Servers only) In the Boot Order configuration pane, click CIMC Mounted CD/DVD. Then, click Add CIMC Mounted CD/DVD to add this to the boot order. Move it to the top of the boot order using the Move up button.

Important The CIMC Mounted CD/DVD option must be highest in the boot order preceding the other options, Embedded Local Disk and CD/DVD.

(For M4 Servers with Local SAS Drivers) In the Boot Order configuration pane, click vHBAs. Then, click Add SAN Boot to add this to the boot order.

d) Click **Save Changes**, and click **OK** in the **Success** dialog box. The modified boot policy is saved.

### **Step 10** Verify successful vMedia mounting:

- a) On the **Equipment** tab, select one of the servers.
- b) Click Inventory > CIMC, scroll down and ensure for mount entry #1(OS image) and mount entry #2 (Cisco HyperFlex driver image) you see status as Mounted and there are no failures.

| alialia<br>cisco | UCS Manager                                    |                     |              | 8 V 4 1                       | 0                                                     |                                               | 0                                | <b>990</b> 000                       |
|------------------|------------------------------------------------|---------------------|--------------|-------------------------------|-------------------------------------------------------|-----------------------------------------------|----------------------------------|--------------------------------------|
| 墨                | All                                            | Equipment / Rack    | -Mounts / \$ | Servers / Server 1            |                                                       |                                               |                                  |                                      |
| •                | <ul> <li>Equipment</li> <li>Chassis</li> </ul> | General Motherboard | CIMC (       | Virtual Machines<br>CPUs GPUs | Hybrid Display Installed F<br>Memory Adapters HB      | Firmware SEL Logs Cil<br>BAs NICs ISCSI vNICs | MC Sessions VIF Po<br>Storage    | nths Power Control Monitor> >        |
| *                | <ul> <li>Rack-Mounts</li> <li>FEX</li> </ul>   |                     |              |                               | Boot-loader Version: 3.1<br>Running Version : 3.1(3a) | (3a)<br>)                                     |                                  |                                      |
| Ŧ                | Servers     Server 1                           |                     |              |                               | Backup Version : 3.1(2d)<br>Update Status : Ready     | р.                                            |                                  |                                      |
|                  | <ul> <li>Server 2</li> <li>Server 3</li> </ul> |                     |              |                               | Startup Version : 3.1(3a)<br>Activate Status : Ready  |                                               |                                  |                                      |
|                  | Server 4                                       |                     |              |                               | Actual vMedia Mounts Actual Mount Entry 1             |                                               |                                  |                                      |
|                  | Fabric Interconnect A (primary)                |                     |              |                               | Mapping Name                                          | Windows-ISO                                   | Туре                             | CDD                                  |
| -0               | Fixed Module                                   |                     |              |                               | Port                                                  | 80                                            | Filename : en_window             | s_server_2016_x64_dvd_93277!         |
|                  | PSUs     Fabric Interconnect B (subordinate)   |                     |              |                               | Remote Path :                                         | /images/<br>Mounted                           | User :<br>Mount Failure Reason : | None                                 |
|                  | <ul> <li>Fans</li> <li>Fixed Module</li> </ul> |                     |              |                               | Authentication Protocol :<br>Actual Mount Entry 2     | None                                          | Remap on Eject                   | No                                   |
|                  | Ethernet Ports     FC Ports                    |                     |              |                               | Mapping Name :                                        | HX-Cisco-Driver                               | Туре                             | HDD                                  |
|                  | <ul> <li>PSUs</li> <li>Policies</li> </ul>     |                     |              |                               | Protocol :                                            | HTTP<br>80                                    | Server                           | 10.29.149.212<br>HXInstall-HyperV-   |
|                  | Port Auto-Discovery Policy                     |                     |              |                               | 2 107                                                 |                                               |                                  | DatacenterCore-v3.0.1b-<br>29665.img |
|                  |                                                |                     |              |                               | Remote Path :<br>Status :                             | /images/<br>Mounted                           | User<br>Mount Failure Reason     | None                                 |
|                  |                                                |                     |              |                               | Authentication Protocol :                             | None                                          | Remap on Eject                   | No                                   |

- c) In the menu bar, click Servers and choose the first HyperFlex service profile.
- d) Click the General tab and choose Actions > KVM Console>>.
  - **Note** The KVM console will try to open in a new browser. Be aware of any pop-up blockers. Allow the pop-ups and re-open the KVM

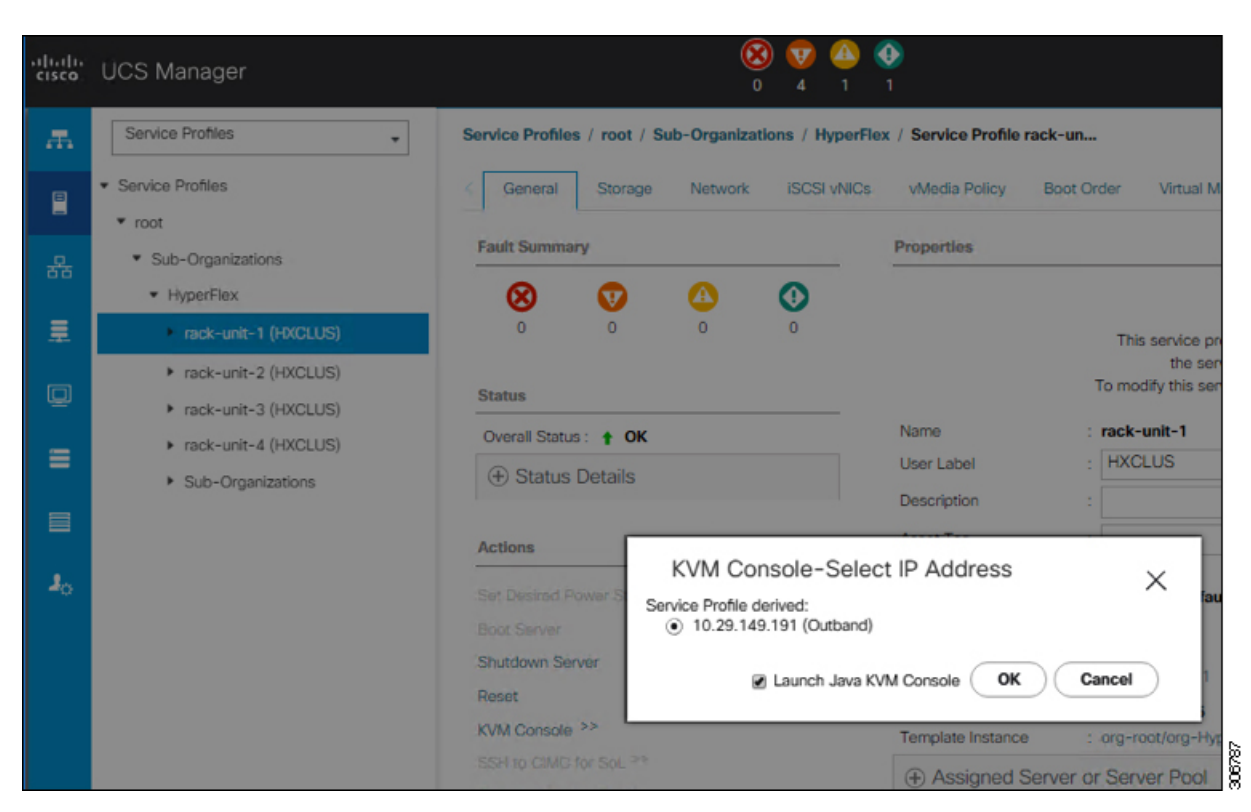

- e) Reboot the host, launch the KVM Console, and power on the server to monitor the progress of the Windows installation. You should see the Loading Files screen appear. Windows should install automatically without user intervention. You should see a blue screen and within a few moments you should see the Setup is starting message. If automated installation does not begin, double-check that both images are mounted to the server.
- f) Once Windows installation completes, a command prompt will show up. Wait for the installation to complete. The host will then reboot a few times. The installation is complete when you get a clear command prompt at c:\users\administrator>. It may take several minutes and reboot operations for the Driver Image to be copied and installed.
  - **Note** Ignore the prompt with the **The system cannot find the file specified** message.

Important Ensure that you have completed Steps e and f, on ALL servers that will be part of the HX cluster.

g) Log into each server, enter the command C>Users>Administrator>Get-ScheduledTask and verify that the HX Install Bootstrap Launcher task is running.

### **Step 11** Remove the vMedia policy from the service profile:

- a) To un-map the vMedia policy from the service profile, go to Servers > Service Profile Templates > root > Sub-Organizations > hx-cluster\_name > Service Template compute-nodes, or compute-nodes-m5. Then, click on Modify vMedia Policy.
- b) Under the vMedia Policy drop-down selection, deselect the vMedia policy (*HX-vMedia*) previously used to map the two images.
- **Step 12** Restore the boot order to the one before installation:
  - a) In the Navigation pane, click the Servers tab.
  - b) Expand Servers > Policies > root > > Boot Policies > hx-compute, or hx-compute-m5
  - c) In the **Boot Order** configuration pane, use the **Move Down** button to move **CIMC Mounted CD/DVD** option to the bottom of the list.

Refer to the screenshot below for the boot order after it is restored in this step:

| Boot Order            |                     |           |                           |   |   |   |    |
|-----------------------|---------------------|-----------|---------------------------|---|---|---|----|
| + - Ty Advanced Filte | er 🛧 Export 🚔 Print |           |                           |   |   |   | \$ |
| Name                  | VNIC/vHBA/iSCSI v   | Туре      | L. WWN                    | S | В | В | D  |
| CIMC Mounted CD/      | 1                   |           |                           |   |   |   | ^  |
| <b>⊸</b> San          | 2                   |           |                           |   |   |   |    |
| SAN Primary           | hx-ext-fc-a         | Primary   |                           |   |   |   |    |
| SAN Target Pr         |                     | Primary   | 0 20:7C:00:A0:98:53:05:56 |   |   |   |    |
| - SAN Secondary       | hx-ext-fc-b         | Secondary |                           |   |   |   | ~  |
| ↑ Move Up             |                     |           |                           |   |   |   |    |
| Set Usfi Boot Penanet | ters                |           |                           |   |   |   |    |

### What to do next

At the end of this procedure, Windows OS is successfully installed. Then, continue to "Hypervisor Configuration, HXDP Software Installation and Cluster Expansion" to complete the remaining steps in the cluster expansion workflow.

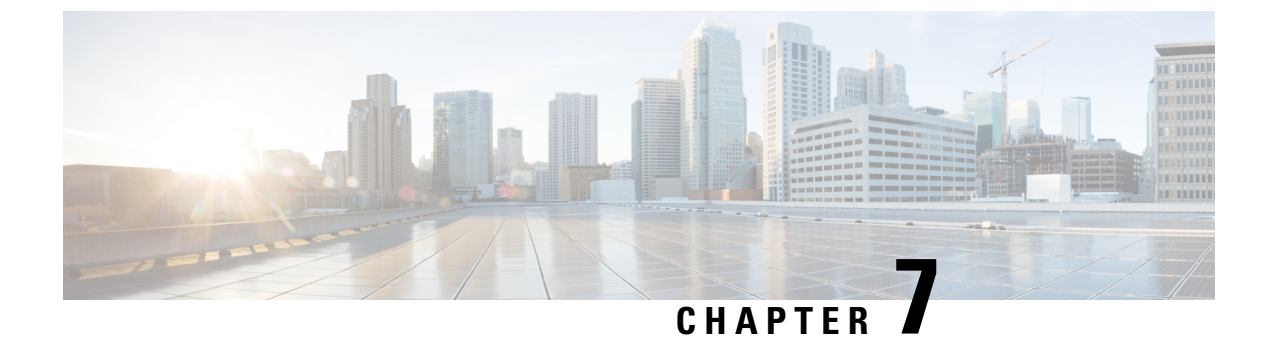

# **Cluster Expansion—Converged Nodes**

• Cluster Expansion—Converged Nodes, on page 99

## **Cluster Expansion—Converged Nodes**

### Before you begin

- Converged nodes can be added after cluster creation.
- This procedure includes Windows Operating System installation.
- Prior to cluster expansion, ensure that the Windows ISO file is available.
- For Hyper-V clusters running on releases earlier than 3.5(2a), cluster expansion is supported for **converged nodes** only.
- Step 1 Launch the Cisco HX Data Platform Installer.
- **Step 2** In the login page, enter the following credentials:

Username: root

Password (Default): Cisco123

**Note** Systems ship with a default password of Ciscol23 that must be changed during installation. You cannot continue installation unless you specify a new user supplied password.

Step 3 Check the I accept the terms and conditions checkbox, and click Login.

Step 4 On the Select a Workflow page, select Cluster Expansion.

**Step 5** On the **Cluster** page, complete the following fields and click **Continue**.

| Field                       | Description                                            |  |
|-----------------------------|--------------------------------------------------------|--|
| Cluster Management Hostname | The hostname for the existing cluster.                 |  |
| User Name                   | Administrator username for the existing cluster.       |  |
| Password                    | Password for the administrator user of the HX cluster. |  |

**Step 6** On the **Credentials** page, complete the following fields and click **Continue**.

| Field                                                                                             | Description                                                                                                    |  |  |  |
|---------------------------------------------------------------------------------------------------|----------------------------------------------------------------------------------------------------|--|--|--|
| UCS Manager Credentials                                                                           |                                                                                                    |  |  |  |
| UCS Manager Hostname                                                                              | Cisco UCS Manager FQDN or IP address                                                                                                    |  |  |  |
| UCS Manager User Name                                                                             | Administrator user or a user with Cisco UCS Manager administrator privileges.                                                                                                    |  |  |  |
| Password                                                                                          | The password for UCS Manager.                                                                                                    |  |  |  |
| Domain Information                                                                                |                                                                                                    |  |  |  |
| HX Service Account                                                                                | The HX Service account associated with the existing cluster.                                                                                                    |  |  |  |
| Password                                                                                          | The password for the HX Service account.                                                                                                    |  |  |  |
| Constrained Delegation                                                                            | L                                                                                                    |  |  |  |
| Configure Constrained Delegation<br>now(recommended) or Configure Constrained<br>Delegation later | Select one of the checkboxes.<br>Constrained Delegation is required for VM Live Migration. To<br>configure Constrained Delegation later, use the procedure described<br>in Configuring a Static IP Address for Live Migration and VM<br>Network. |  |  |  |
| HX Service Account Password                                                                       | Required for Constrained Delegation.                                                                                                    |  |  |  |
| Use HX Service Account                                                                            | Click the checkbox if HX service account is provided.<br>If checked, the HX service account will be used for Constrained<br>Delegation. The user must be a domain administrator.                                                                 |  |  |  |
| Username                                                                                          | Enter a domain level username.                                                                                                    |  |  |  |
| Password                                                                                          | Enter a domain level password.                                                                                                    |  |  |  |
| Hypervisor Credentials                                                                            |                                                                                                    |  |  |  |
| Local Administrator Account                                                                       | Local administrator username for the Hyper-V hosts.                                                                                                    |  |  |  |
| Password                                                                                          | Password for the local administrator account.                                                                                                    |  |  |  |

**Step 7** On the Node Selection page, view all the associated and unassociated servers under the Associated and Unassociated tabs respectively.

Under the Unassociated tab, you can choose to add any nodes to the existing cluster.

Under the Associated tab, you can choose to unassociate servers from the existing cluster.

- **Step 8** On the **UCSM Configuration** page, view or modify the auto-populated details for the VLAN configuration and MAC Pool information for the existing cluster. Then, click **Continue**.
- **Step 9** On the **Hypervisor Configuration** page, complete the following fields:

| Field                        | Description                                                                                                    |
|------------------------------|----------------------------------------------------------------------------------------------------|
| Install Hypervisor (Hyper-V) | By default, this checkbox is selected.                                                                                                    |
|                              | Leave the checkbox selected to enable OS installation and network configuration. Click <b>Browse</b> to select and upload the ISO file. Alternatively, drag and drop the ISO file into the area. |
|                              | From Select the Operating System you wish to install choose one of the following                                                                                                    |
|                              | Windows Server 2016 Datacenter (Desktop Experience)                                                                                                    |
|                              | Windows Server 2016 Datacenter (Core)                                                                                                    |
|                              | Windows Server 2019 Datacenter (Desktop Experience)                                                                                                    |

### Click Continue.

### Step 10 On the Node Configuration page, click Add Converged Server to add the servers to your existing cluster.

- Step 11 Click Start to begin the expansion. The Progress page displays the progress of the configuration tasks
- **Step 12** Perform the following post installation steps:
  - Configuring a Static IP Address for Live Migration and VM Network, on page 35
  - (Optional) Post Installation Constrained Delegation, on page 36
  - Configure Local Default Paths, on page 37
  - Checking the Windows Version on the Hyper-V Host, on page 44

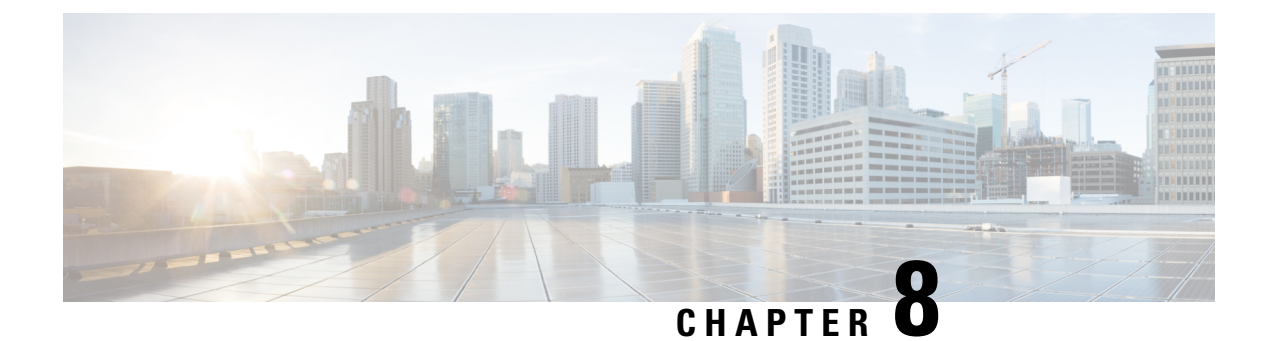

# **Troubleshooting Information**

• Troubleshooting, on page 103

# Troubleshooting

This section contains troubleshooting information for issues seen during Hyper-V deployment.

| Symptom or Scenario                                                                                                    | Workaround or Recommendation                                                                                                    |
|----------------------------------------------------------------------------------------------------|----------------------------------------------------------------------------------------------------|
| Cisco HX Release 4.5(x) installations with UCSM 4.1.2a and 4.1.2b are not supported.                                                                   | Use UCSM 4.0.4i with a new Cisco HyperFlex System installation for Hyper-V, Release 4.5.                                                                                                    |
| During cluster expansion deployment, one node fails with the following error message:                                                                  | Reboot the failed node or log out and log back in.                                                                                                    |
| failed in Task:'Enable And Run Scheduled<br>Tasks' with Error                                                                                          |                                                                                                    |
| The "retry deploy" did not work and the same node fails again.                                                                                         |                                                                                                    |
| The Windows error logs also indicate that: "You don't have administrator privileges on the server", even though this node actually has the privileges. |                                                                                                    |
| File Witness Share is not configured.                                                                                                    | Create a File Witness Share and configure it as a<br>Witness Share in Failover Cluster Manager (FCM).<br>It is recommended that you not use the Witness Share<br>created for anything else. |
| Waiting for Storage Controller VM (SCVM) times<br>out.                                                                                                 | <ul><li>Set the VLAN ID manually and retry, or,</li><li>Delete the controller VM and retry.</li></ul>                                                                                       |
| HX Installer fails to join computers to the domain due<br>to incorrect Active Directory credentials to HX<br>Installer.                                | Restart the HX Installer in the "Deploying HX Data<br>Platform Installer and Cluster Configuration" phase<br>in installation, and provide the correct credentials.                          |

| Symptom or Scenario                                                                                                    | Workaround or Recommendation                                                                                                    |  |  |
|----------------------------------------------------------------------------------------------------|----------------------------------------------------------------------------------------------------|--|--|
| Unreliable per node statistics displayed for a node in<br>the duration when any of controller VMs are down in<br>the cluster.                                                                                   | Use Windows side counters during the time when any of the controller VMs are down.                                                                                                    |  |  |
| The FQDN address for HX Connect may be inaccessible after successful cluster installation.                                                                                                    | <ul> <li>The default Internet Explorer security setting on<br/>Windows 2008 prevents HX Connect accessibility<br/>with the FQDN name. As a workaround, try one of<br/>the following: <ul> <li>Modify the Internet Explorer setting.</li> <li>Use an IP address.</li> <li>Use other supported browsers such as Chrome<br/>or Firefox.</li> </ul> </li> </ul> |  |  |
| For compute-only nodes, performance charts are<br>unavailable in the HX Connect Dashboard page.                                                                                                    | This is a l only node.                                                                                                    |  |  |
| Windows installation failed with the following error:<br>Could not detect system partition.<br>In addition, setupact.log shows that the setup<br>could not detect any available disk as a valid boot<br>device. | <ol> <li>Switch the boot policy to Embedded Disk (Any).</li> <li>For the Service Profile or Service Profile<br/>Template use a boot policy that mirrors<br/>hx-nodes-m5 than compute-nodes-m5.</li> </ol>                                                                                                    |  |  |
| Migration failed due to incompatible processors.                                                                                                    | A cluster may not have a combination of different CPU types.                                                                                                    |  |  |
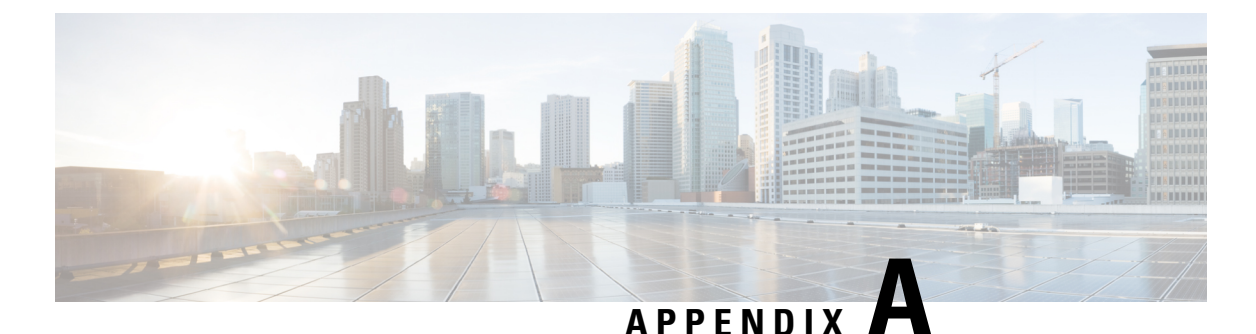

## Appendix

- Rack Cisco HyperFlex Nodes, on page 105
- Setting Up the Fabric Interconnects, on page 105
- How to upload the iso and img file to the installer VM using WinSCP, on page 109
- DNS Records, on page 110
- Updating HX Service Account Username and Password, on page 111

## **Rack Cisco HyperFlex Nodes**

For details on the HyperFlex cluster and node limits, see **Cisco HX Data Platform Storage Cluster Specifications** in the latest version of the Release Notes for Cisco HX Data Platform.

For details on the installation of Cisco HyperFlex nodes, refer to respective links from the following table:

| Type of Node To Be Installed | Reference                                          |
|------------------------------|----------------------------------------------------|
| Converged Nodes              |                                                    |
| HyperFlex HX220c M5 Nodes    | Cisco HyperFlex HX220c M5 Node Installation Guides |
| HyperFlex HX240c M5 Nodes    | Cisco HyperFlex HX240c M5 Node Installation Guides |
|                              |                                                    |

Y

Note

Hyper-V is only supported on M5 servers.

## Setting Up the Fabric Interconnects

Configure a redundant pair of fabric interconnects for high availability. Connect the two fabric interconnects directly using Ethernet cables between the L1 and L2 high availability ports. Connect Port L1 on fabric interconnect A to port L1 on fabric interconnect B, and Port L2 on fabric interconnect A to port L2 on fabric interconnects to continuously monitor the status of each other.

Verify and obtain the following information before connecting the fabric interconnects.

| Item                                                         | Description                                                                                                  |  |  |
|--------------------------------------------------------------|----------------------------------------------------------------------------------------------------|--|--|
| Verify the physical connections of the fabric interconnects. | Console port for the first fabric interconnect must be physically connected to a computer or console server. |  |  |
|                                                              | • Management Ethernet port (mgmt0) must be connected to an external hub, switch, or router.                  |  |  |
|                                                              | • L1 ports on both the fabric interconnects must be directly connected to each other.                        |  |  |
|                                                              | • L2 ports on both the fabric interconnects must be directly connected to each other.                        |  |  |
| Verify console port parameters on the computer terminal.     | • 9600 baud                                                                                                  |  |  |
|                                                              | • 8 data bits                                                                                                |  |  |
|                                                              | • No parity                                                                                                  |  |  |
|                                                              | • 1 stop bit                                                                                                 |  |  |
| Obtain information for initial setup.                        | Collect the following information for initial setup:                                                         |  |  |
|                                                              | System name                                                                                                  |  |  |
|                                                              | Password for admin account                                                                                   |  |  |
|                                                              | Three static IP addresses                                                                                    |  |  |
|                                                              | • Subnet mask for three static IP addresses                                                                  |  |  |
|                                                              | Default gateway IP address                                                                                   |  |  |
|                                                              | • DNS server IP address                                                                                      |  |  |
|                                                              | • Domain name for the system                                                                                 |  |  |

Both fabric interconnects must go through the same setup process. Set up the primary fabric interconnect and enable for cluster configuration. When you use the same process to set up the secondary fabric interconnect, it detects the first fabric interconnect as a peer.

## **Configure the Primary Fabric Interconnect Using GUI**

You can either follow the procedure below for configuring the primary fabric interconnect or watch Cisco UCS Manager Initial Setup part 1.

\_\_\_\_\_

Attention IPv4 addressing is required for HyperFlex.

**Step 1** Power up the fabric interconnect.

You will see the power on self-test messages as the fabric interconnect boosts.

**Step 2** If the system obtains a lease, go to step 6, otherwise, continue to the next step.

- **Step 3** Connect to the console port.
- **Step 4** At the installation method prompt, enter gui.
- **Step 5** If the system cannot access a DHCP server, you are prompted to enter the following information:
  - IPv4 address for the management port on the fabric interconnect.
  - IPv4 subnet mask for the management port on the fabric interconnect.
  - IPv4 address for the default gateway assigned to the fabric interconnect.
- **Step 6** Copy the web link from the prompt into a web browser and go to the Cisco UCS Manager GUI launch page.
- **Step 7** On the Cisco UCS Manager GUI launch page, select **Express Setup**.
- Step 8 On the Express Setup page, select Initial Setup and click Submit.
- **Step 9** In the **Cluster and Fabric Setup** area:
  - a) Click the Enable Clustering option.
  - b) For the Fabric Setup option, select Fabric A.
  - c) In the Cluster IP Address field, enter the IPv4 address that Cisco UCS Manager will use.
- **Step 10** In the **System Setup** area, complete the following fields:

| Field                                         | Description                                                                                                    |  |  |  |
|-----------------------------------------------|----------------------------------------------------------------------------------------------------|--|--|--|
| System Name field                             | The name assigned to the Cisco UCS domain.                                                                                                    |  |  |  |
|                                               | In a standalone configuration, the system adds "-A" to the system<br>name. In a cluster configuration, the system adds "-A" to the fabric<br>interconnect assigned to fabric A, and "-B" to the fabric interconnect<br>assigned to fabric B. |  |  |  |
| Admin Password field                          | The password used for the Admin account on the fabric interconnect                                                                                                    |  |  |  |
|                                               | Choose a strong password that meets the guidelines for Cisco UCS<br>Manager passwords. This password cannot be blank.                                                                                                    |  |  |  |
| Confirm Admin Password field                  | The password used for the Admin account on the fabric interconnect.                                                                                                    |  |  |  |
| Mgmt IP Address field                         | The static IPv4 address for the management port on the fabric interconnect.                                                                                                    |  |  |  |
| Mgmt IP Netmask field or Mgmt IP Prefix field | The IPv4 subnet mask prefix for the management port on the fabric interconnect.                                                                                                    |  |  |  |
|                                               | NoteThe system prompts for a Mgmt IP Netmask or a MgmtIP Prefix based on what address type you entered in the<br>Mgmt IP Address field.                                                                                                    |  |  |  |
| Default Gateway field                         | The IPv4 address for the default gateway assigned to the management port on the fabric interconnect.                                                                                                    |  |  |  |
|                                               | Note The system prompts for a <b>Default Gateway</b> address type based on what type you entered in the <b>Mgmt IP Address</b> field.                                                                                                    |  |  |  |

| Field               | Description                                                              |
|---------------------|--------------------------------------------------------------------------|
| DNS Server IP field | The IPv4 address for the DNS Server assigned to the fabric interconnect. |
| Domain Name field   | The name of the domain in which the fabric interconnect resides.         |

### Step 11 Click Submit.

A page displays the results of your setup operation.

### **Configure the Subordinate Fabric Interconnect Using GUI**

You can either follow the procedure below for configuring the subordinate fabric interconnect or watch Cisco UCS Manager Initial Setup part 2.

Step 1 Power up the fabric interconnect. You will see the power-up self-test message as the fabric interconnect boots. Step 2 It the system obtains a lease, go to step 6, otherwise, continue to the next step. Step 3 Connect to the console port. Step 4 At the installation method prompt, enter gui. Step 5 If the system cannot access a DHCP server, you are prompted to enter the following information: • IPv4 address for the management port on the fabric interconnect • IPv4 subnet mask for the management port on the fabric interconnect • IPv4 address for the default gateway assigned to the fabric interconnect Step 6 Copy the web link from the prompt into a web browser and go to the Cisco UCS Manager GUI launch page. Step 7 On the Cisco UCS Manager GUI launch page, select Express Setup. Step 8 On the Express Setup page, select Initial Setup and click Submit. The fabric interconnect should detect the configuration information for the first fabric interconnect. Step 9 In the Cluster and Fabric Setup Area: a) Select the Enable Clustering option. b) For the **Fabric Setup** option, make sure **Fabric B** is selected. Step 10 In the System Setup Area, enter the password for the Admin account into the Admin Password of Master field. The Manager Initial Setup Area is displayed. Step 11 In the Manager Initial Setup Area, complete the following: Field Description Peer FI is IPv4 Cluster enabled. Please Provide Local Enter an IPv4 address for the Mgmt0 interface on the local Fabric Interconnect Mgmt0 IPv4 Address field fabric interconnect.

Step 12 Click Submit.

A page displays the results of your setup operation.

# How to upload the iso and img file to the installer VM using WinSCP

You may choose to use the Installer VM as host for the ISO and IMG files to install Hyper-V. To accomplish that you need to upload the Windows ISO and the Cisco HyperFlex driver image to the installer.

For the purpose of this guide we will use WinSCP, you can use whatever SCP client you have available.

- Step 1 Download a SCP client for Windows. It could be WinSCP (https://winscp.net/eng/download.php) and install it on your workstation.
- Step 2 Connect to your installer VM from WinSCP. Username root and password Cisco123

**Important** Systems ship with a default password of Cisco123 that must be changed during installation. You cannot continue installation unless you specify a new user supplied password.

| Login           | _ <b>_</b> ×         |
|-----------------|----------------------|
| Session         |                      |
| Eile protocol:  |                      |
| SCP             | ×                    |
| Host name:      | Port number:         |
| 10.101.1.228    | 22                   |
| User name:      | Password:            |
| root            | •••••                |
| <u>S</u> ave  ▼ | A <u>d</u> vanced  ▼ |
|                 |                      |
|                 |                      |
|                 |                      |
|                 |                      |
|                 |                      |
|                 |                      |
| 🔁 Login         | Close Help           |

**Step 3** Accept the key and add to the cache.

|                                                                                                    | Warning ? ×                                                                                                    |  |  |  |
|----------------------------------------------------------------------------------------------------|----------------------------------------------------------------------------------------------------|--|--|--|
| ▲                                                                                                    | Continue connecting to an unknown server and add its host key to a cache?                                                                   |  |  |  |
| The server's host key was not found in the cache. You have no guarantee that the server is the computer you think it is.                 |                                                                                                    |  |  |  |
|                                                                                                    | The server's Ed25519 key details are:                                                                                                    |  |  |  |
|                                                                                                    | Algorithm: ssh-ed25519 256<br>SHA-256: wO0V4/jigyLFEuRBW/Np4JajlUcmN7aH06NMn9fwwN4=<br>MD5: 5d:b4:d1:4b:6c:45:70:44:7c:7c:06:07:17:96:ac:b0 |  |  |  |
| If you trust this host, press Yes. To connect without adding host key to the<br>cache, press No. To abandon the connection press Cancel. |                                                                                                    |  |  |  |
|                                                                                                    | Copy key fingerprints to dipboard                                                                                                    |  |  |  |
|                                                                                                    | Yes 🔽 No Cancel Help                                                                                                    |  |  |  |

- **Step 4** Once connected browse to the folder /var/www/localhost/images/ on the installer. Browse to where to local files are located on your machine.
- **Step 5** Transfer the files. File names can be copied if you access the URL in a browser: http://<controller\_IP>/images/

| • • • * Index of /images/ ×                                                      |                                        |                         | Θ       |
|----------------------------------------------------------------------------------|----------------------------------------|-------------------------|---------|
| $\leftrightarrow$ $\rightarrow$ C $@$ 10.101.1.228/images/                       |                                        |                         | \$<br>: |
| Index of /images/                                                                |                                        |                         |         |
|                                                                                  |                                        |                         | <br>    |
| HXInstall-HyperV-v3.0.1a-29499.img<br>en_windows_server_2016_x64_dvd_9718492.iso | 14-Apr-2018 09:09<br>25-Sep-2017 09:18 | 655360000<br>5883301888 |         |
|                                                                                  |                                        |                         |         |
|                                                                                  |                                        |                         |         |
|                                                                                  |                                        |                         |         |
|                                                                                  |                                        |                         |         |
|                                                                                  |                                        |                         |         |
|                                                                                  |                                        |                         |         |
|                                                                                  |                                        |                         |         |
|                                                                                  |                                        |                         |         |
|                                                                                  |                                        |                         |         |

## **DNS Records**

Refer to the list below for the DNS records that must be added to your environment.

Add-DnsServerResourceRecordA -Name "" -ZoneName "Ciscolab.dk" -AllowUpdateAny -IPv4Address "" -TimeToLive 01:00:00 -CreatePtr -computername

Add-DnsServerResourceRecordA -Name "" -ZoneName "Ciscolab.dk" -AllowUpdateAny -IPv4Address "" -TimeToLive 01:00:00 -CreatePtr -computername

Add-DnsServerResourceRecordA -Name "" -ZoneName "Ciscolab.dk" -AllowUpdateAny -IPv4Address "" -TimeToLive 01:00:00 -CreatePtr -computername

Add-DnsServerResourceRecordA -Name "" -ZoneName "Ciscolab.dk" -AllowUpdateAny -IPv4Address "" -TimeToLive 01:00:00 -CreatePtr -computername

Add-DnsServerResourceRecordA -Name "" -ZoneName "Ciscolab.dk" -AllowUpdateAny -IPv4Address "" -TimeToLive 01:00:00 -CreatePtr -computername

Add-DnsServerResourceRecordA -Name "" -ZoneName "Ciscolab.dk" -AllowUpdateAny -IPv4Address "" -TimeToLive 01:00:00 -CreatePtr -computername

Add-DnsServerResourceRecordA -Name "" -ZoneName "Ciscolab.dk" -AllowUpdateAny -IPv4Address "" -TimeToLive 01:00:00 -CreatePtr -computername

Add-DnsServerResourceRecordA -Name "" -ZoneName "Ciscolab.dk" -AllowUpdateAny -IPv4Address "" -TimeToLive 01:00:00 -CreatePtr -computername

Add-DnsServerResourceRecordA -Name "" -ZoneName "Ciscolab.dk" -AllowUpdateAny -IPv4Address "" -TimeToLive 01:00:00 -CreatePtr -computername

Add-DnsServerResourceRecordA -Name "" -ZoneName "Ciscolab.dk" -AllowUpdateAny -IPv4Address "" -TimeToLive 01:00:00 -CreatePtr -computername

Add-DnsServerResourceRecordA -Name "" -ZoneName "Ciscolab.dk" -AllowUpdateAny -IPv4Address "" -TimeToLive 01:00:00 -CreatePtr -computername

Add-DnsServerResourceRecordA -Name "-CNTL" -ZoneName "Ciscolab.dk" -AllowUpdateAny -IPv4Address "" -TimeToLive 01:00:00 -CreatePtr -computername

Add-DnsServerResourceRecordA -Name "-CNTL" -ZoneName "Ciscolab.dk" -AllowUpdateAny -IPv4Address "" -TimeToLive 01:00:00 -CreatePtr -computername

Add-DnsServerResourceRecordA -Name "-CNTL" -ZoneName "Ciscolab.dk" -AllowUpdateAny -IPv4Address "" -TimeToLive 01:00:00 -CreatePtr -computername

Add-DnsServerResourceRecordA -Name "-CNTL" -ZoneName "Ciscolab.dk" -AllowUpdateAny -IPv4Address "" -TimeToLive 01:00:00 -CreatePtr -computername

## **Updating HX Service Account Username and Password**

A new password must be updated within an HX Cluster if the password expired or was changed voluntarily. Perform the following step to update the Cisco HX Service Account Password.

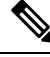

Note

The access to VMs and datastores will still continue to work without the new password. However, the cluster will experience some issues with the Alert, Systems Status, Support Bundle and Datastore Access reporting.

### Before you begin

Ensure that the Cisco HX Service Account User Name is in the following format:

username@domain.com

**Step 1** Run the resethypervored -u command from one of the Storage Controller node within the cluster.

### Example:

The following is an example of the command with sample output:

```
root@cvmhv1:~# resethypervcred -u
Enter service admin name:<hx-service-account>@domain.com
Enter service admin passwd:
Enter local admin name:administrator
Enter local admin passwd:
Hyperv creds updated successfully
```

Log into each controller vm as the root user and run restart hxHyperVSvcMgr.

After you have completed the reset and service restarts, then log into **HX Connect** as the HX Service Account User to verify your login works and HX Connect is displaying the cluster information.

Step 2 To change the HX Service Account username, run the resethypervored -u command.

#### Example:

```
root@cvmhv1:~# resethypervcred -u
Enter service admin name:hxadmin@domain.com
Enter service admin passwd:
Enter local admin name:administrator
Enter local admin passwd:
Hyperv creds updated successfully
```